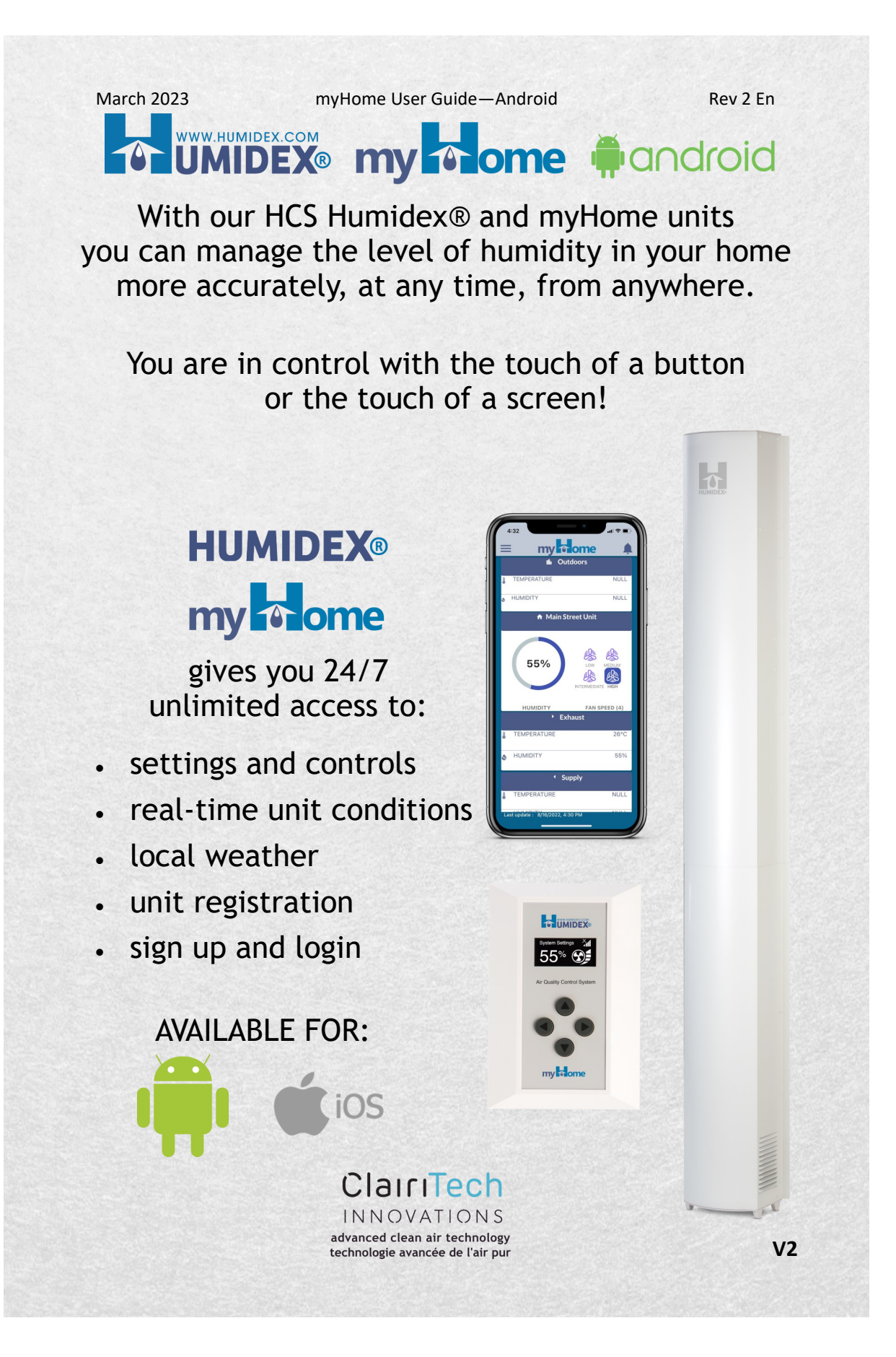

## WWW.HUMIDEX.COM UMIDEX® my nome #android

The myHome App allows you to adjust settings and controls, monitor unit conditions in real time, check the weather forecast, and fill out the warranty card.

How to Download:

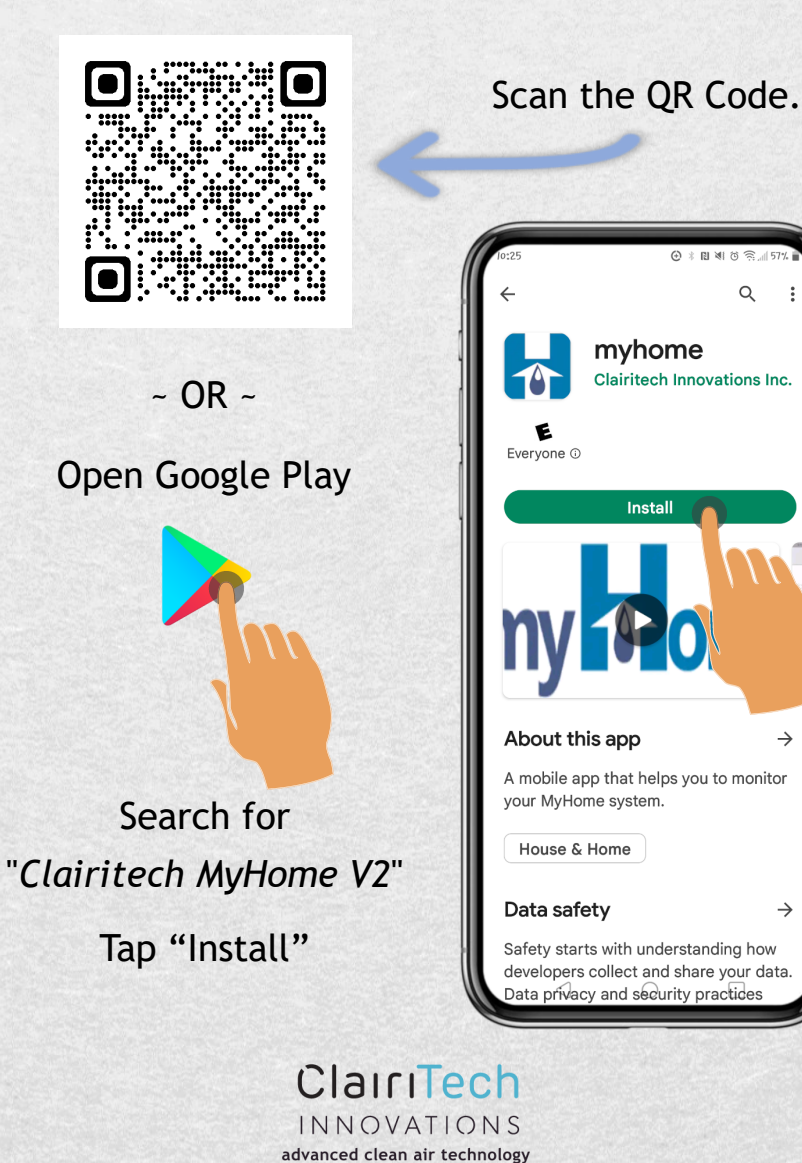

technologie avancée de l'air pur

2

V2

Q

 $\rightarrow$ 

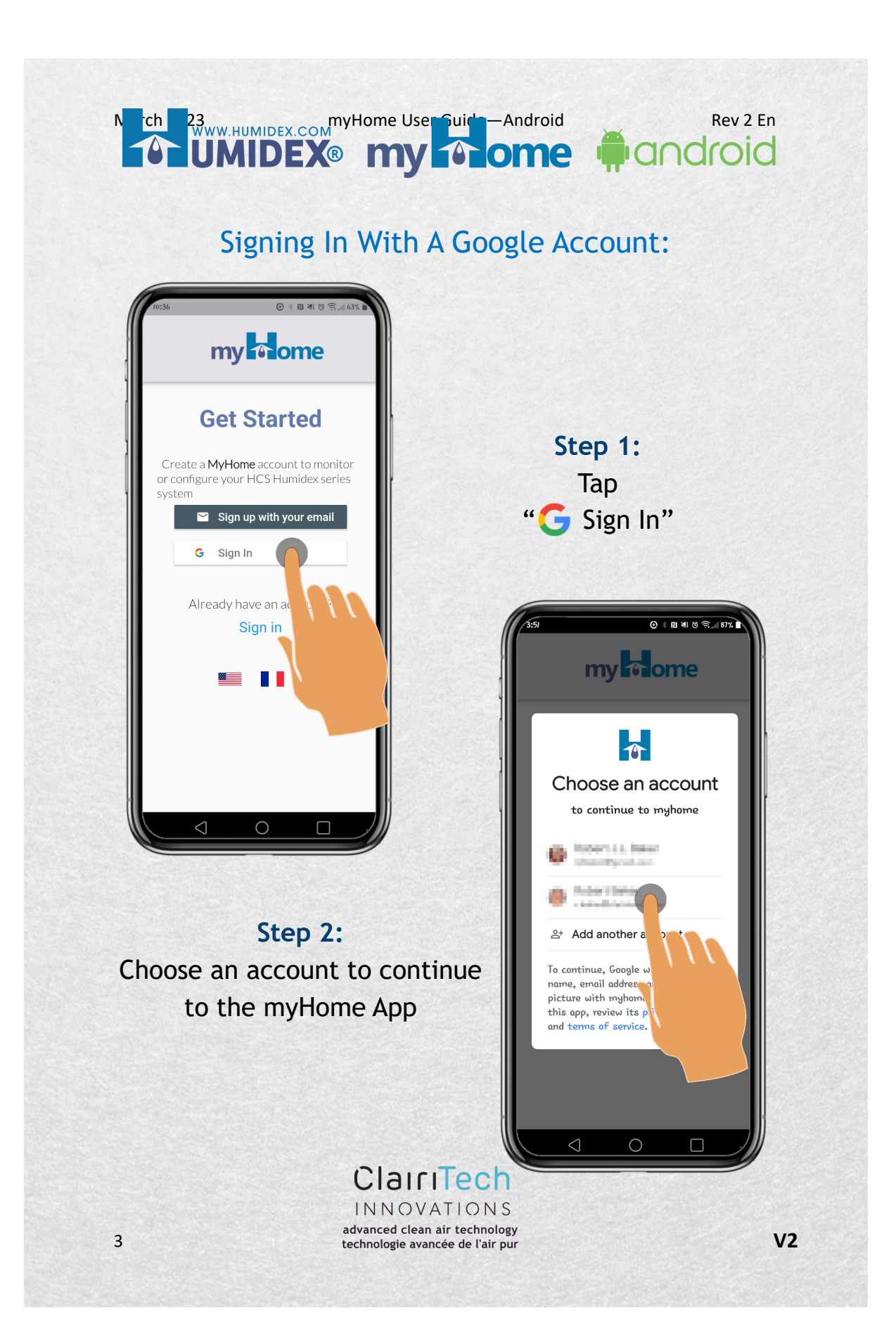

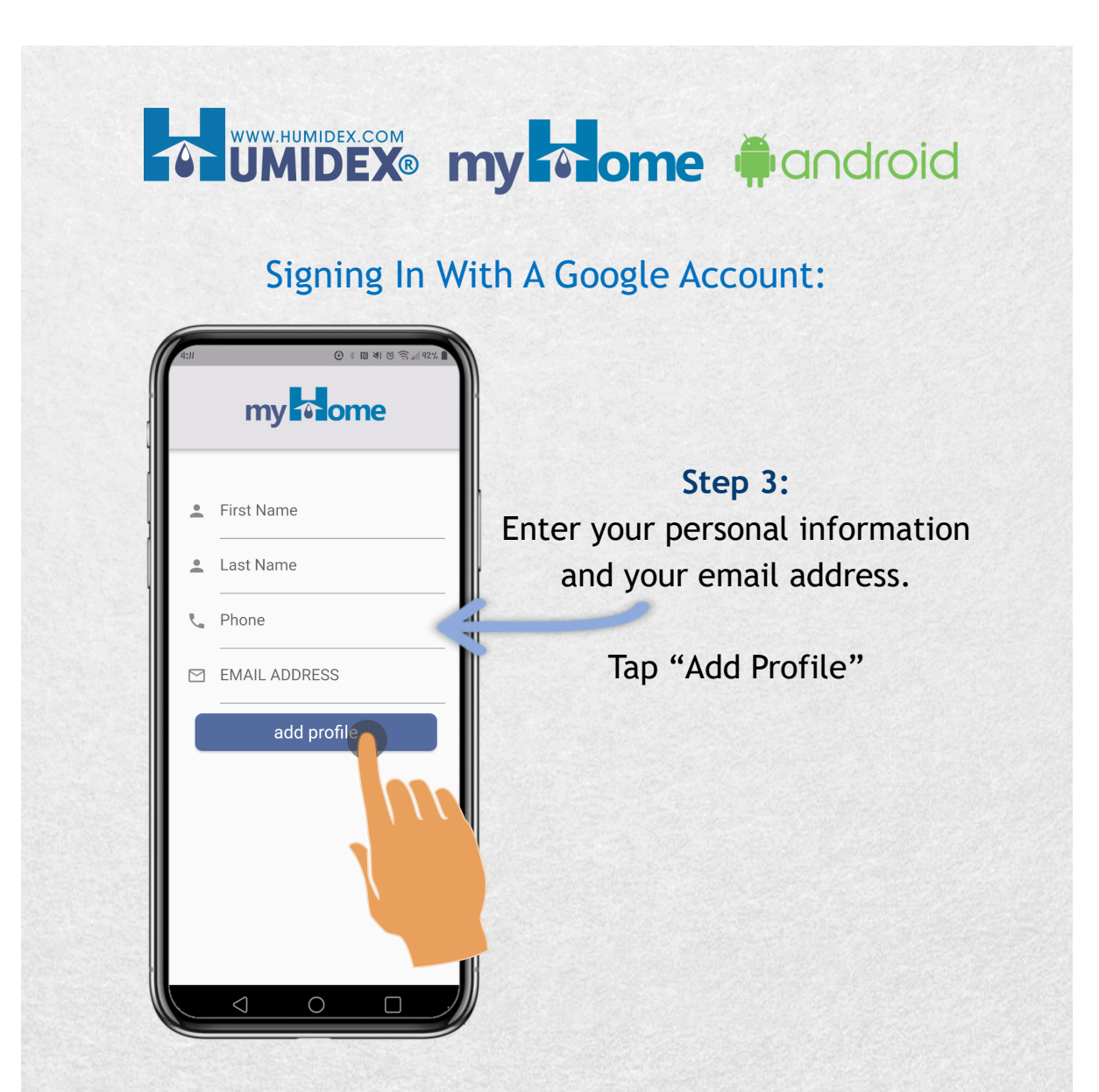

#### NOTE:

The profile registration screen will be displayed after signing in with Google. You will still need to enter your Google email address to ensure that your email address is associated with your my come account.

#### ClairiTech INNOVATIONS advanced clean air technology technologie avancée de l'air pur

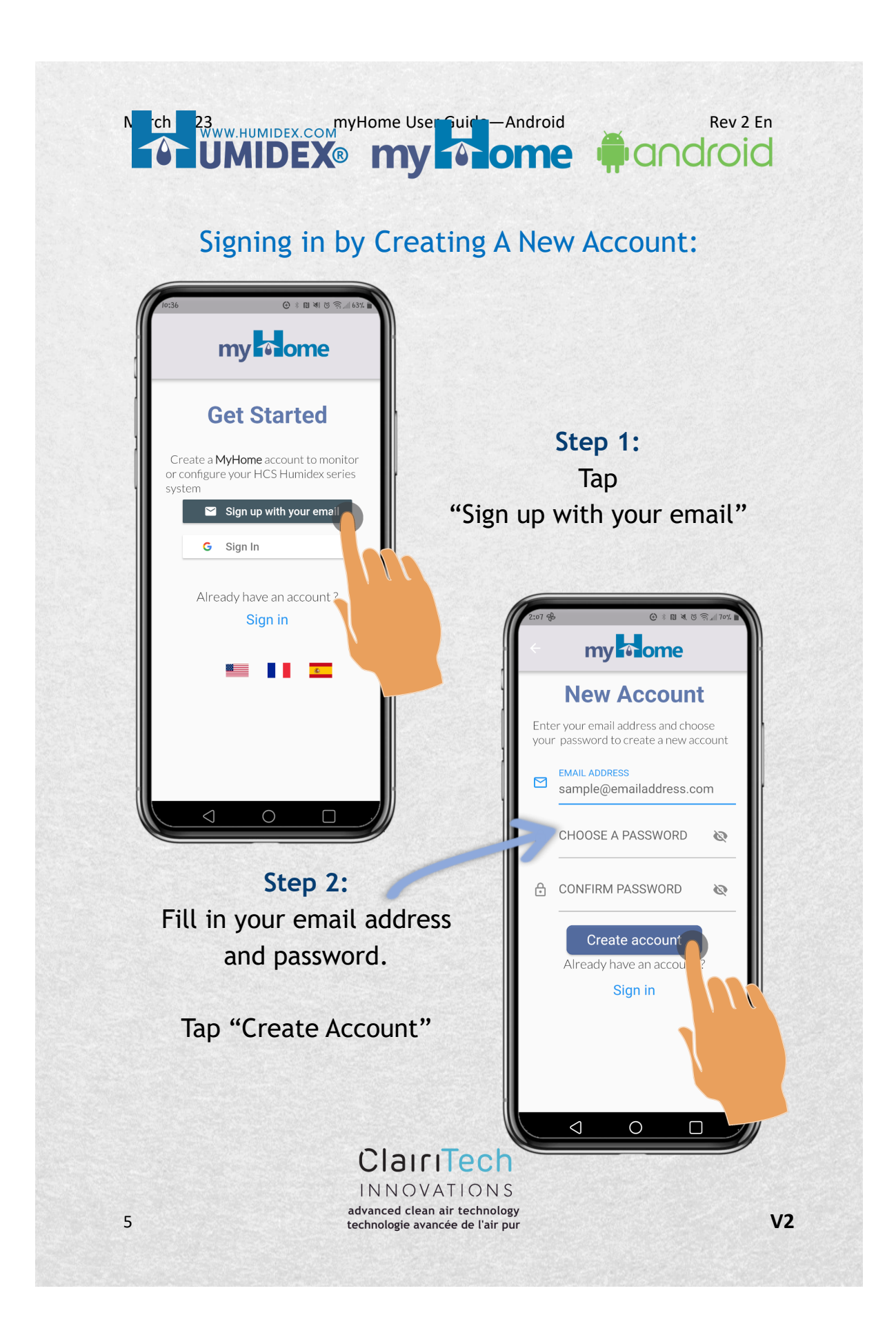

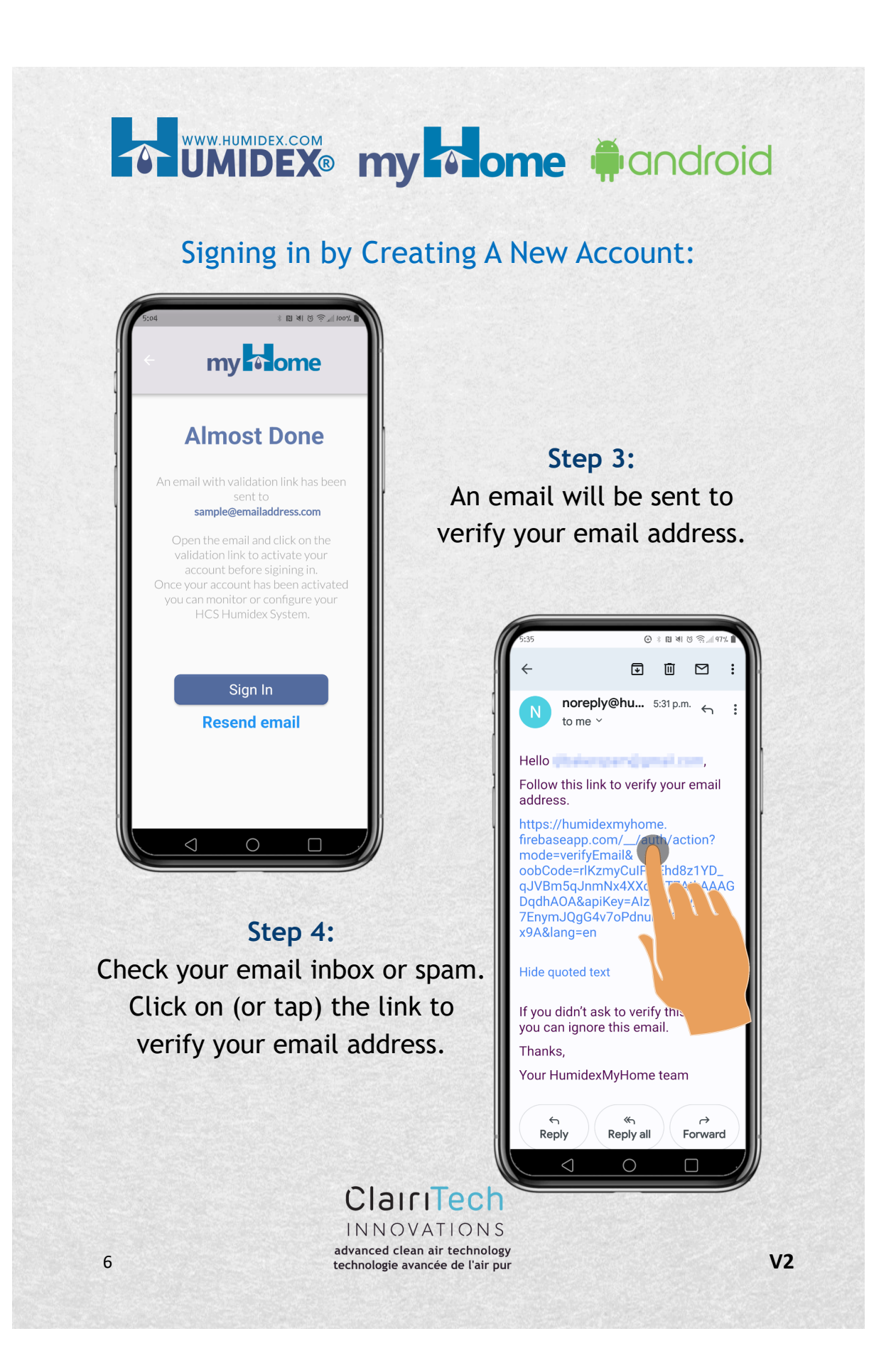

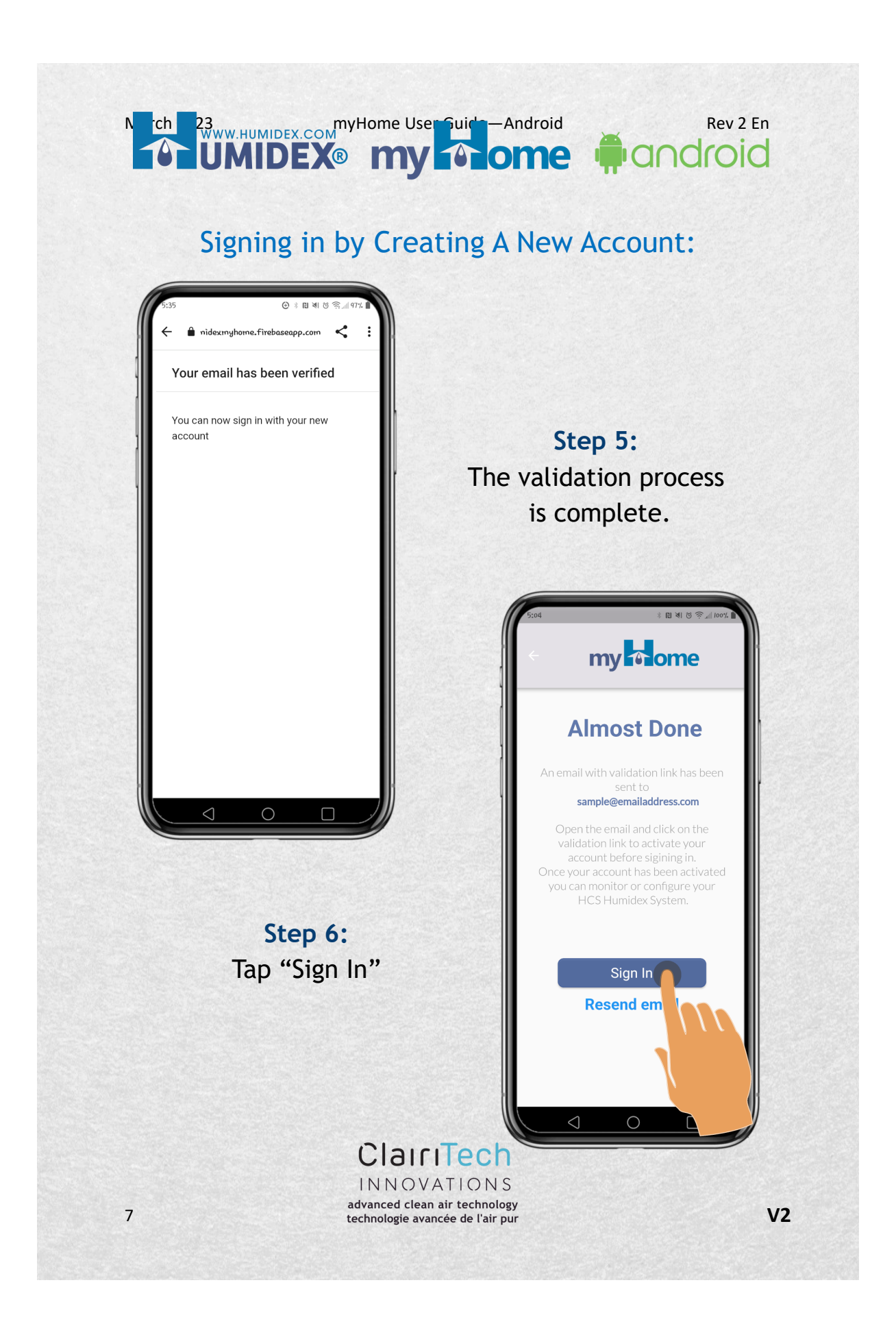

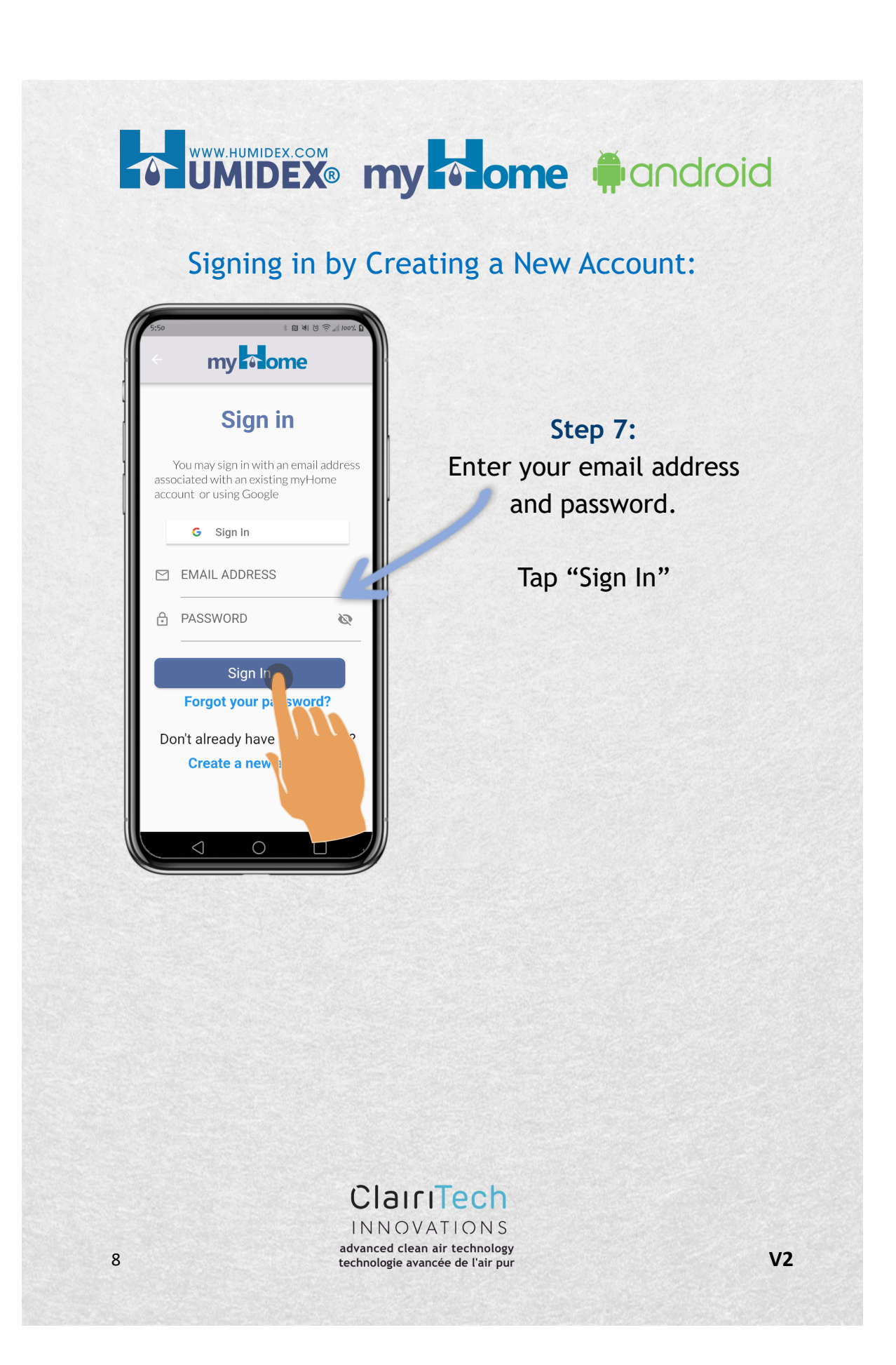

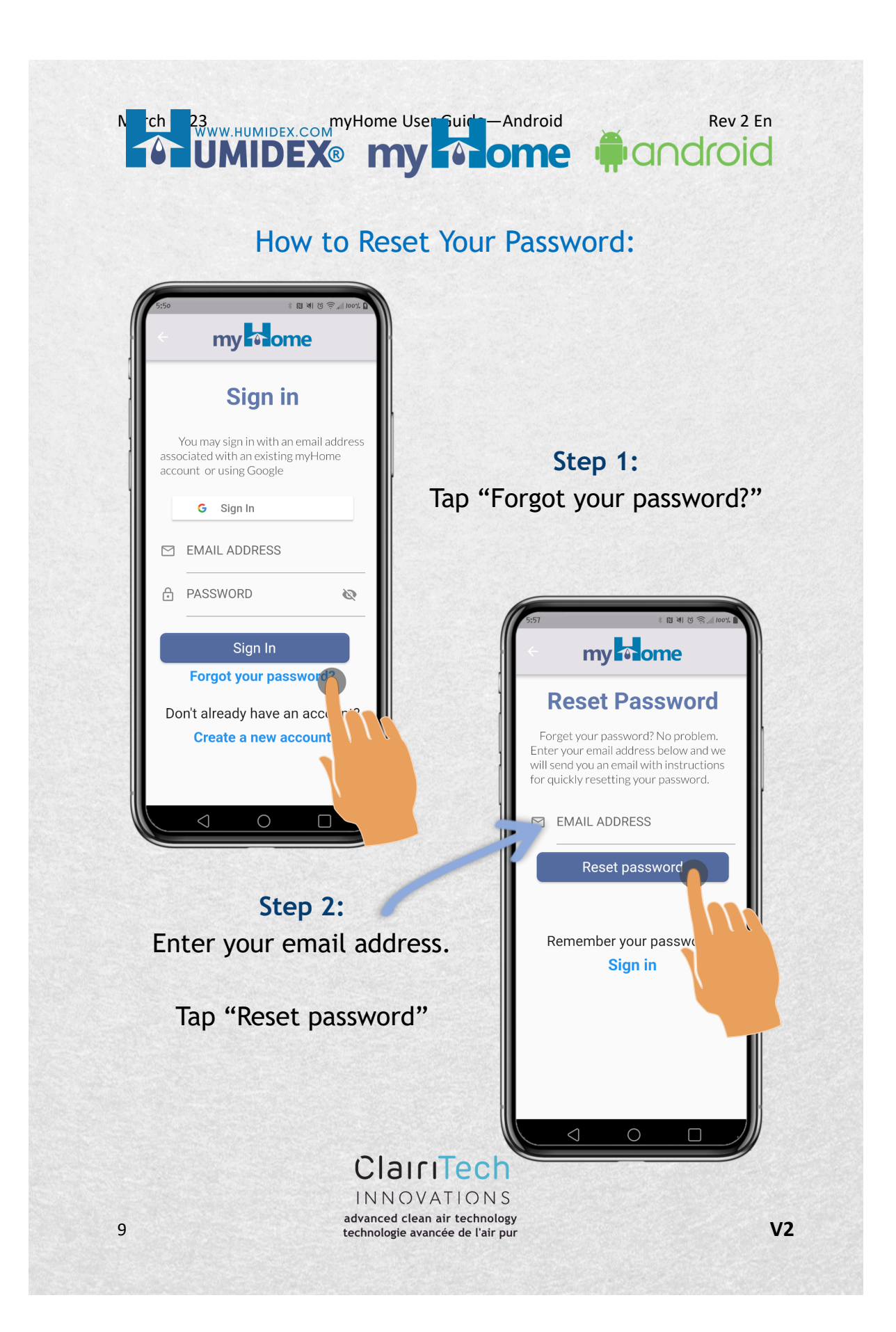

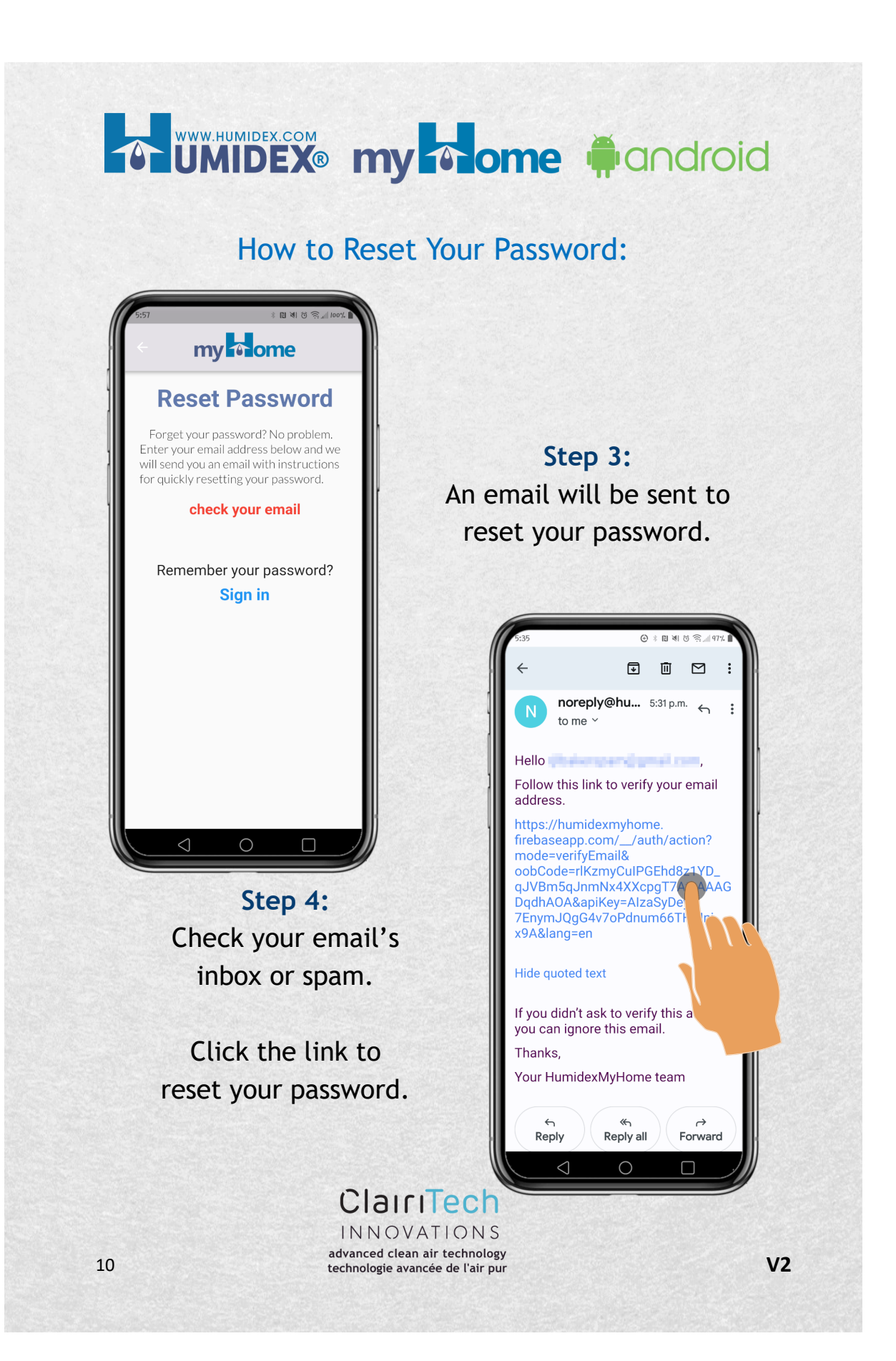

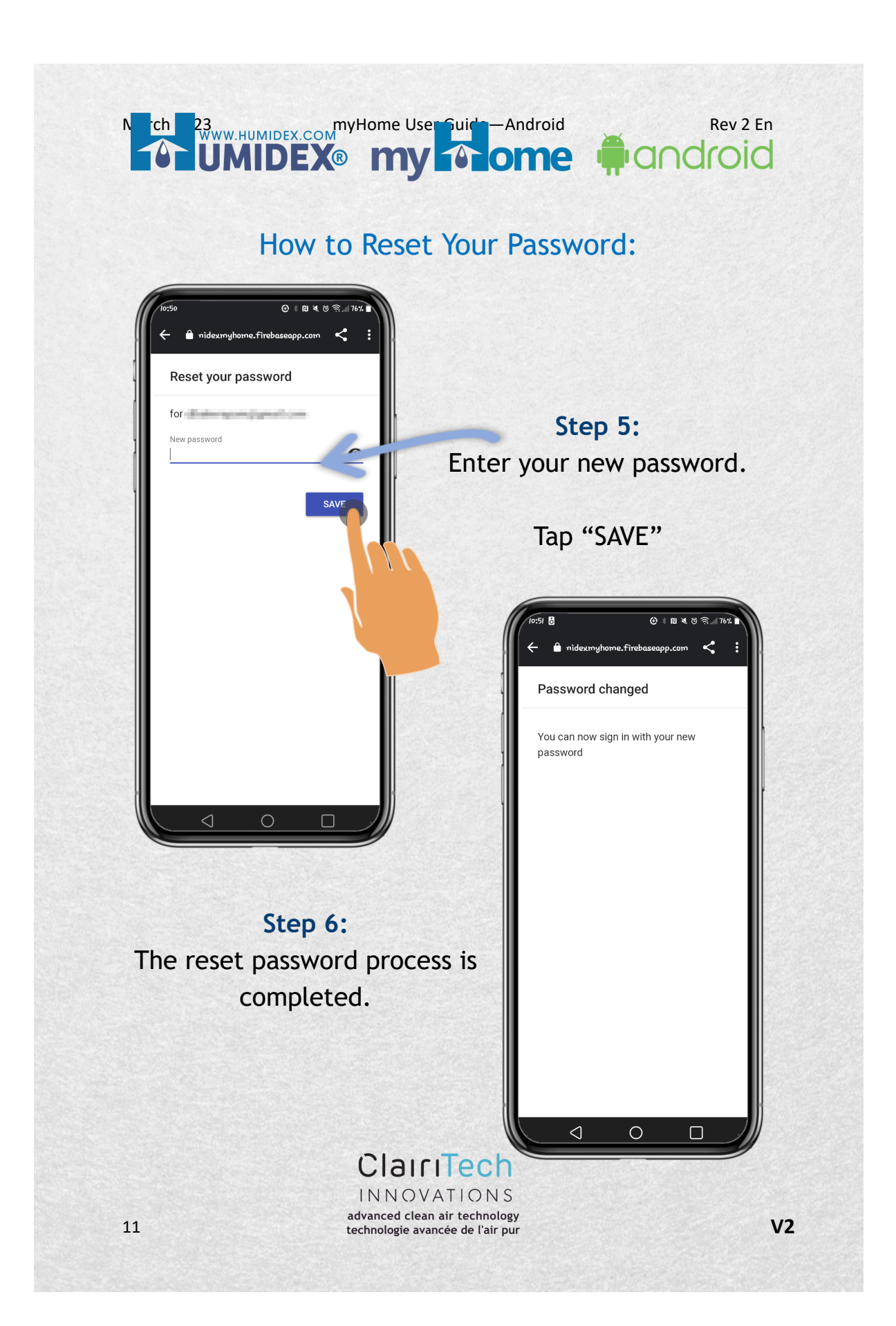

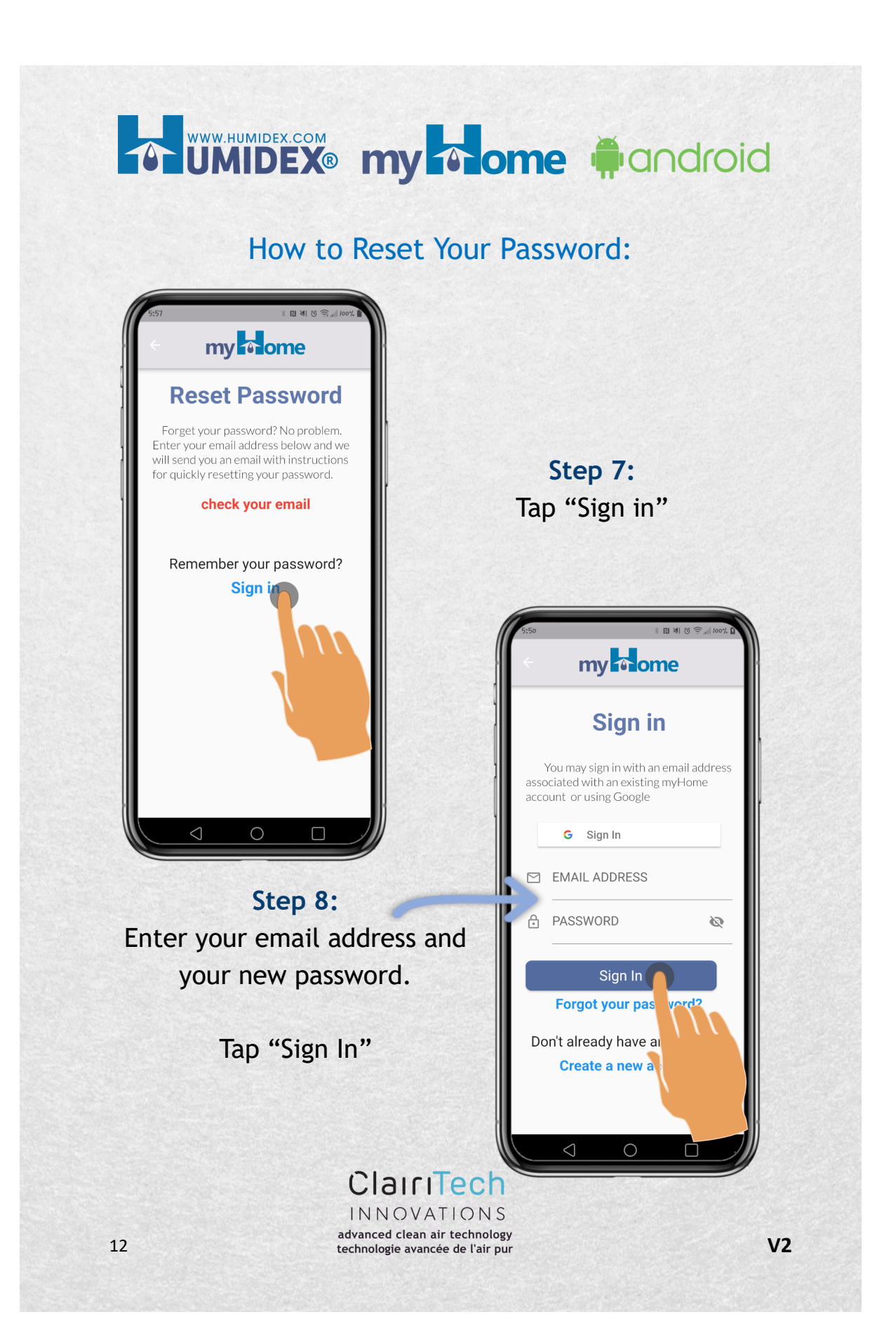

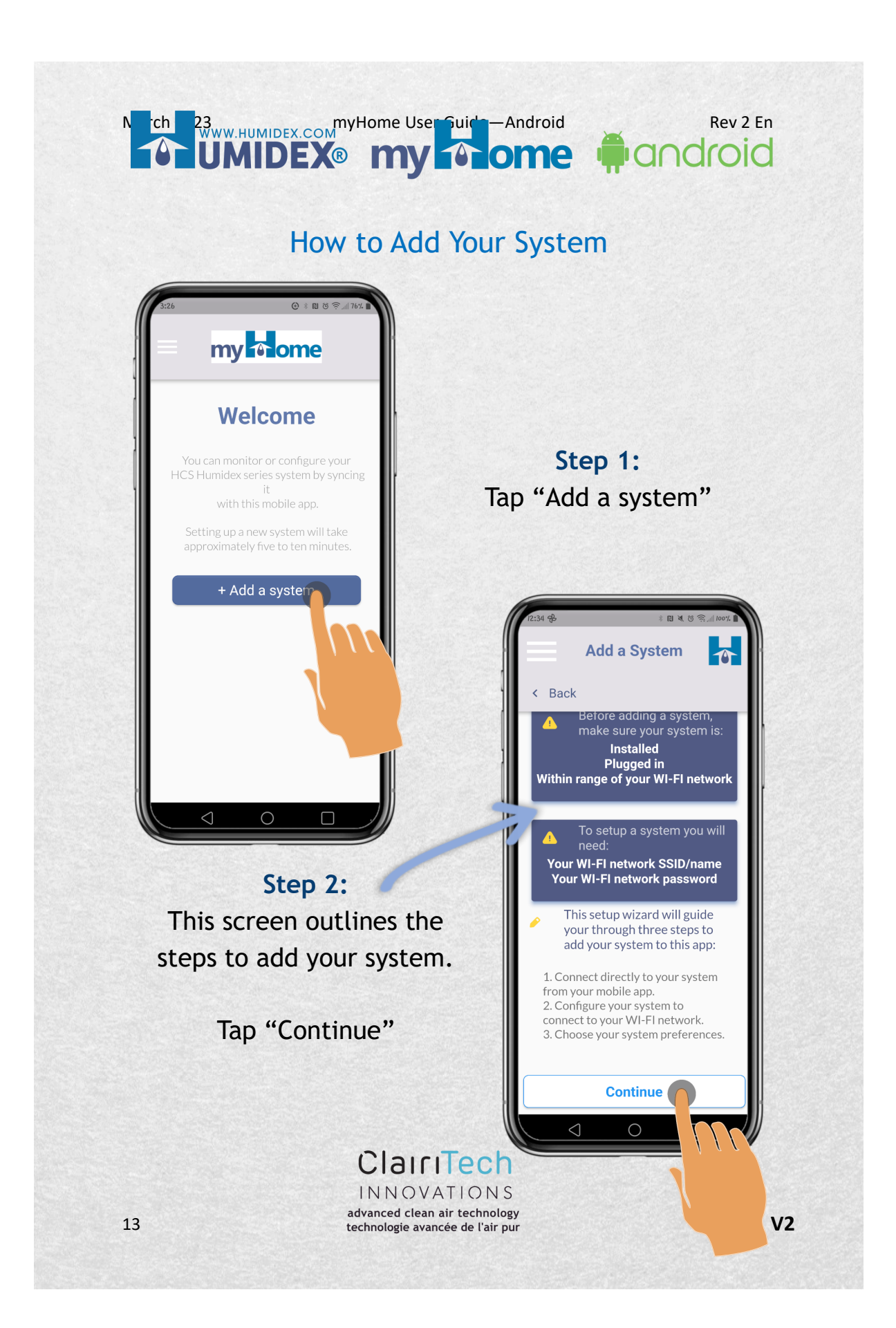

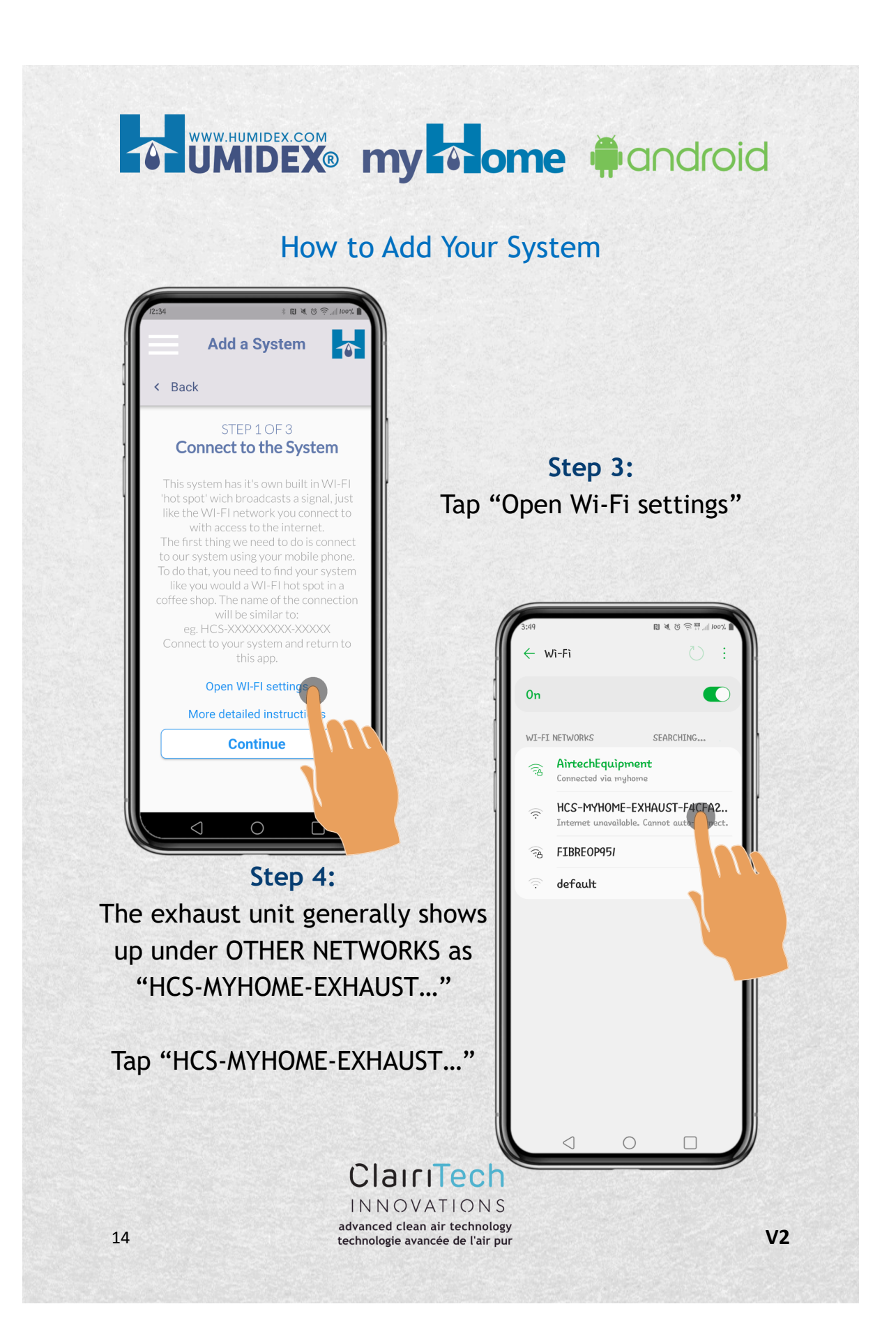

## How to Add Your System

ome

Municipal Comparison of the second second se

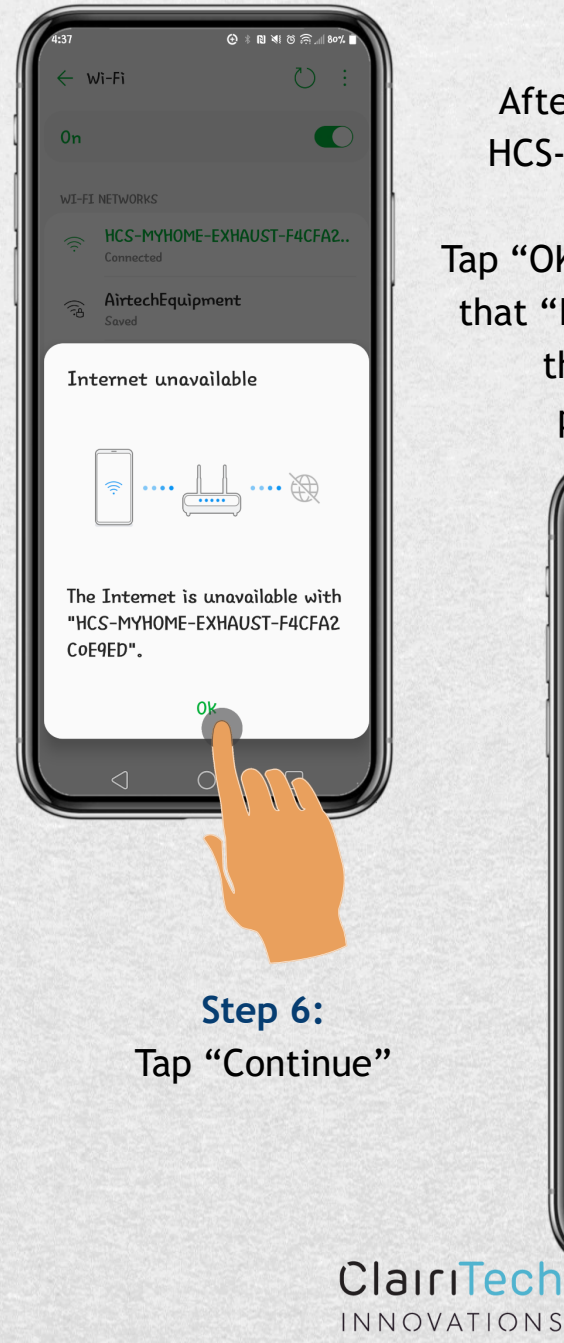

Step 5: After connecting to the HCS-MYHOME-EXHAUST .... network, Tap "OK" if you get a message that "Internet unavailable," then return to the previous screen.

Rev 2 En

android

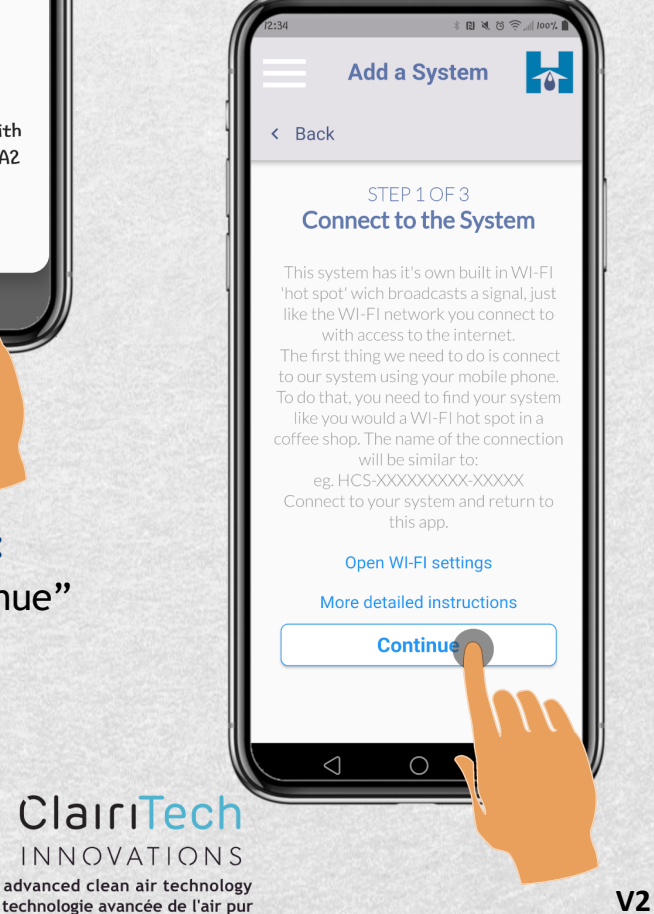

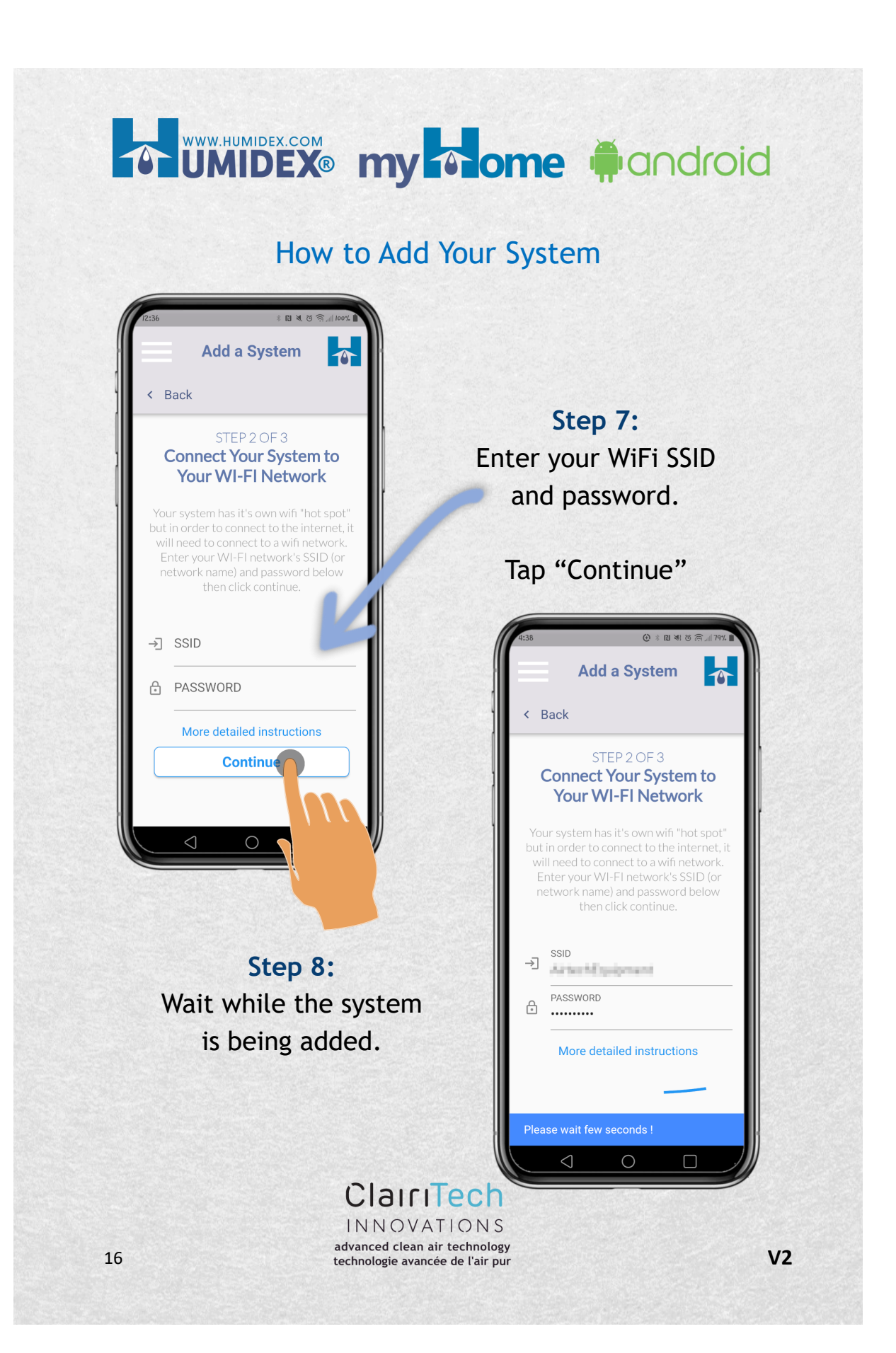

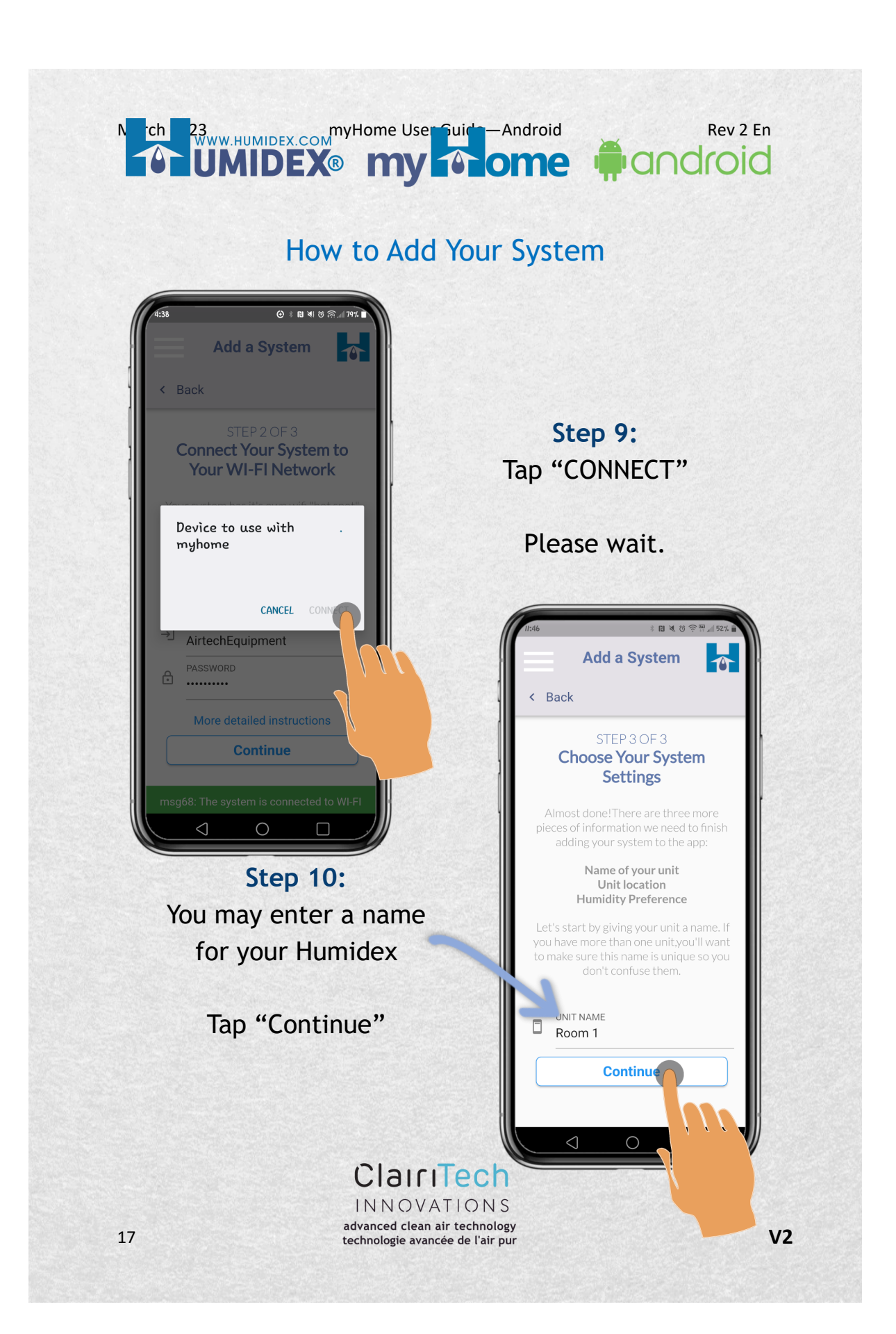

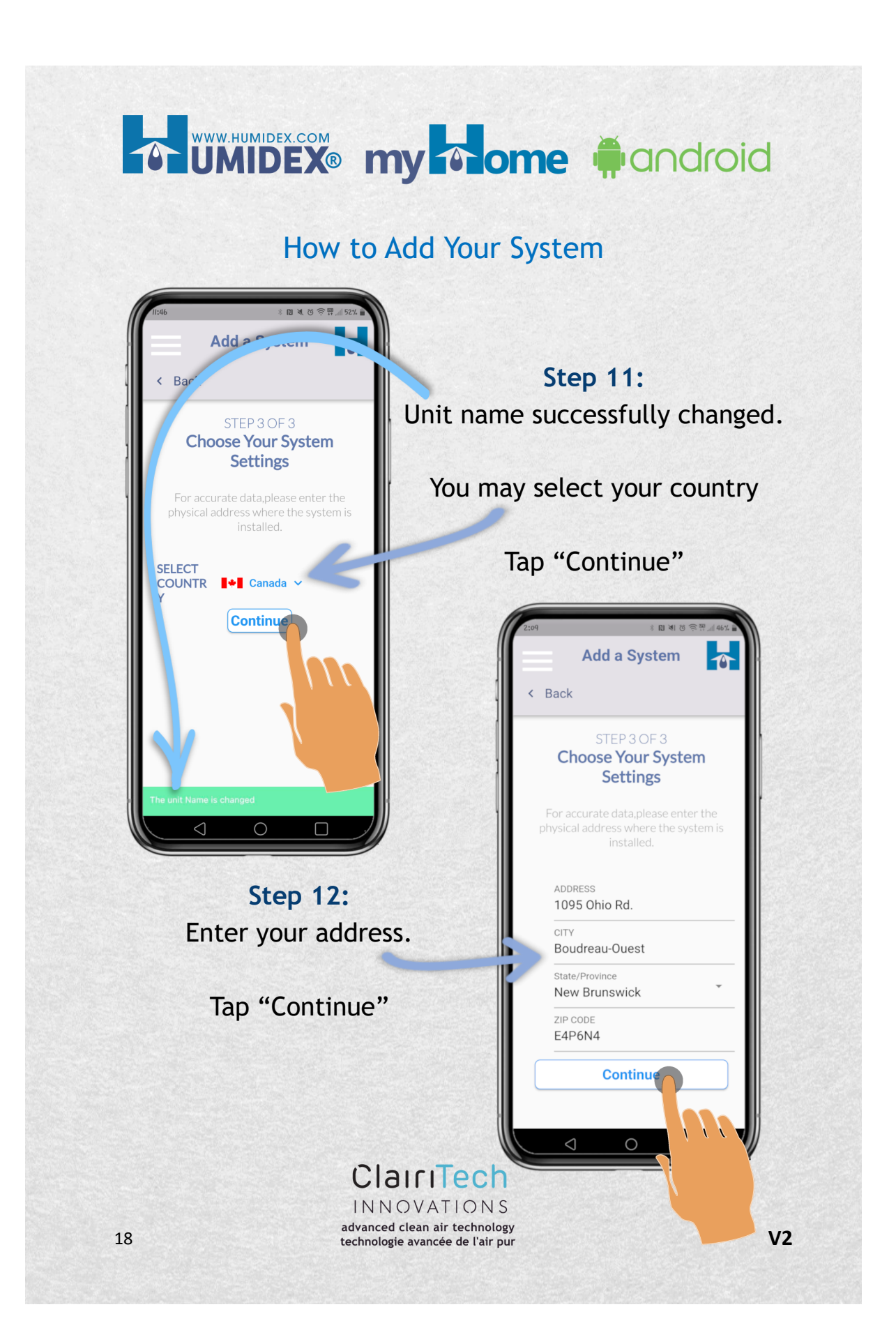

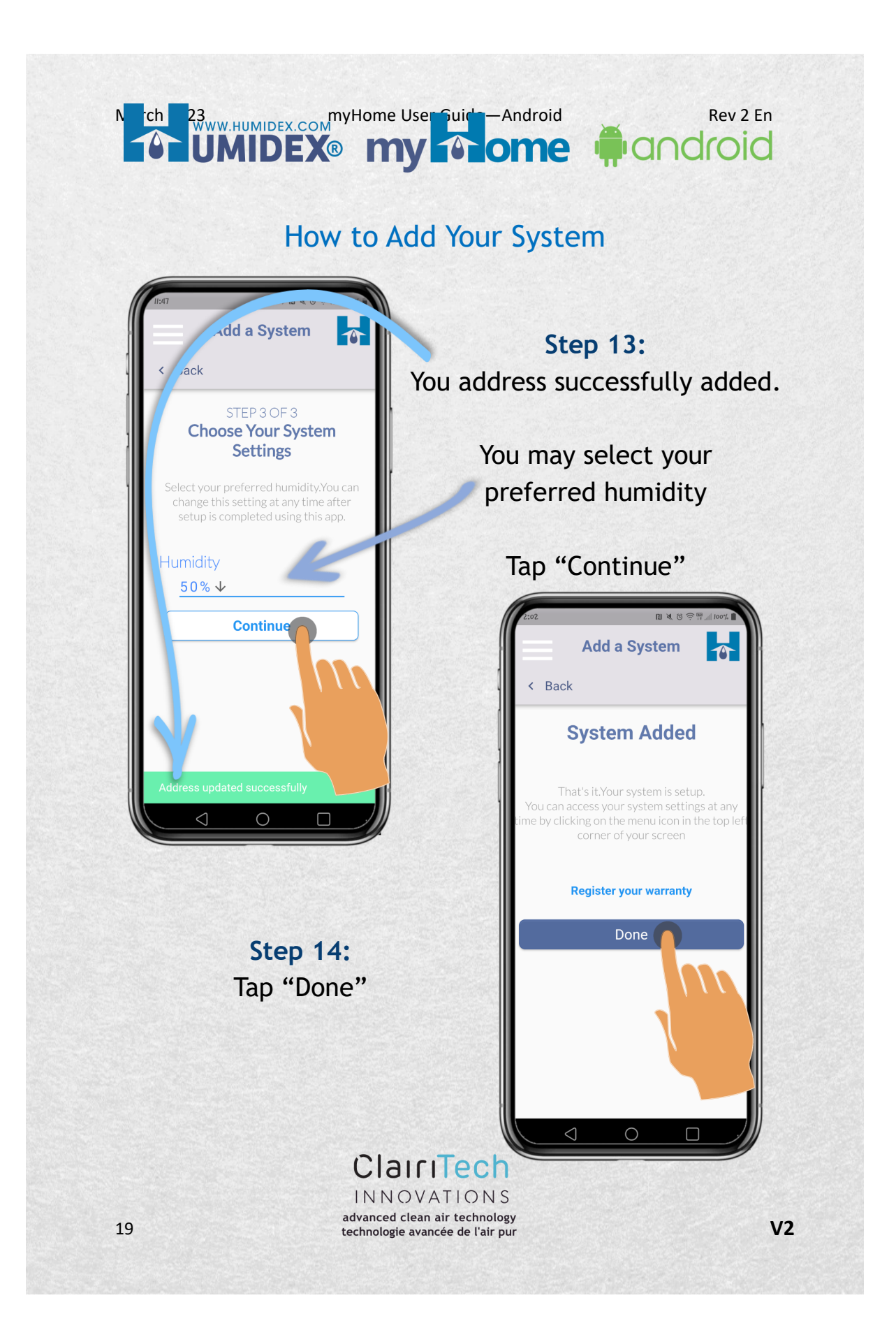

How to Add Your System

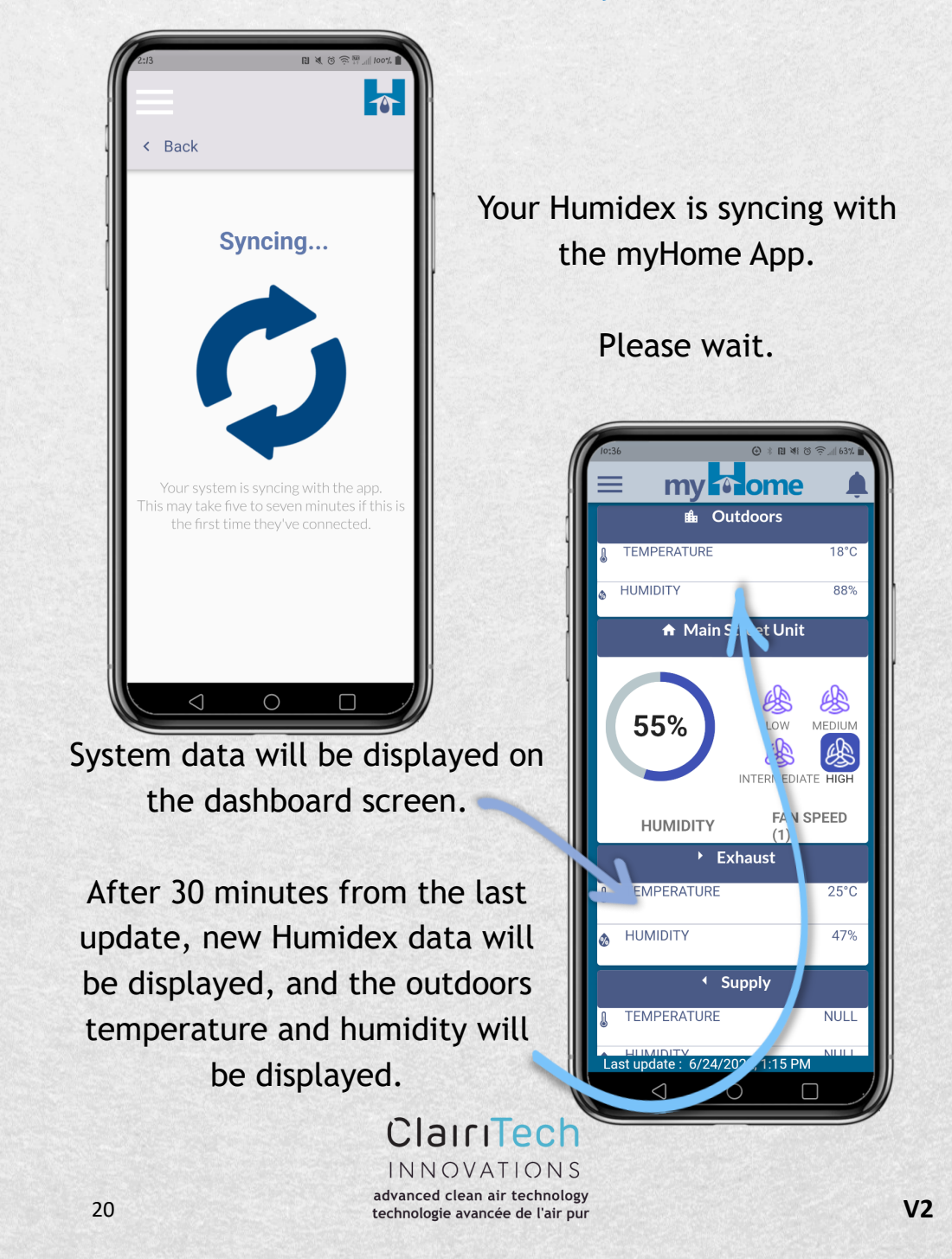

#### N tch 23 WWW.HUMIDEX.COM WWW.HUMIDEX.COM WWW.HUMIDEX.COM MUNIDEX MUNIDEX MUNID Rev 2 En ome android

## How to Add Your System Using the Menu

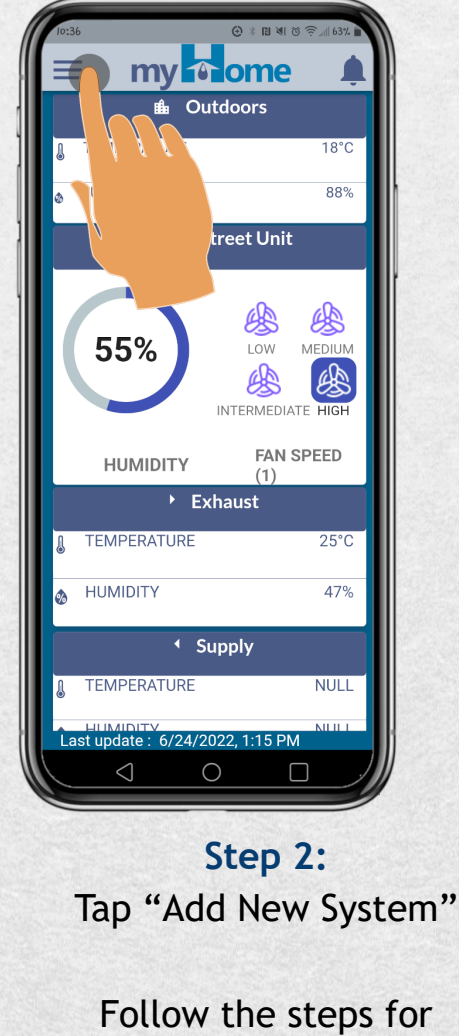

Step 1: Tap the menu icon.

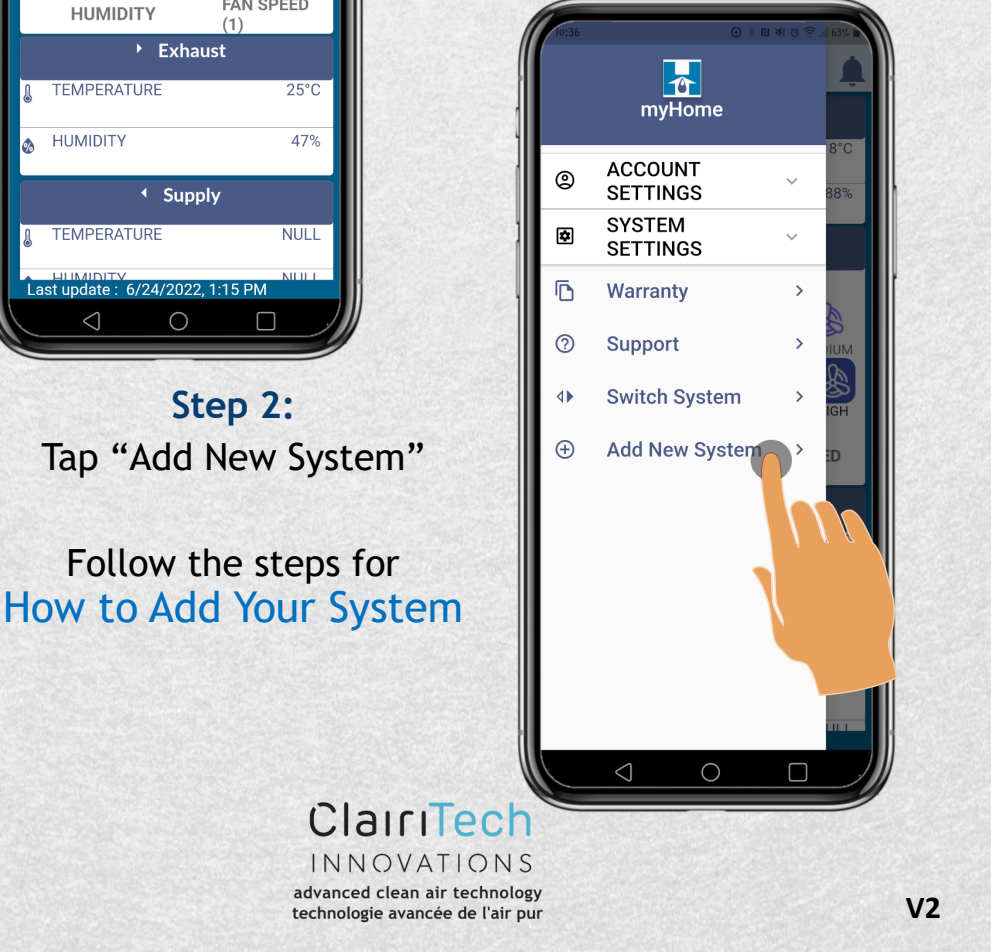

# UMIDEX® my home #android

### How to Change Your Preferred Humidity

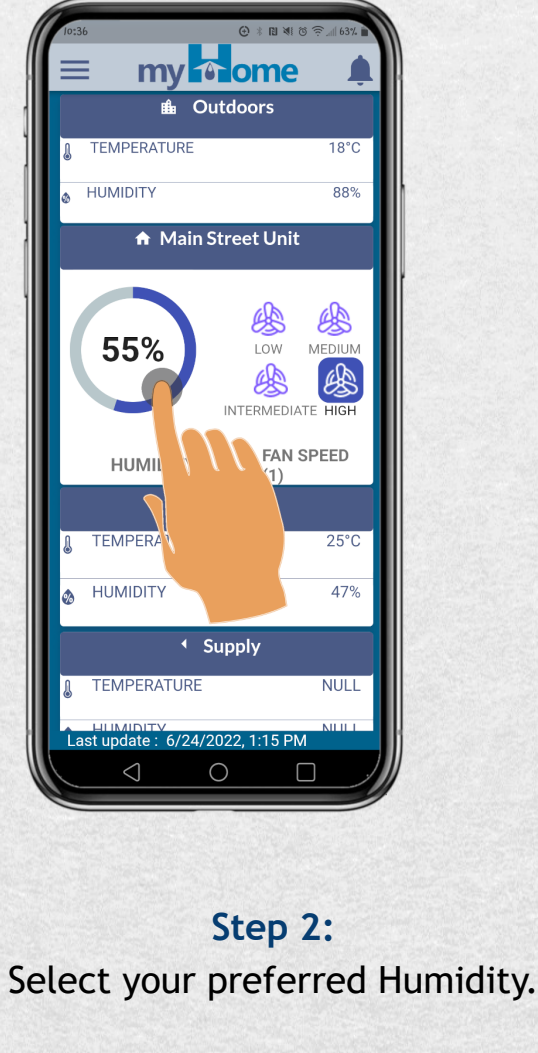

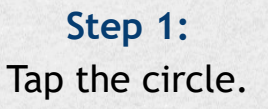

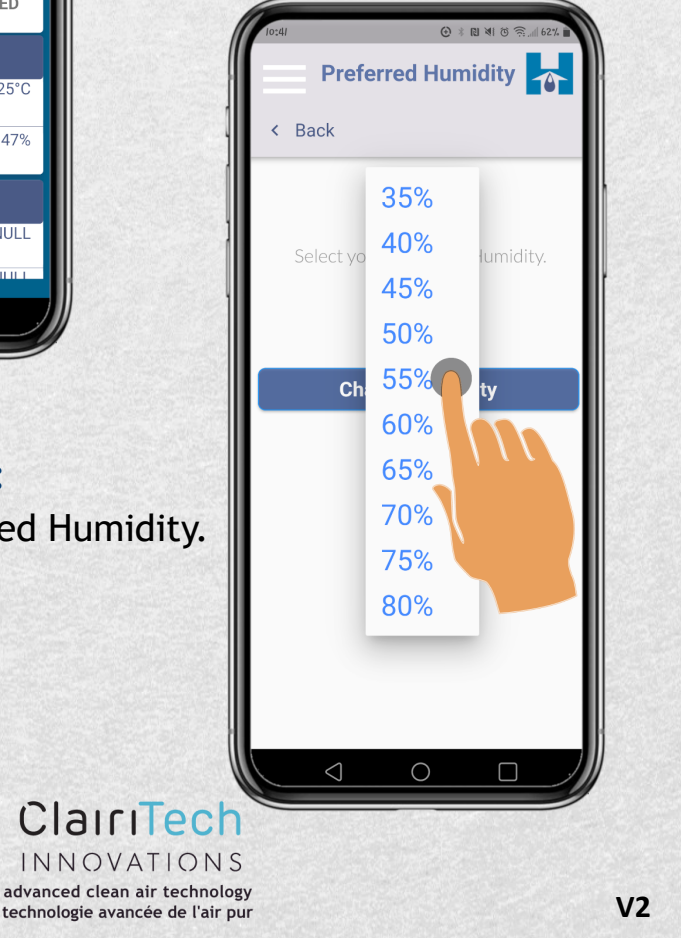

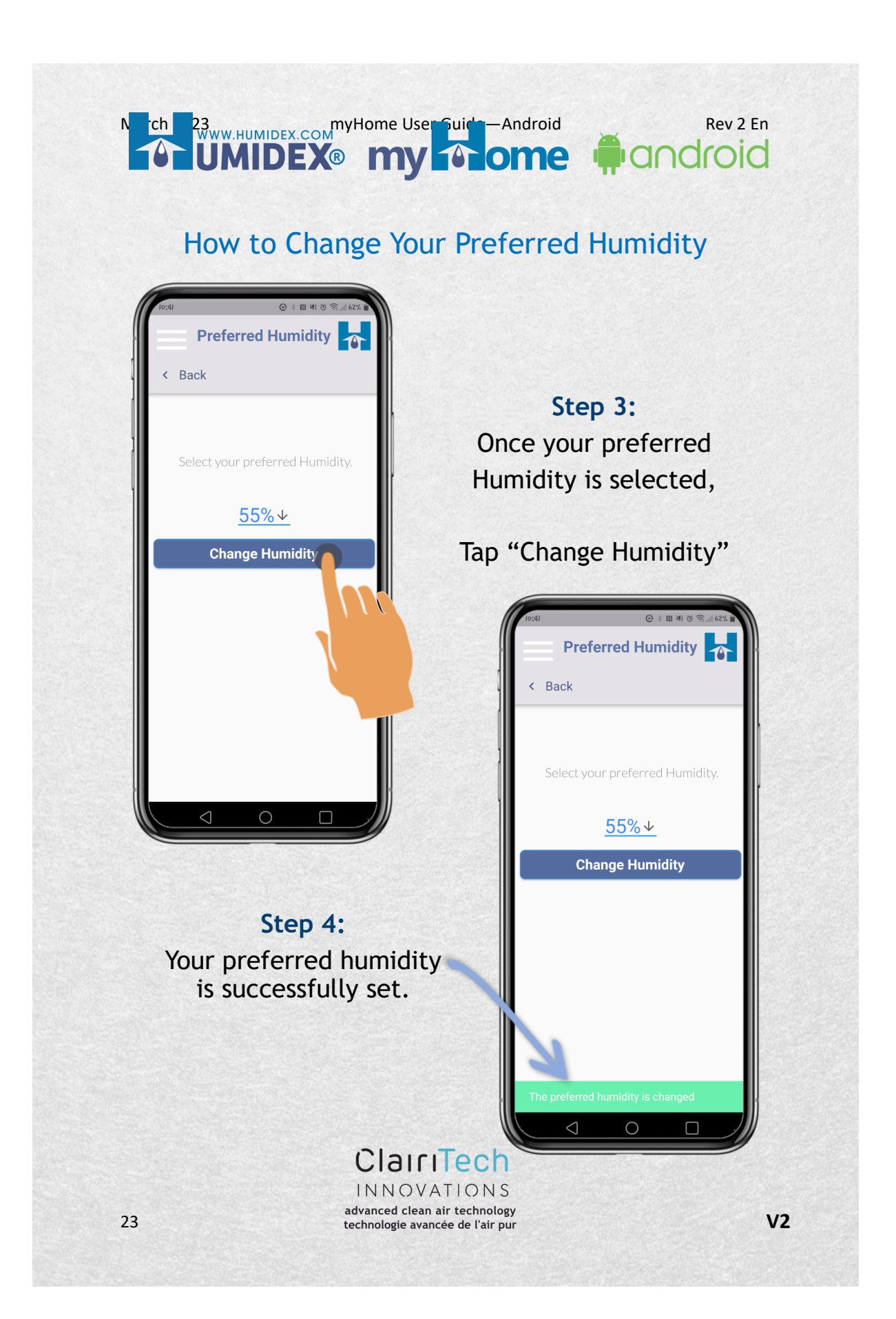

# UMIDEX® my home #android

### How to Change Preferred Humidity Using the Menu

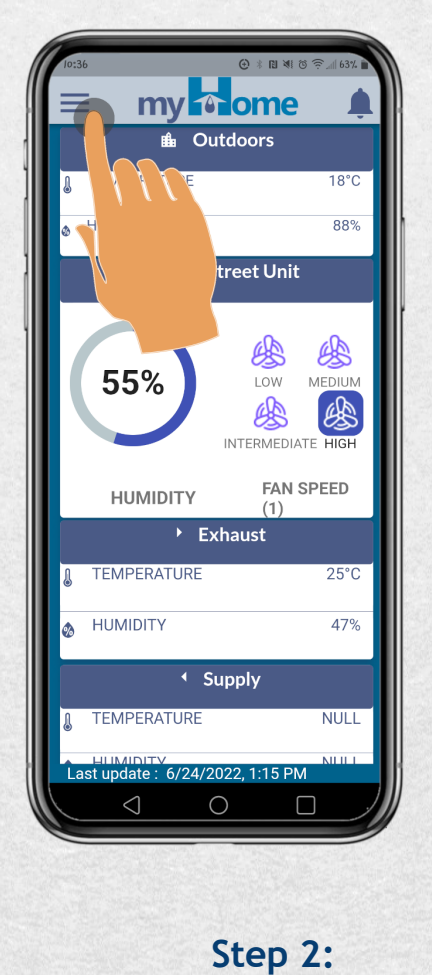

Step 1: Tap the menu icon.

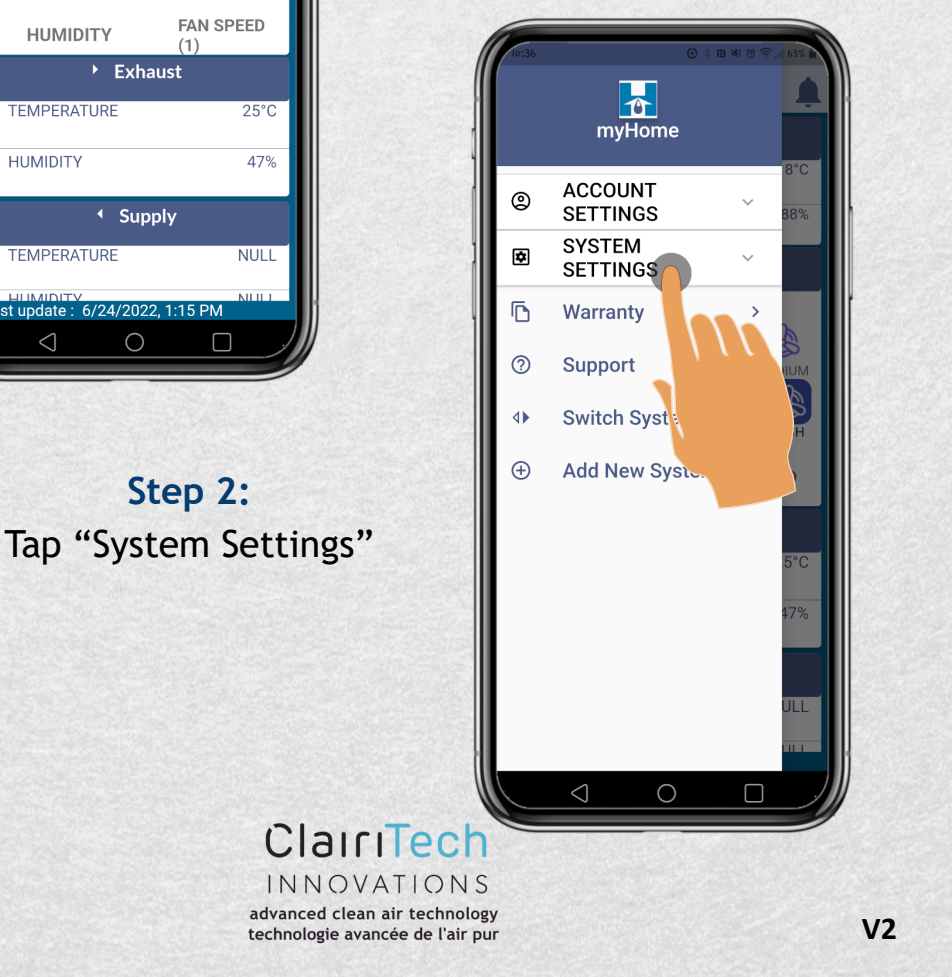

#### Munice 23 WWW.HUMIDEX.COM MUNIDEX.COM MUNIDEX.COM MUNIDEX.COM MUNIDEX.COM Rev 2 En android ome

### How to Change Preferred Humidity Using the Menu

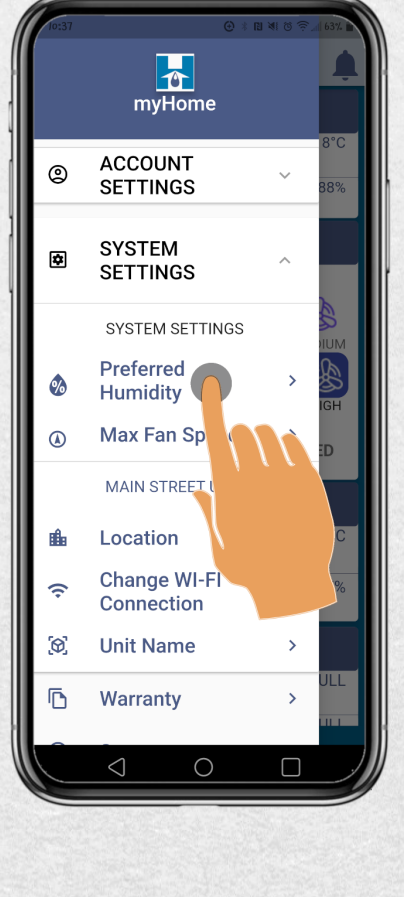

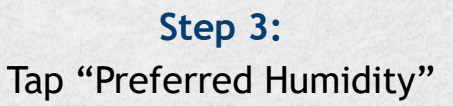

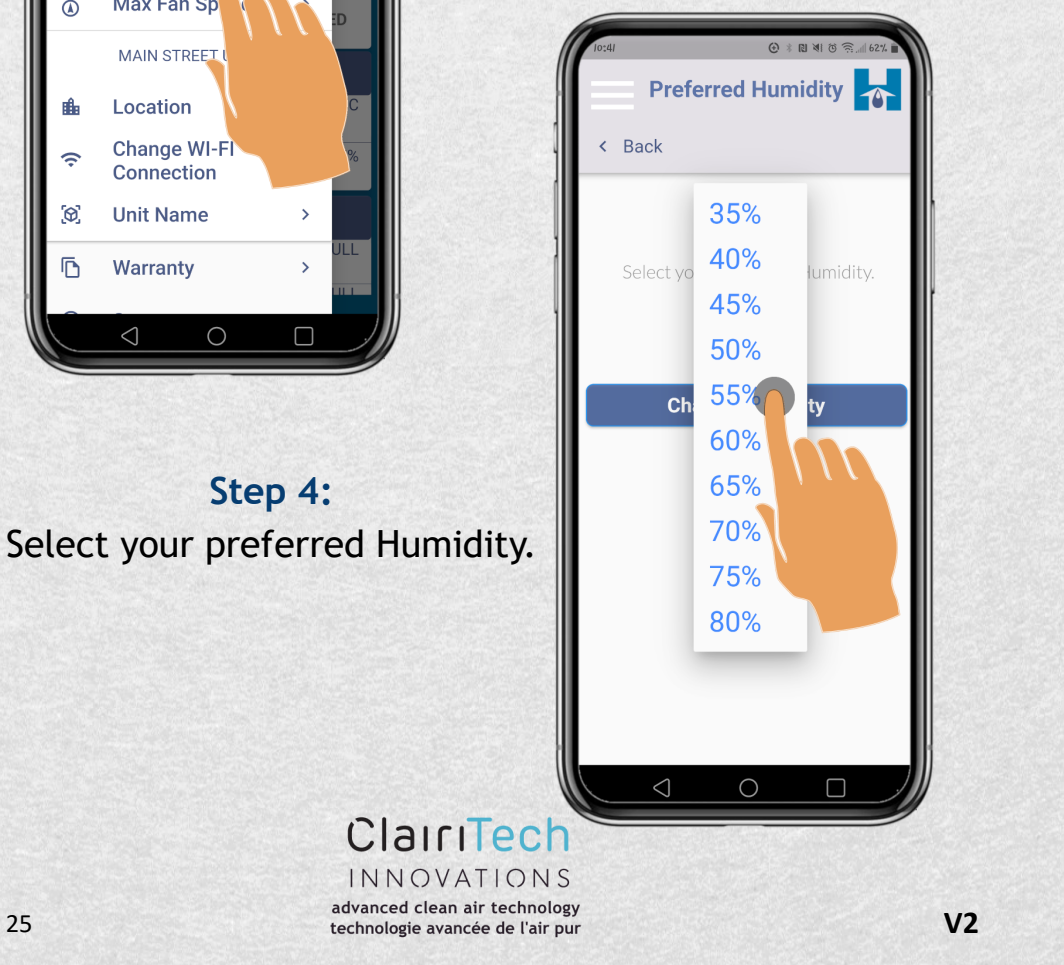

## UMIDEX® my one #android

How to Change Preferred Humidity Using the Menu

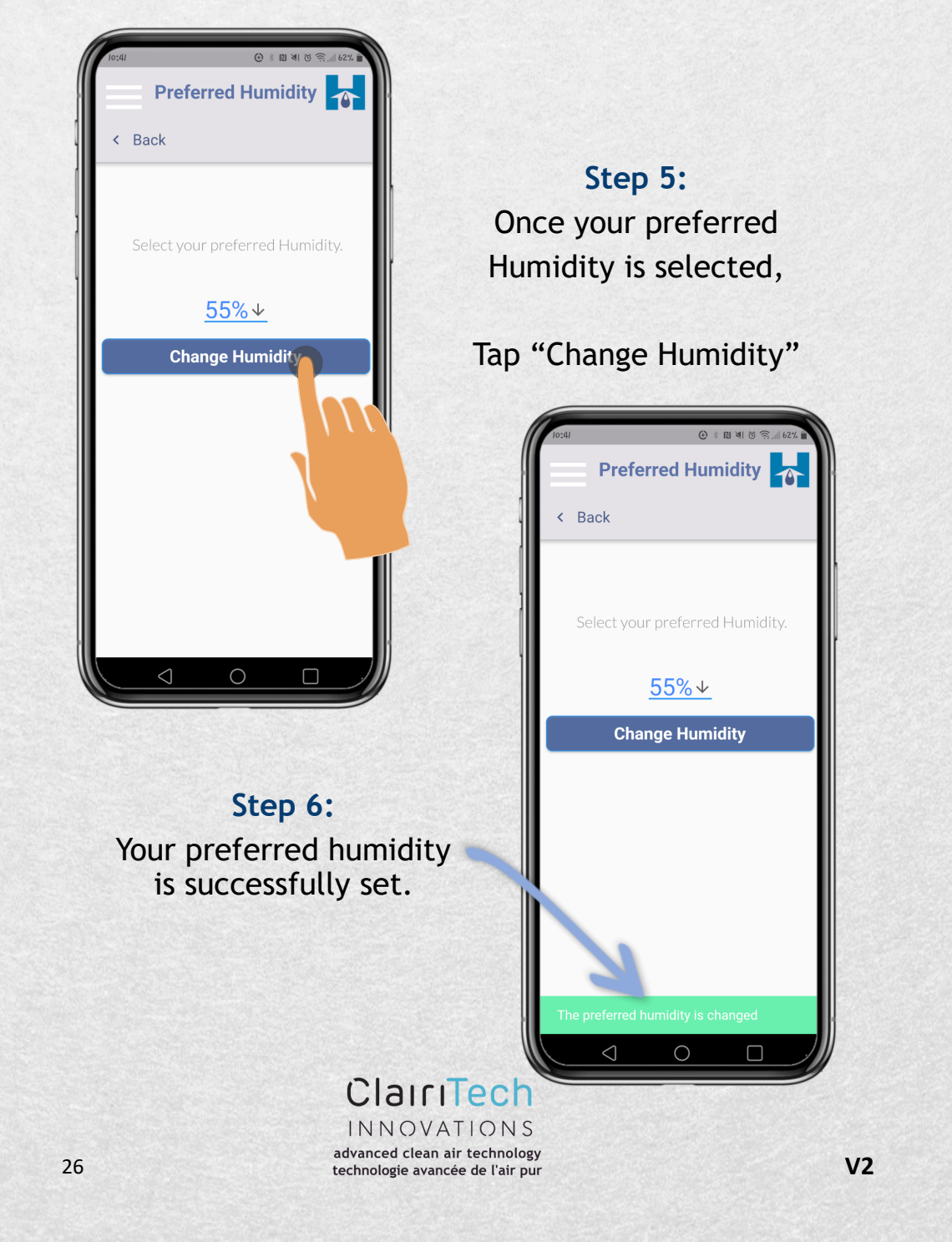

#### Mich 23 myHome User Guide – Android Rev 2 En ome android

### How to Change the Maximum (Max) Fan Speed:

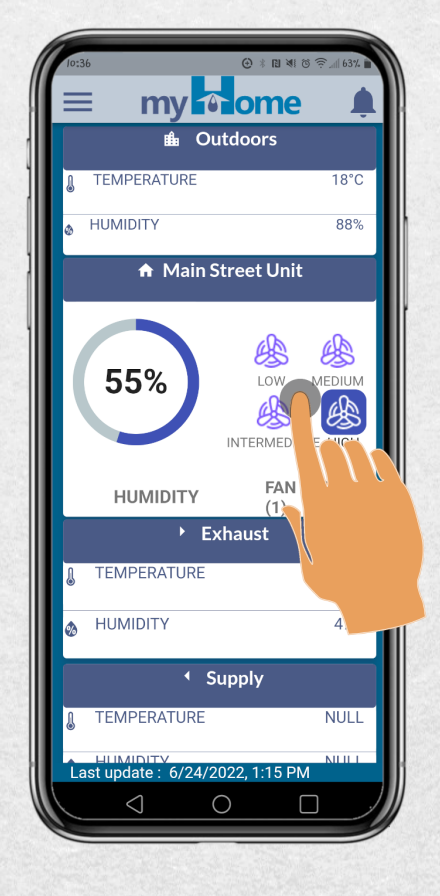

Step 2: Tap "LOW"

Step 1: Tap the fans

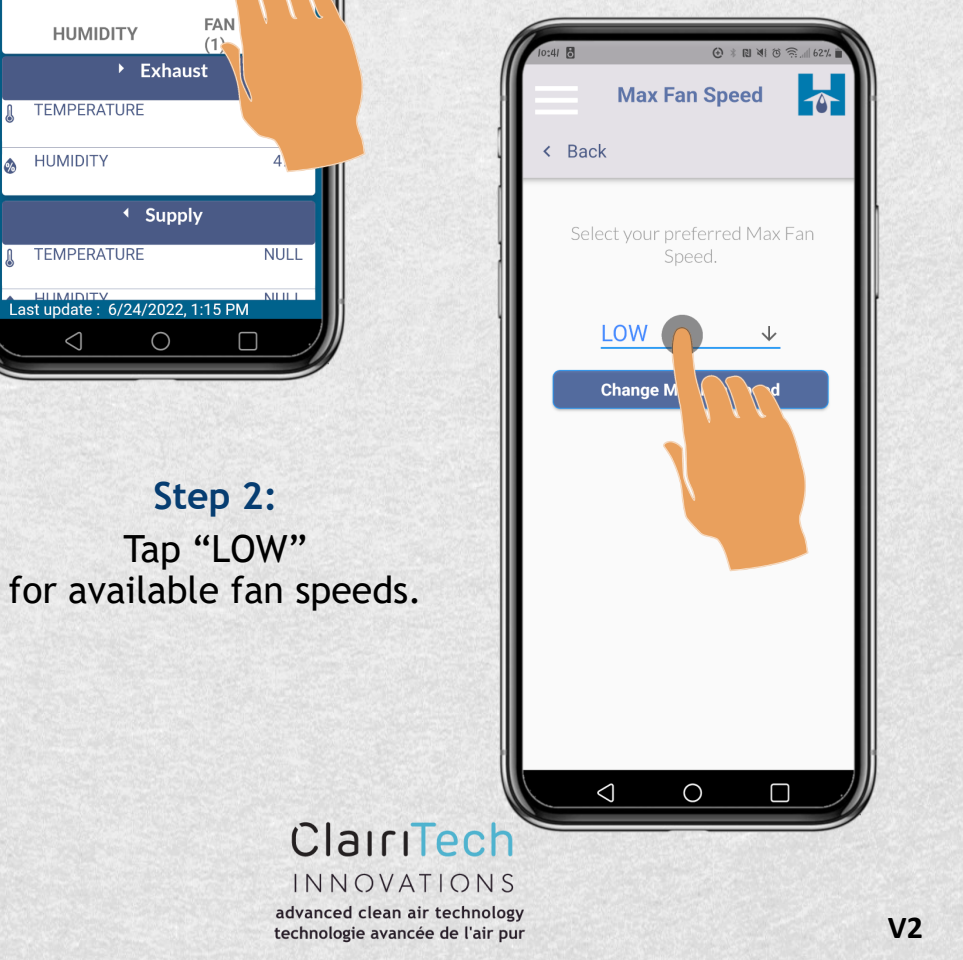

# UMIDEX® my home #android

How to Change the Maximum (Max) Fan Speed:

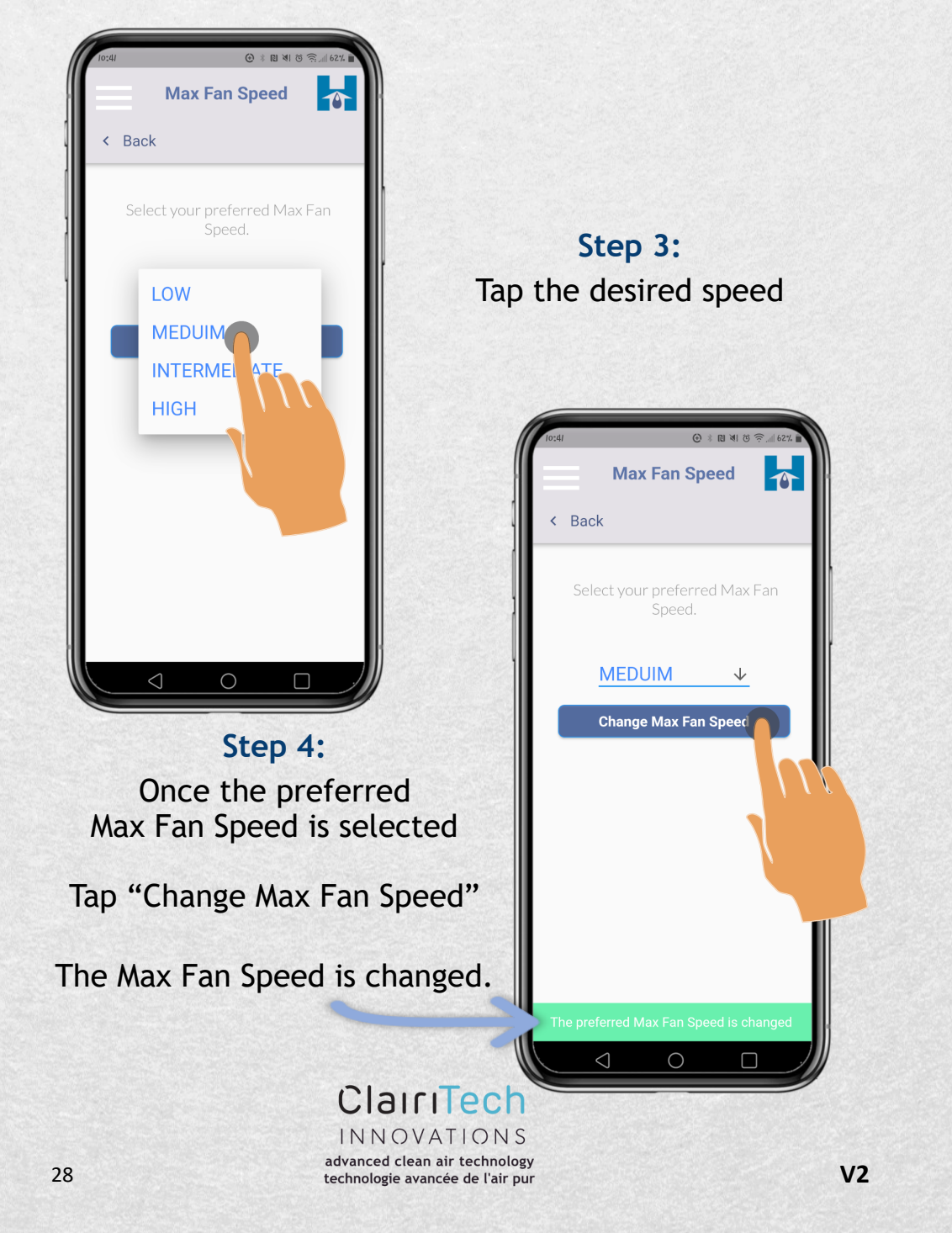

#### Mich 23 WWW.HUMIDEX.COM WWW.HUMIDEX.COM WWW.HUMIDEX.COM MIDEX® My One One Rev 2 En ome android

### How to Change the Max Fan Speed Using the Menu:

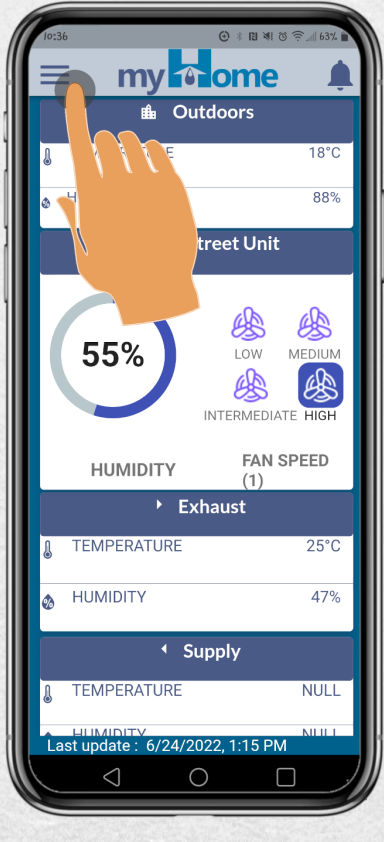

Step 2:

Step 1: Tap the menu icon

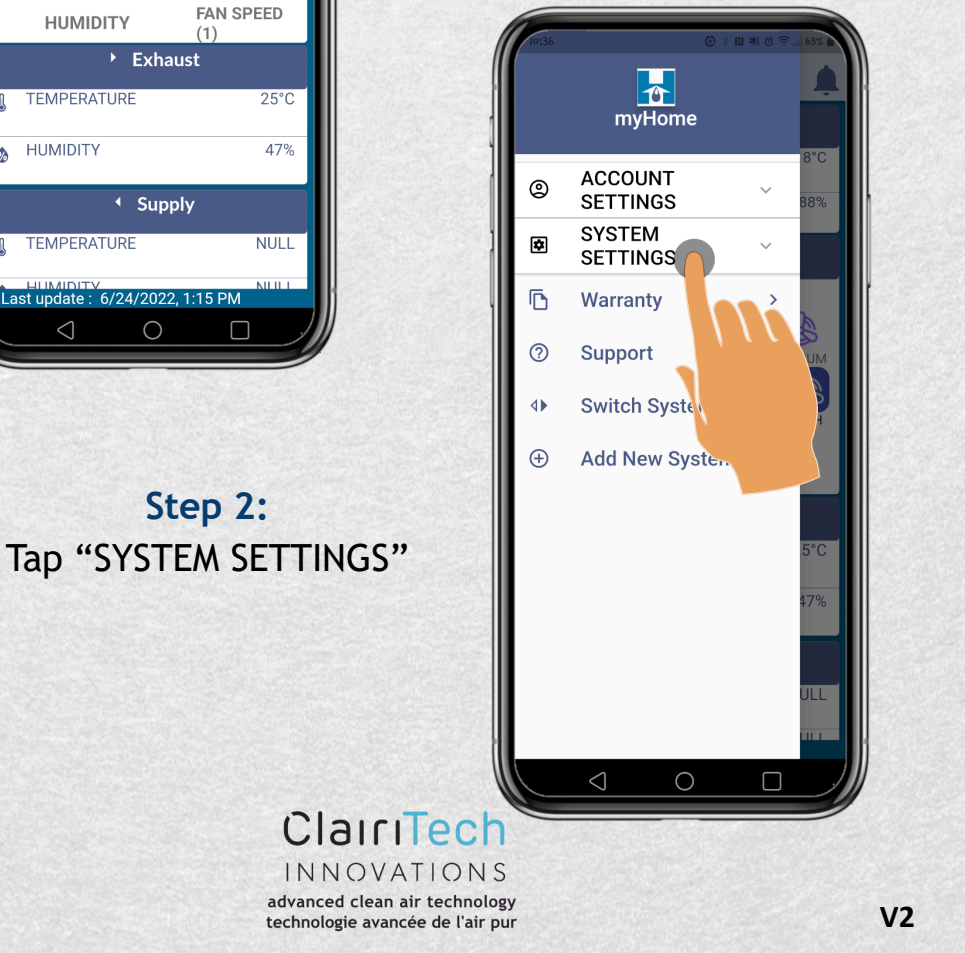

# UMIDEX: My nome #android

#### How to Change the Max Fan Speed Using the Menu:

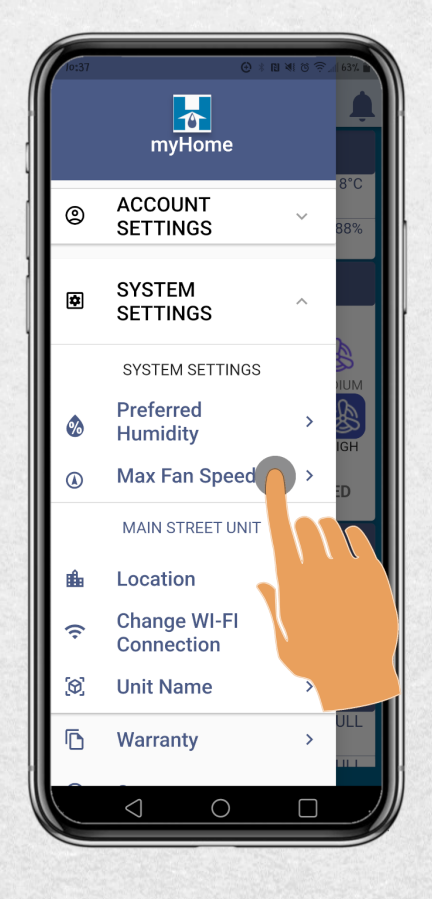

Step 4: Tap "LOW"

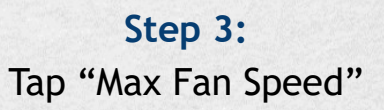

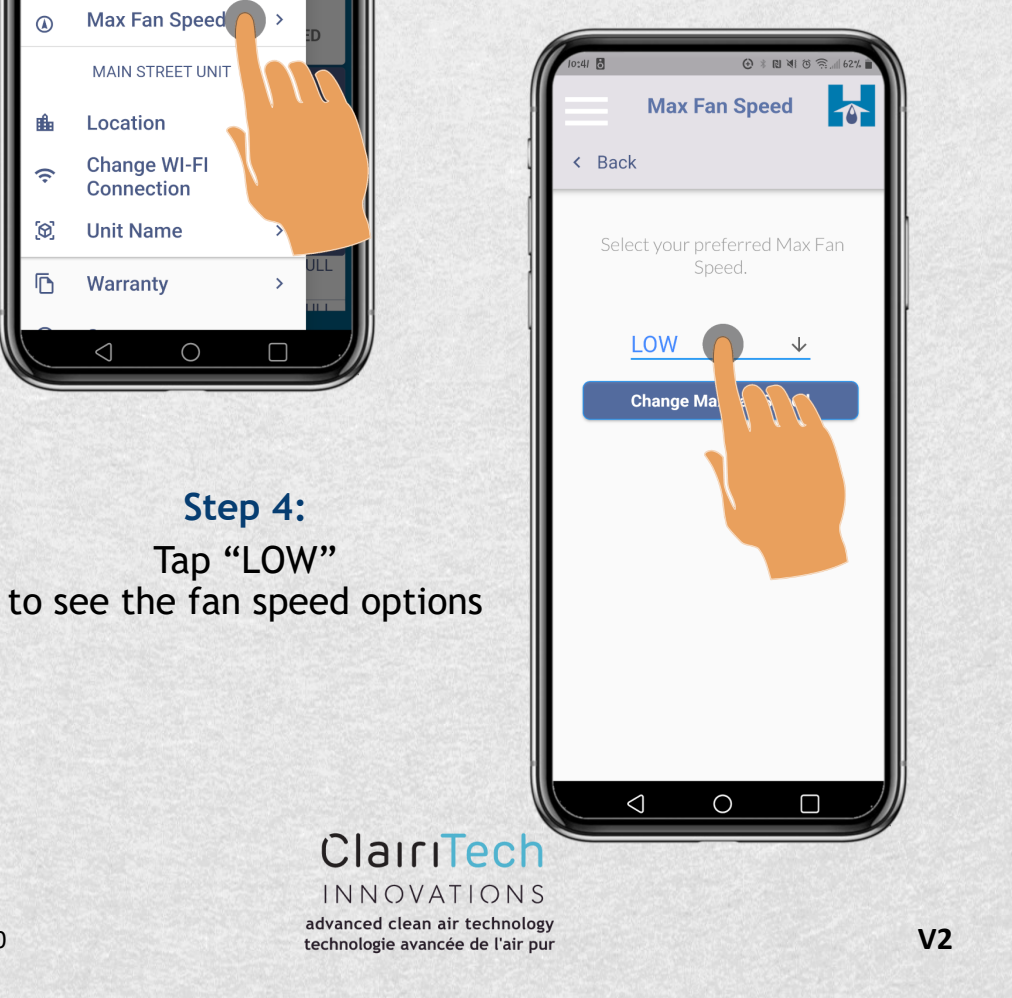

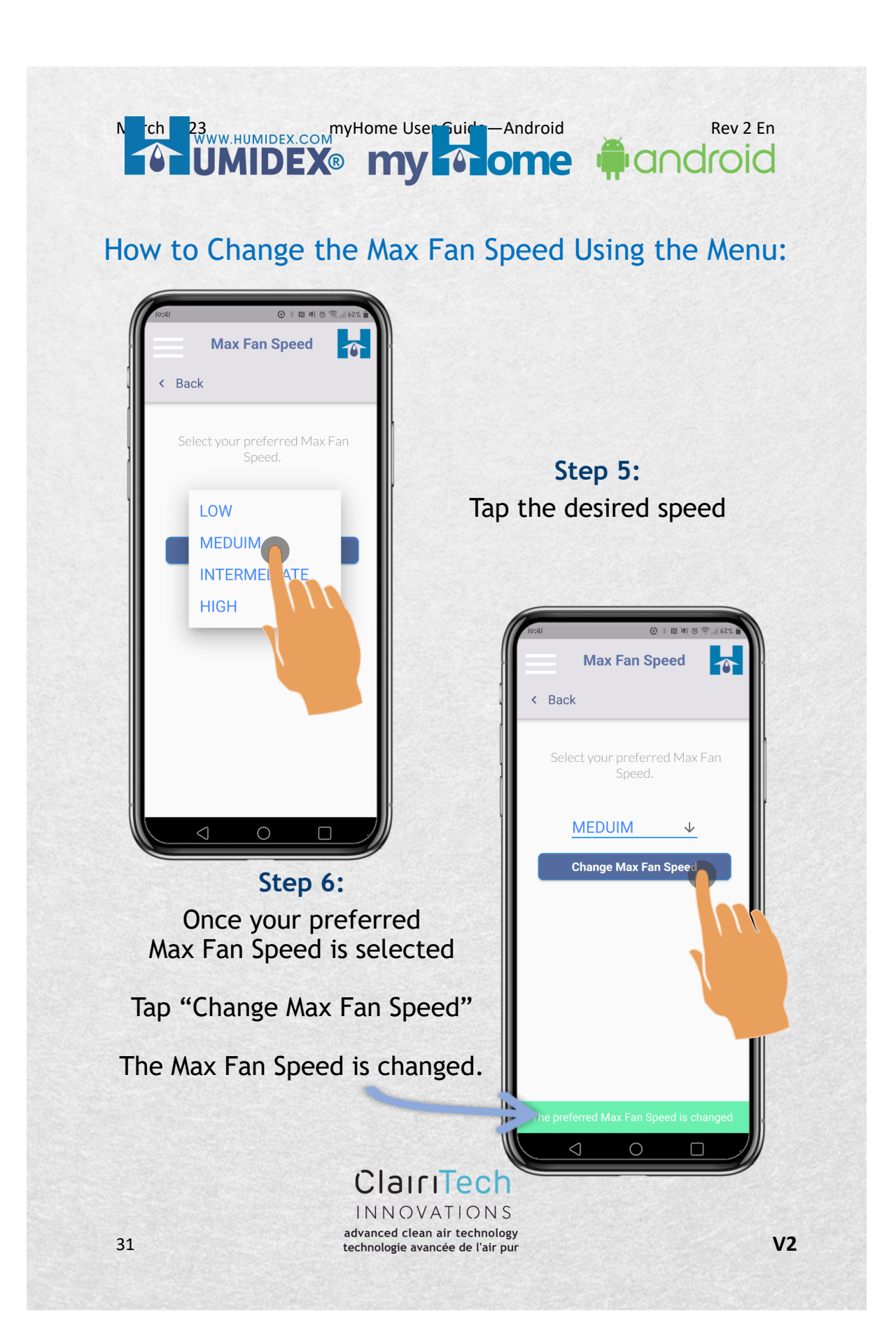

# UMIDEX: My nome #android

### How to Change Your Password Using the Menu:

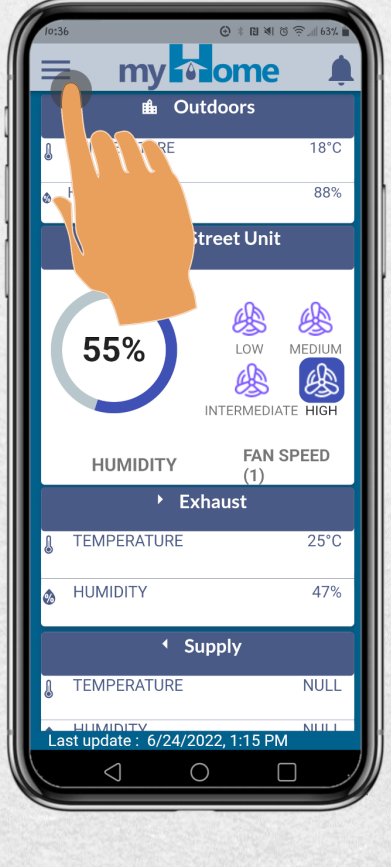

Step 2:

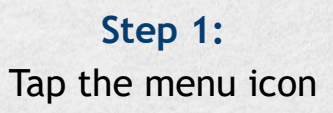

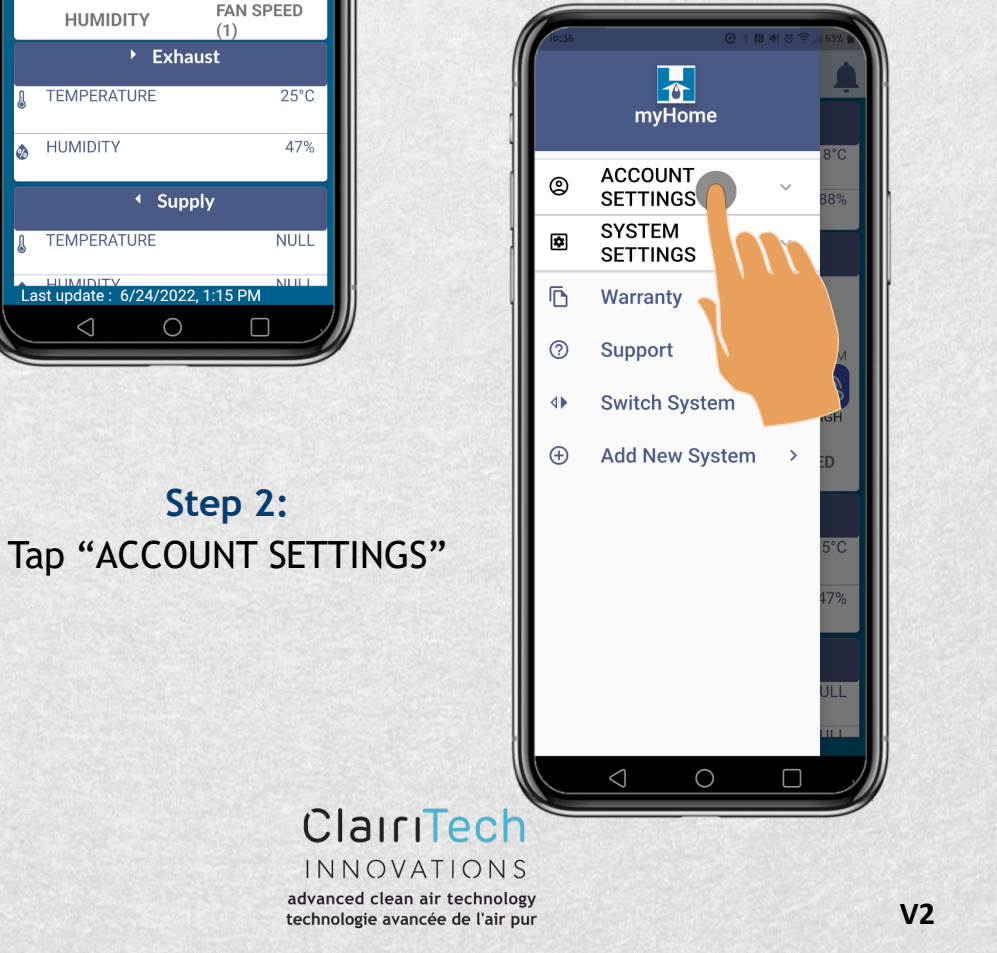

# Minimit Comment Commen

### How to Change Your Password Using the Menu:

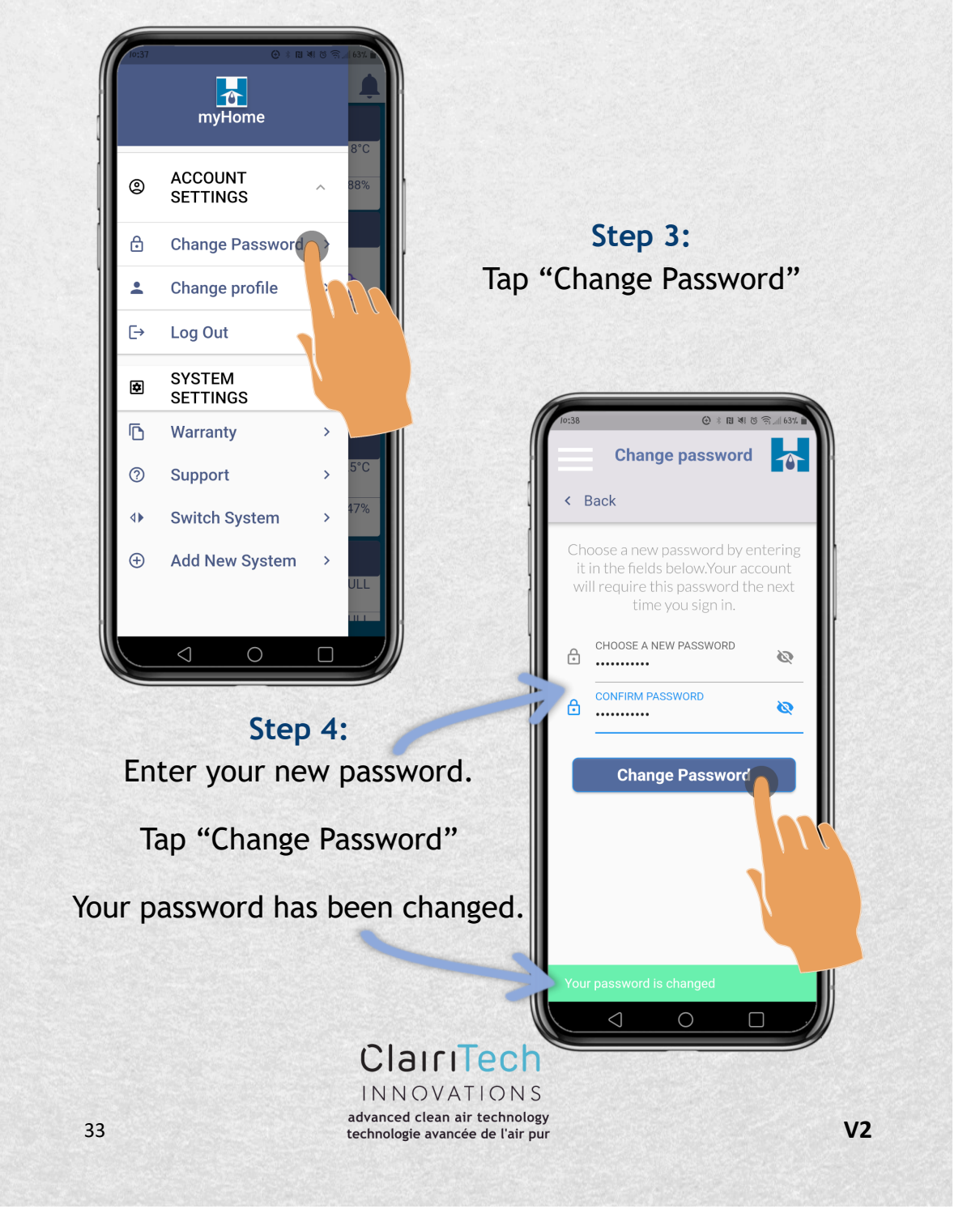

# 

### How to Add or Update Your Personal Information:

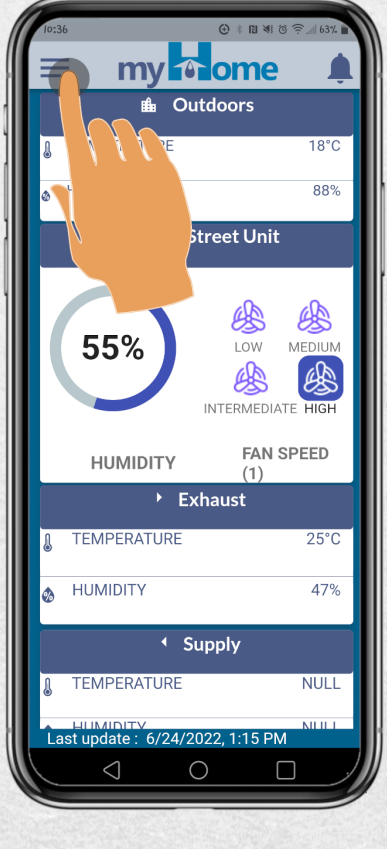

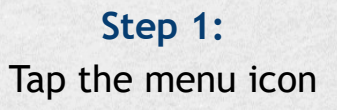

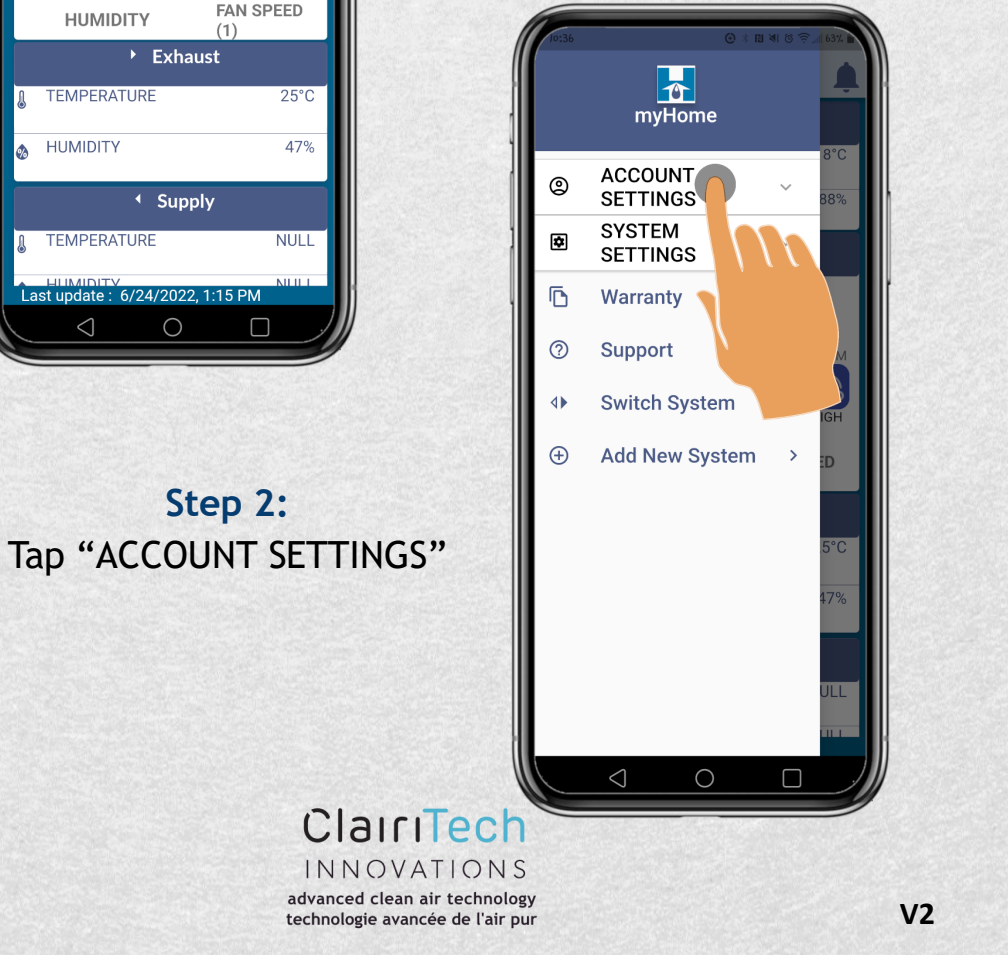

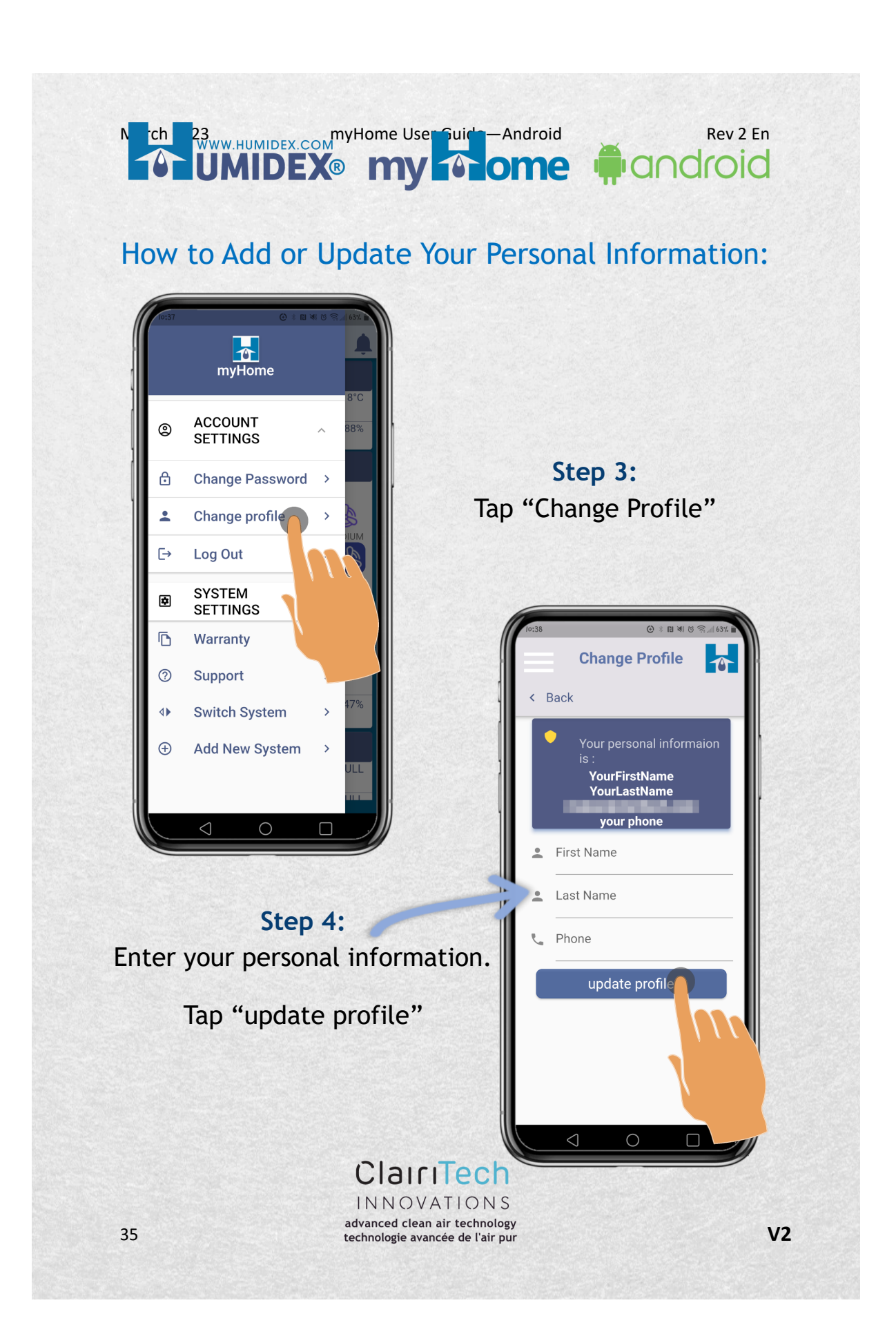

# UMIDEX: my nome #android

### How to Log Out From the App:

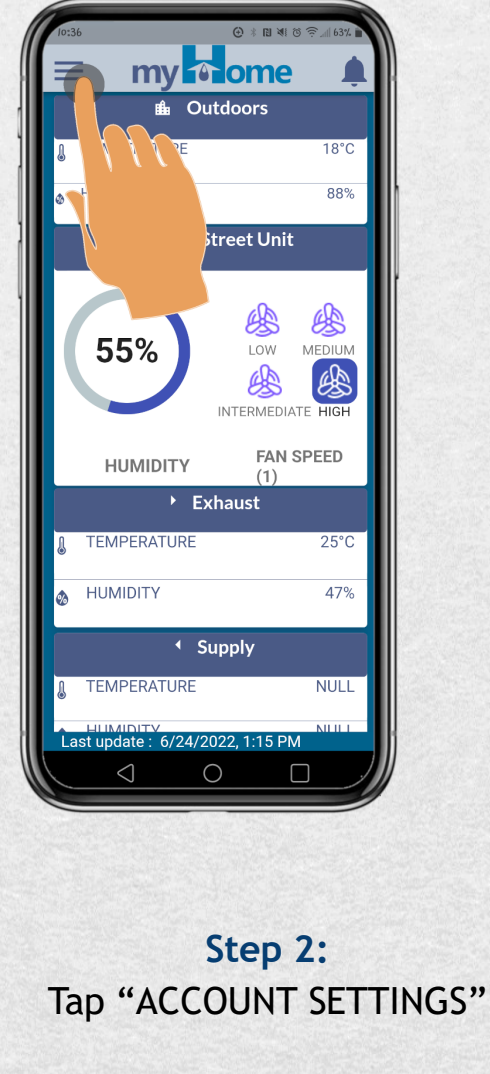

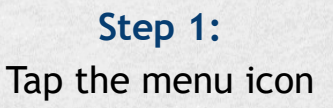

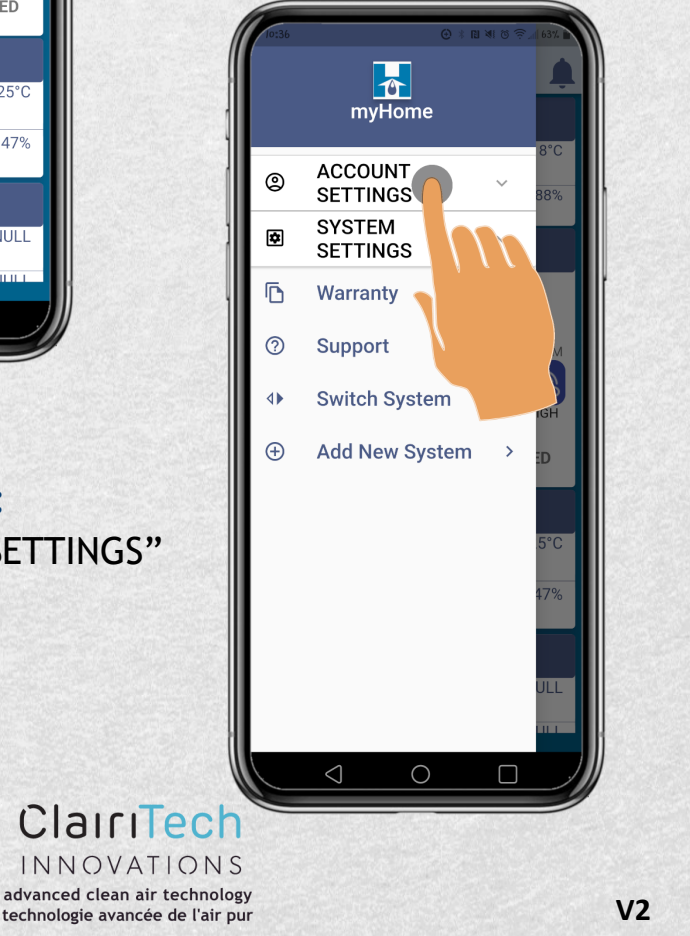

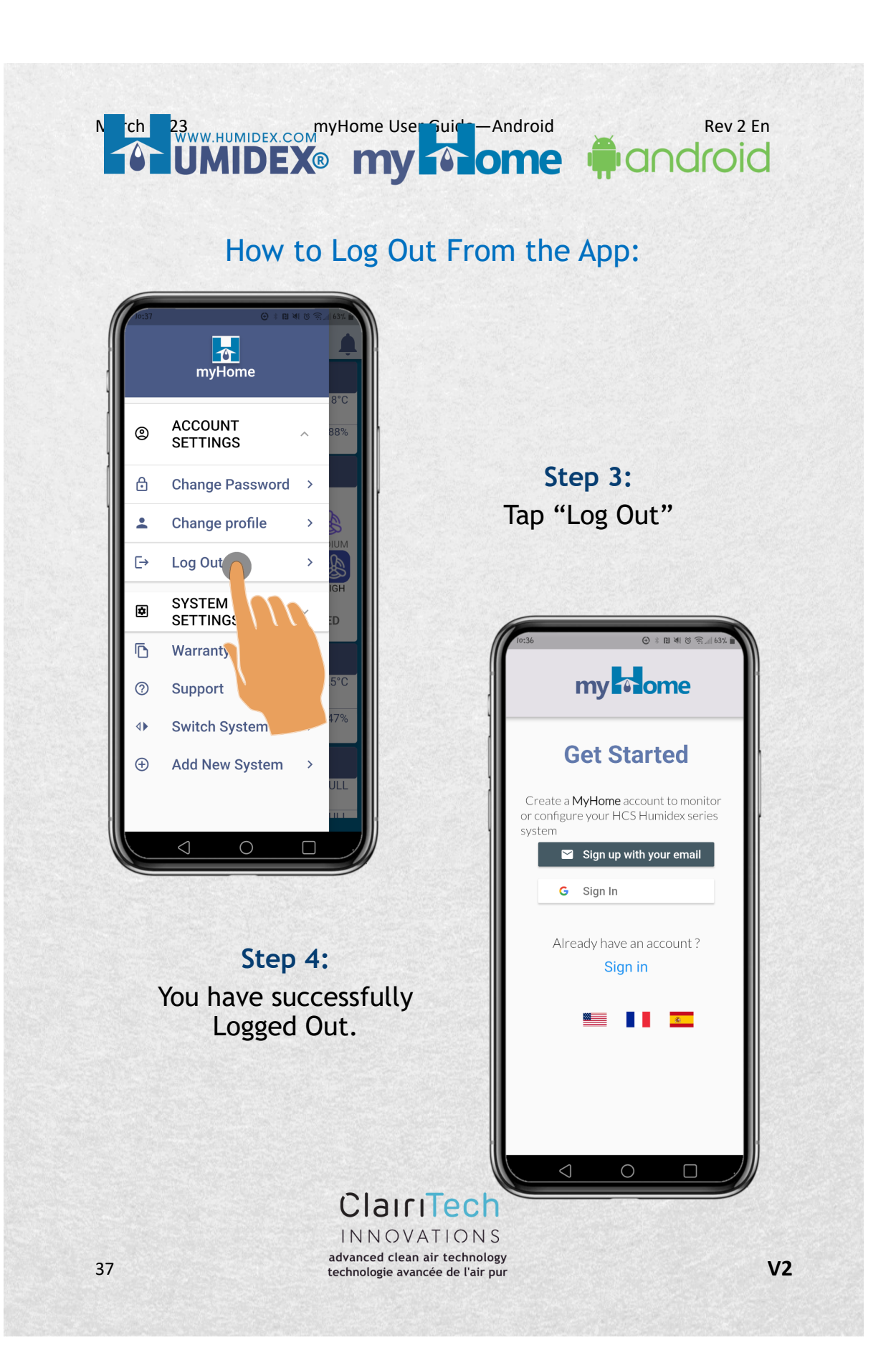

# 

### How to Change Your System Location:

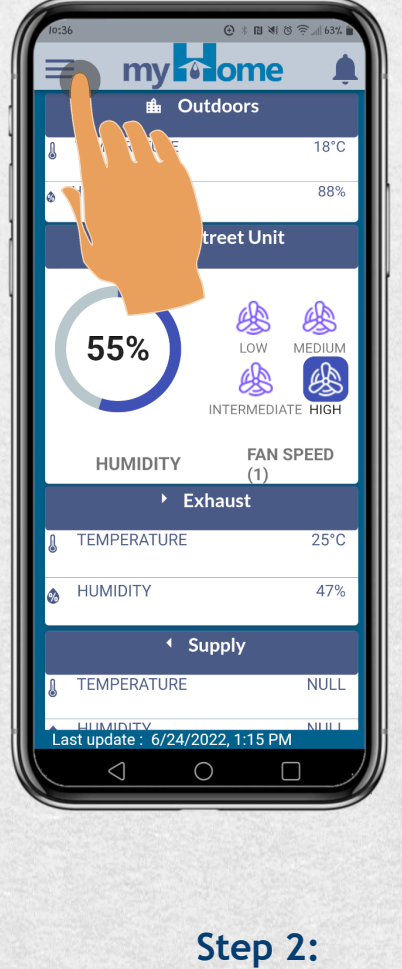

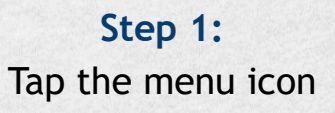

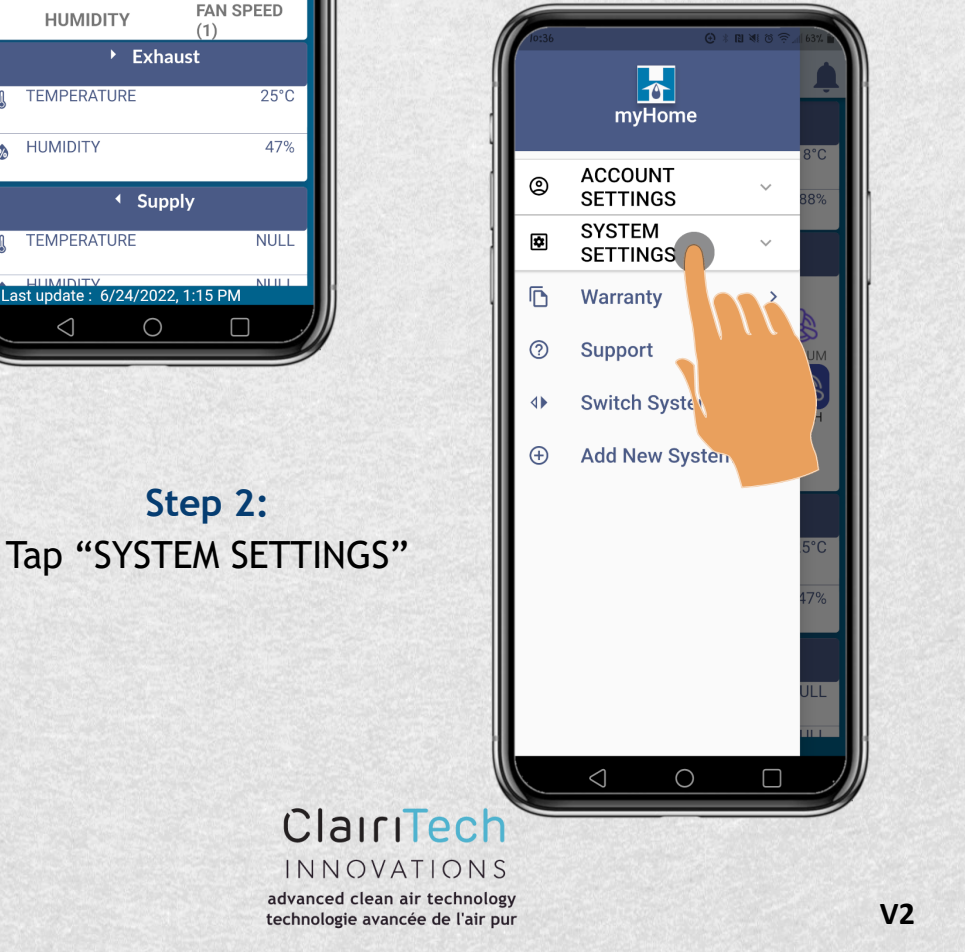

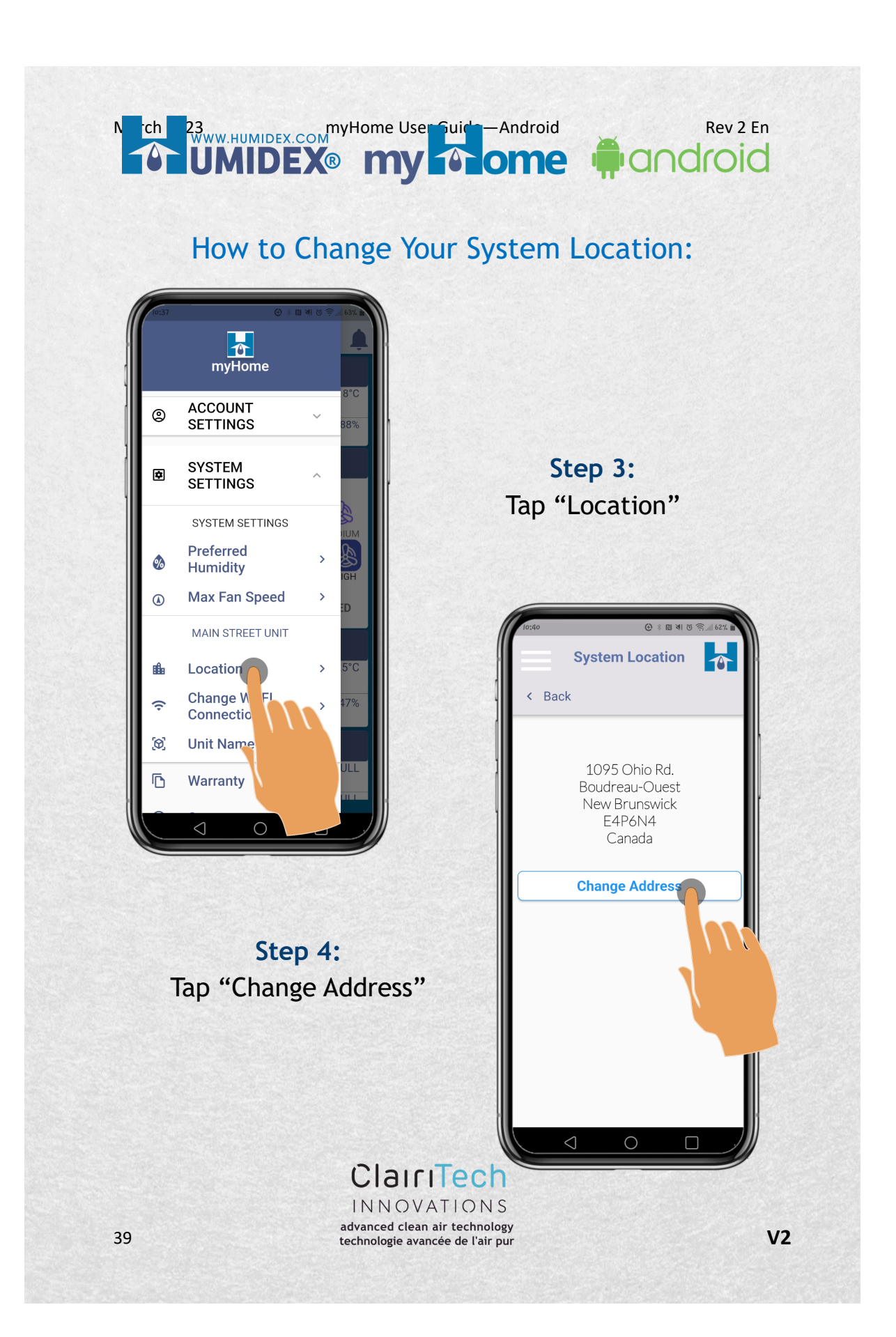

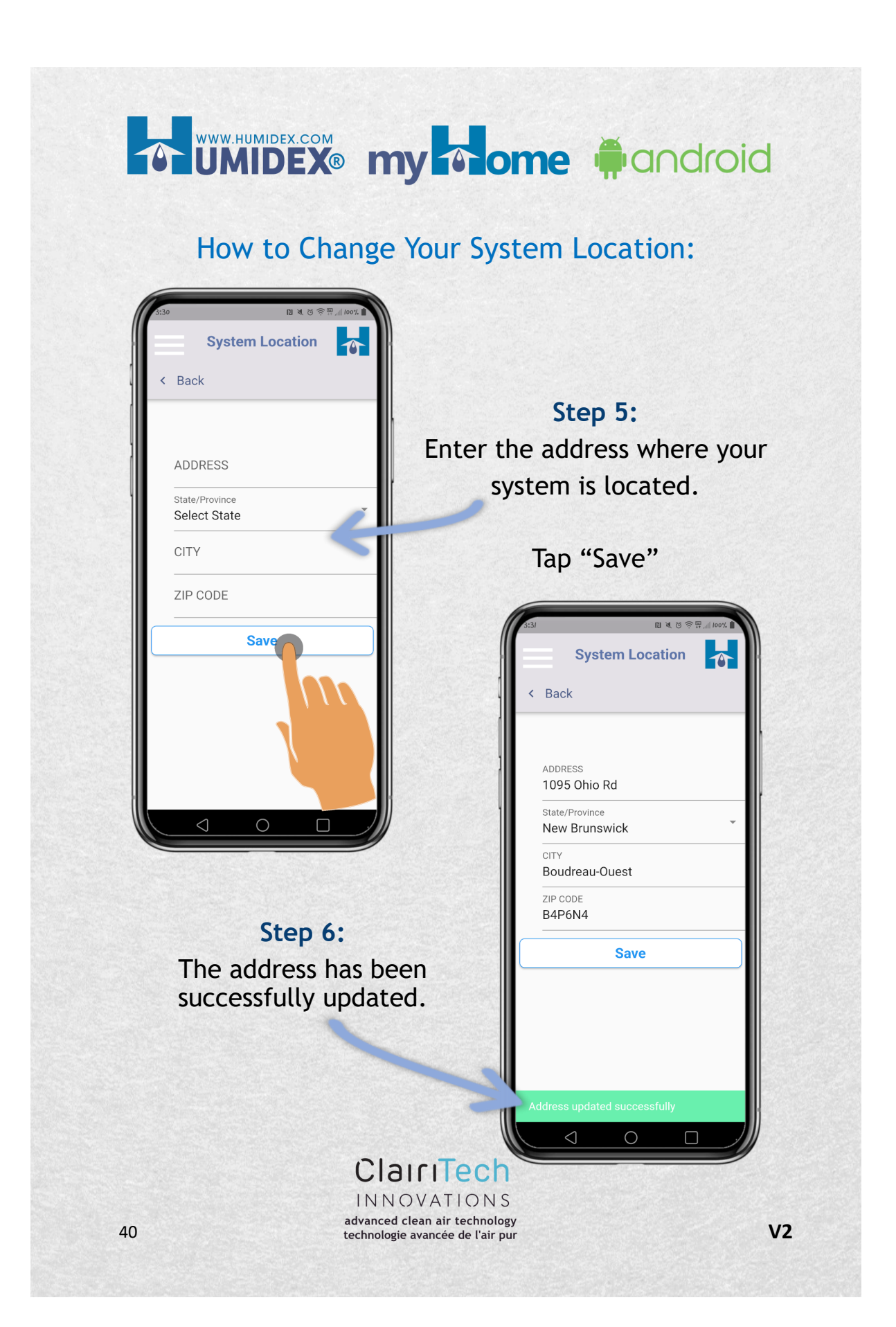

#### Mich 23 WWW.HUMIDEX.COM WWW.HUMIDEX.COM WWW.HUMIDEX.COM MIDEX® My One One Rev 2 En ome 🏟 android

### How to Change Your System's Name:

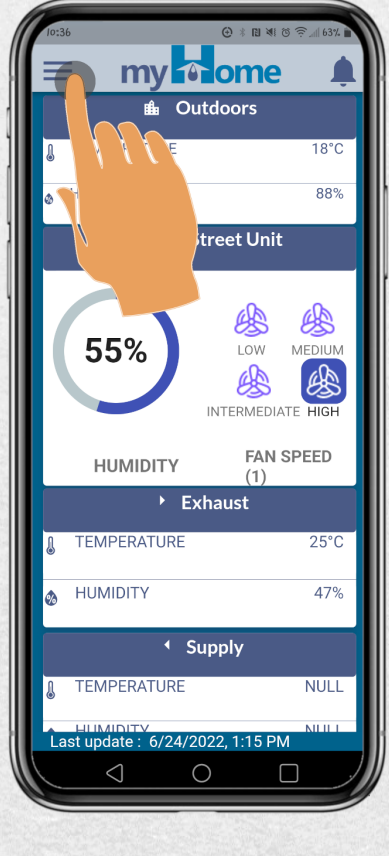

Step 2:

Step 1: Tap the menu icon

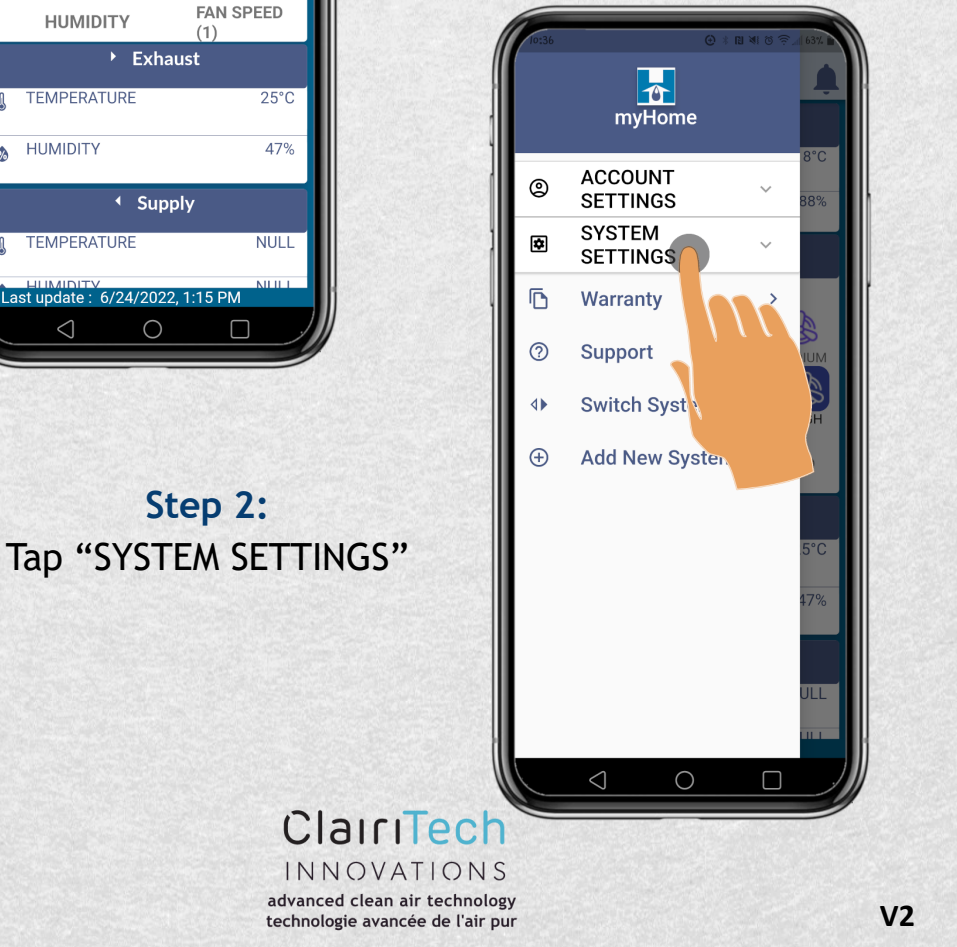

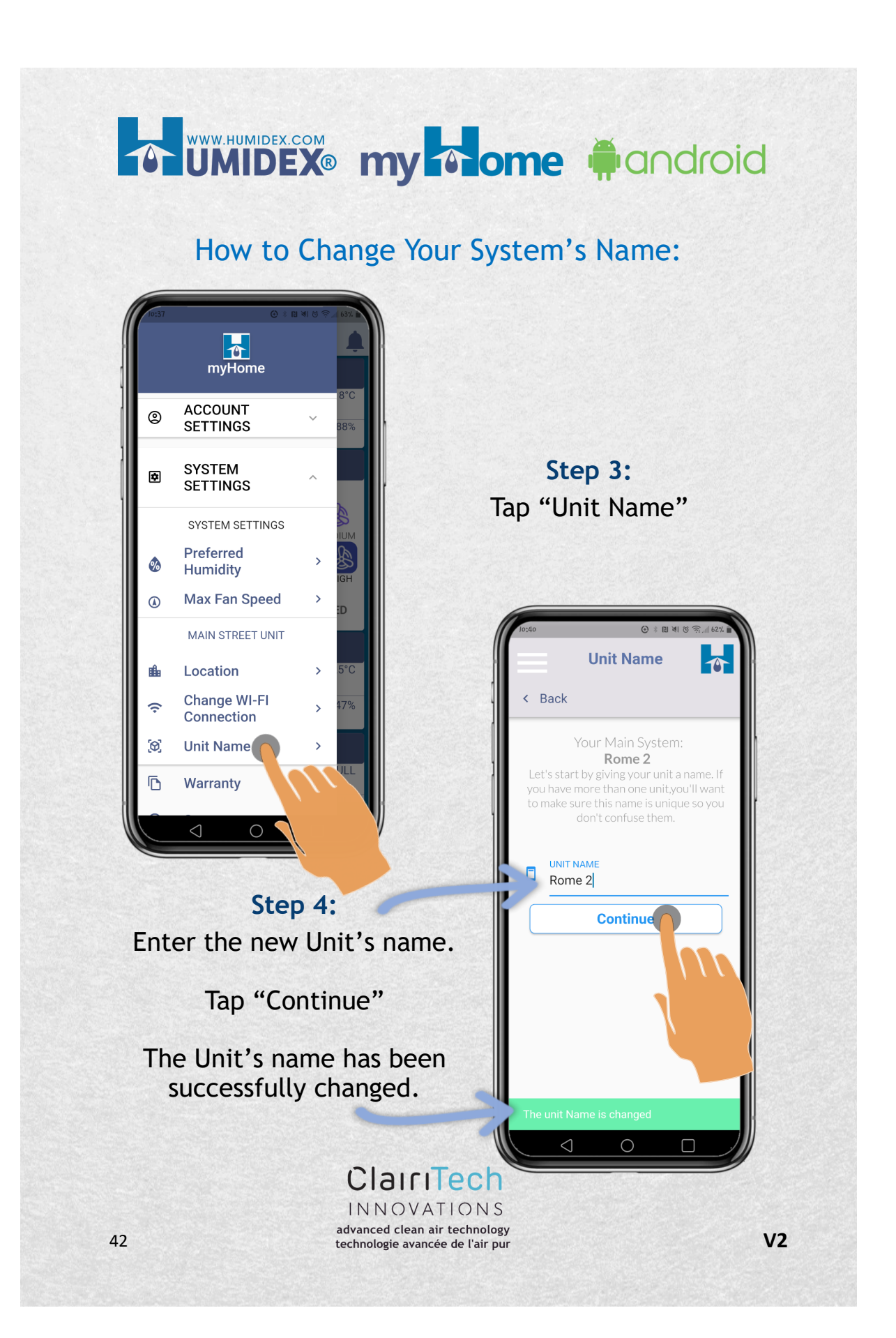

# Rev 2 En UMIDEX.com myHome User Guide – Android Rev 2 En UMIDEX.com myHome User Guide – Android Rev 2 En

### How to Change Your Wi-Fi Connection:

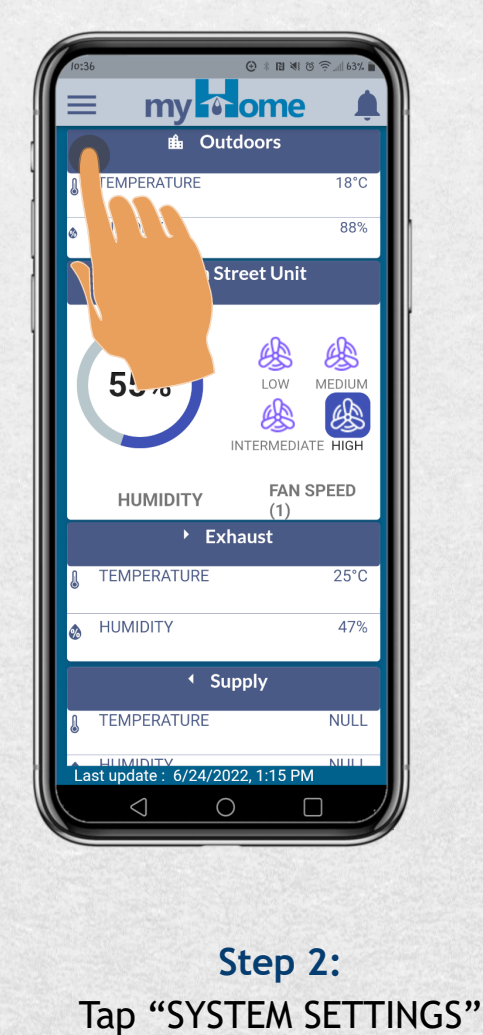

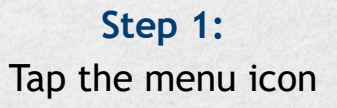

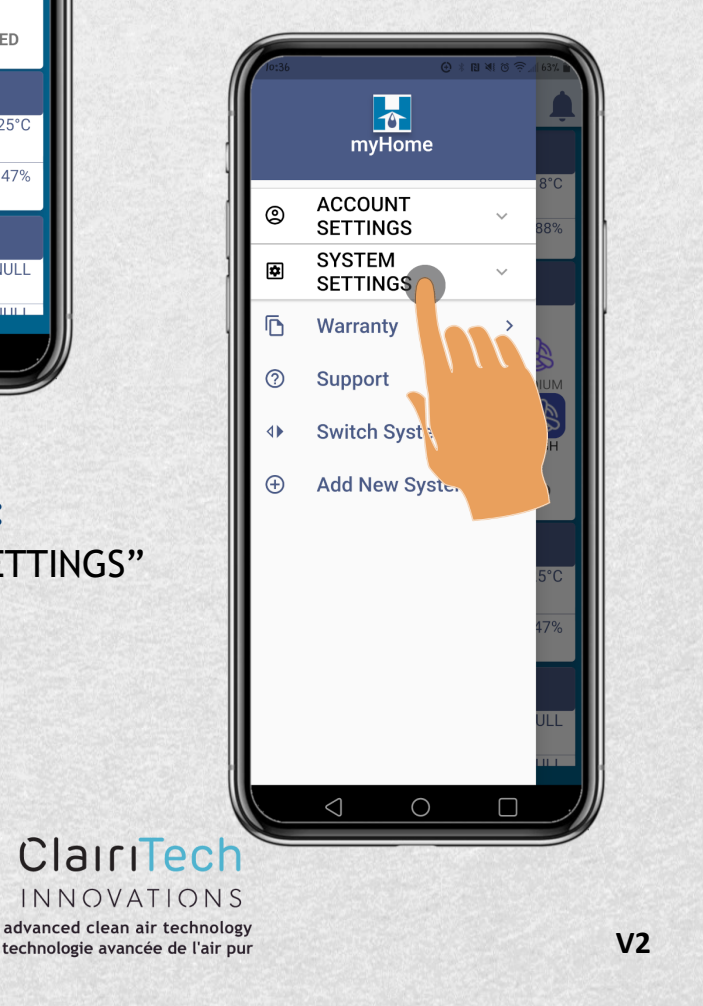

## UMIDEX: COM UMIDEX: My nome #android

### How to Change Your Wi-Fi Connection:

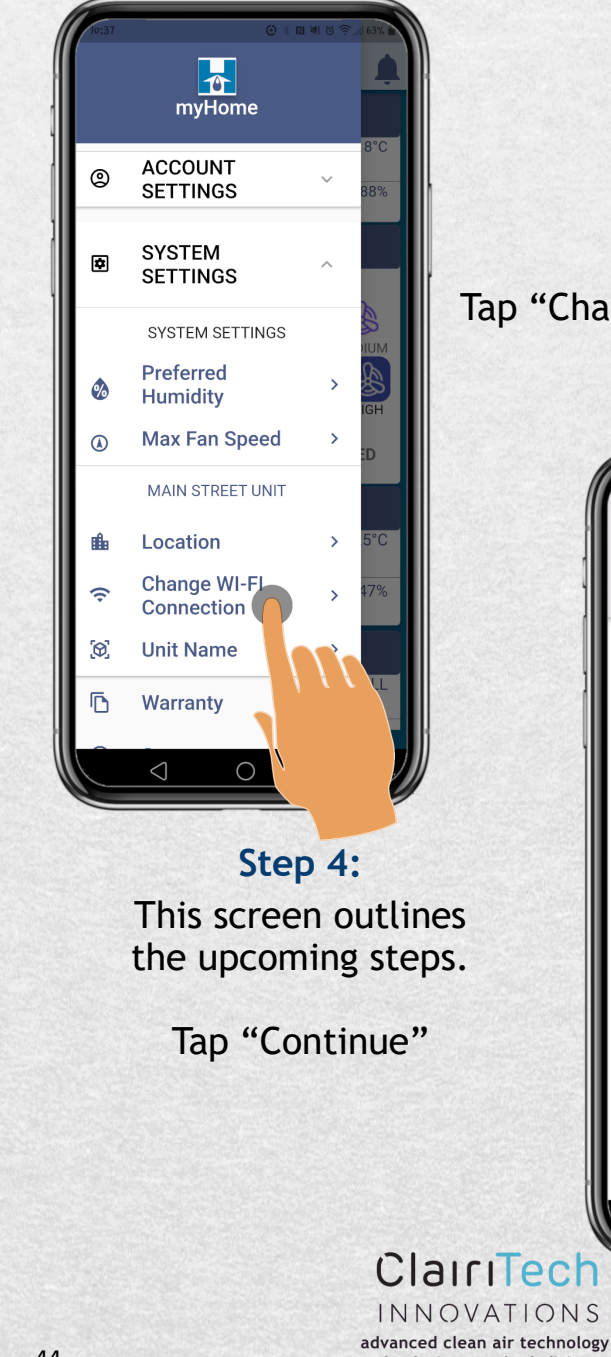

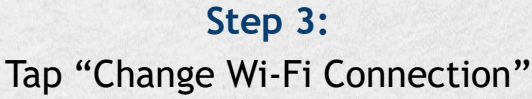

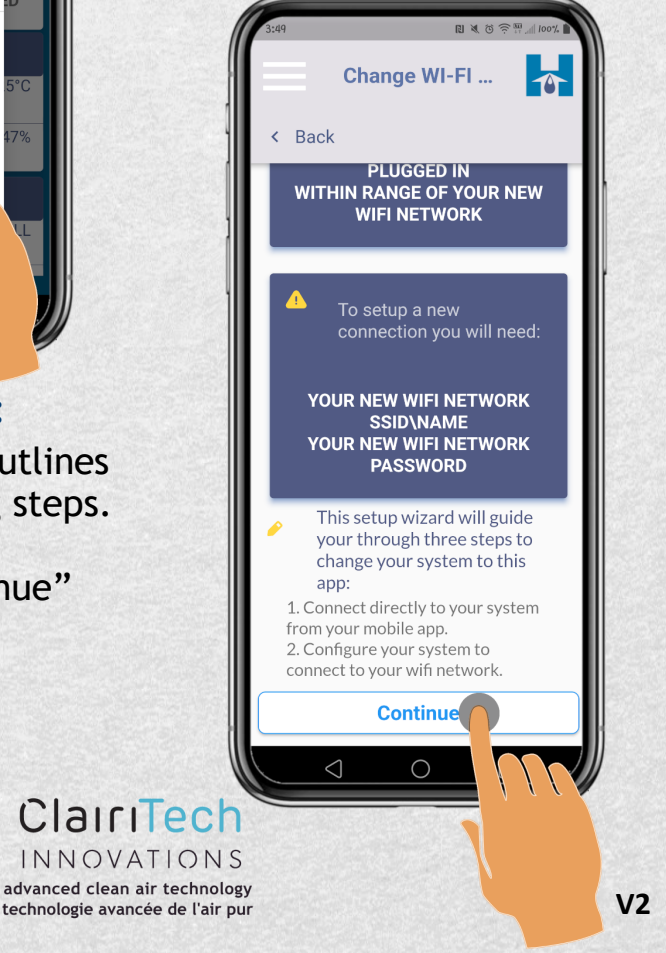

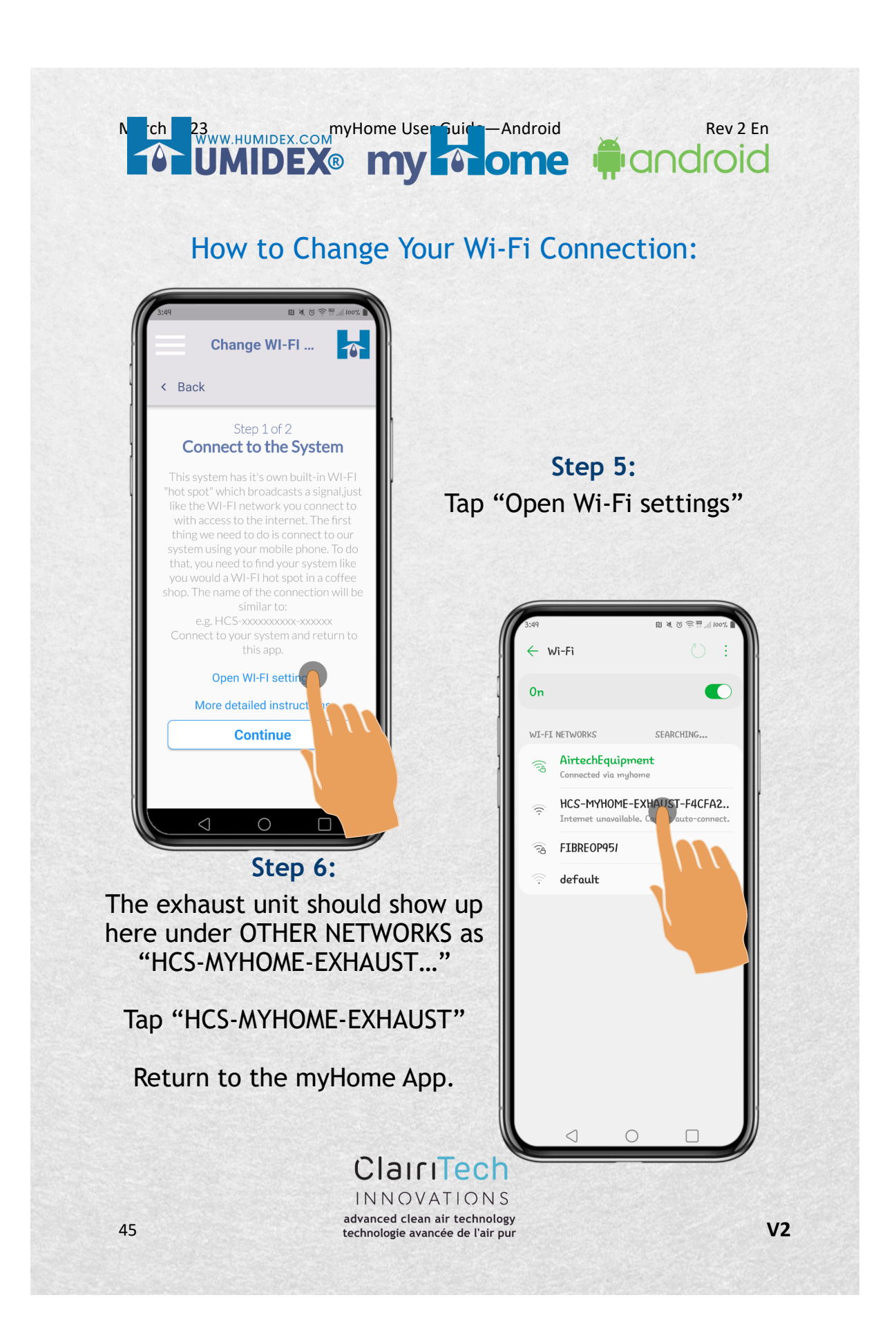

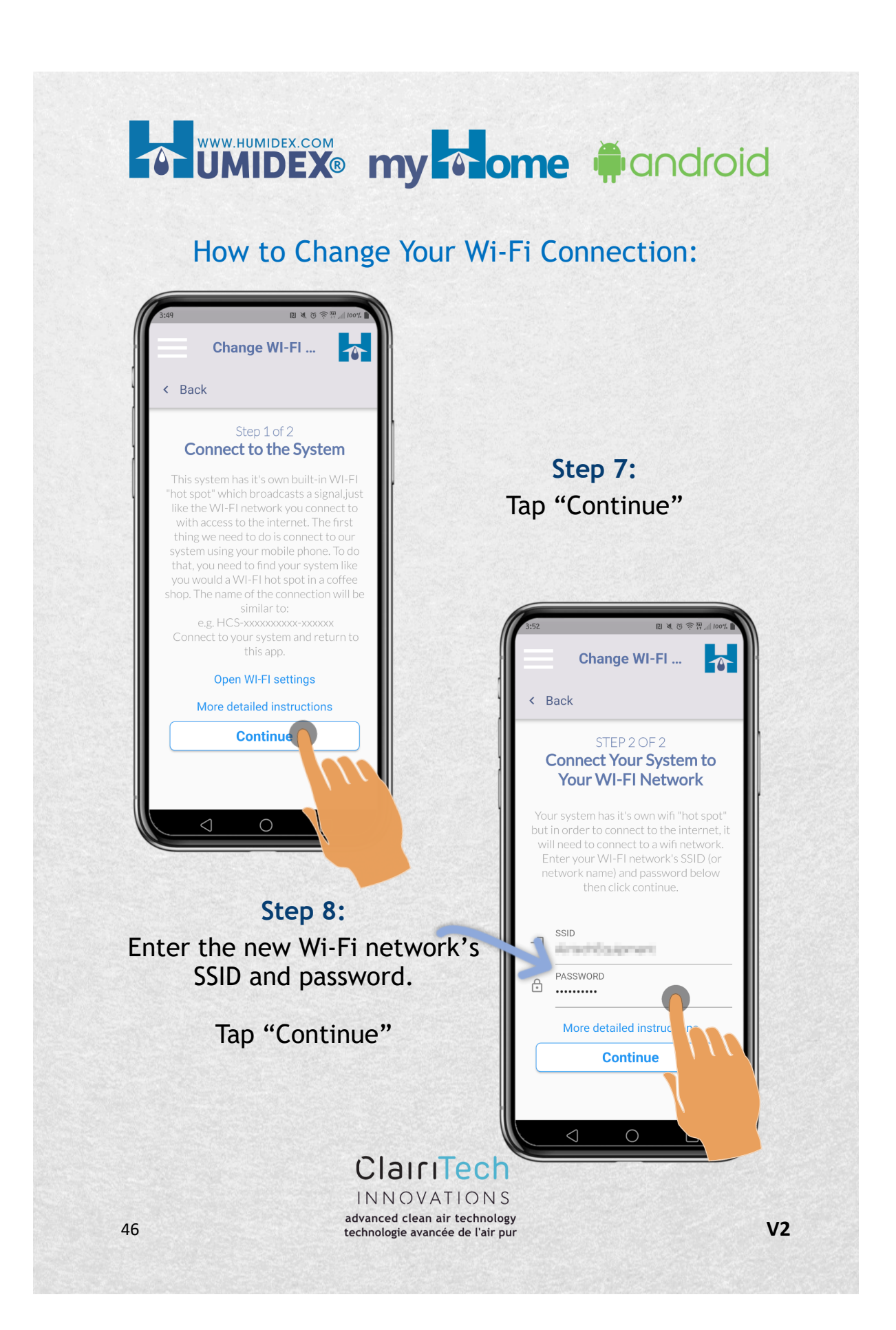

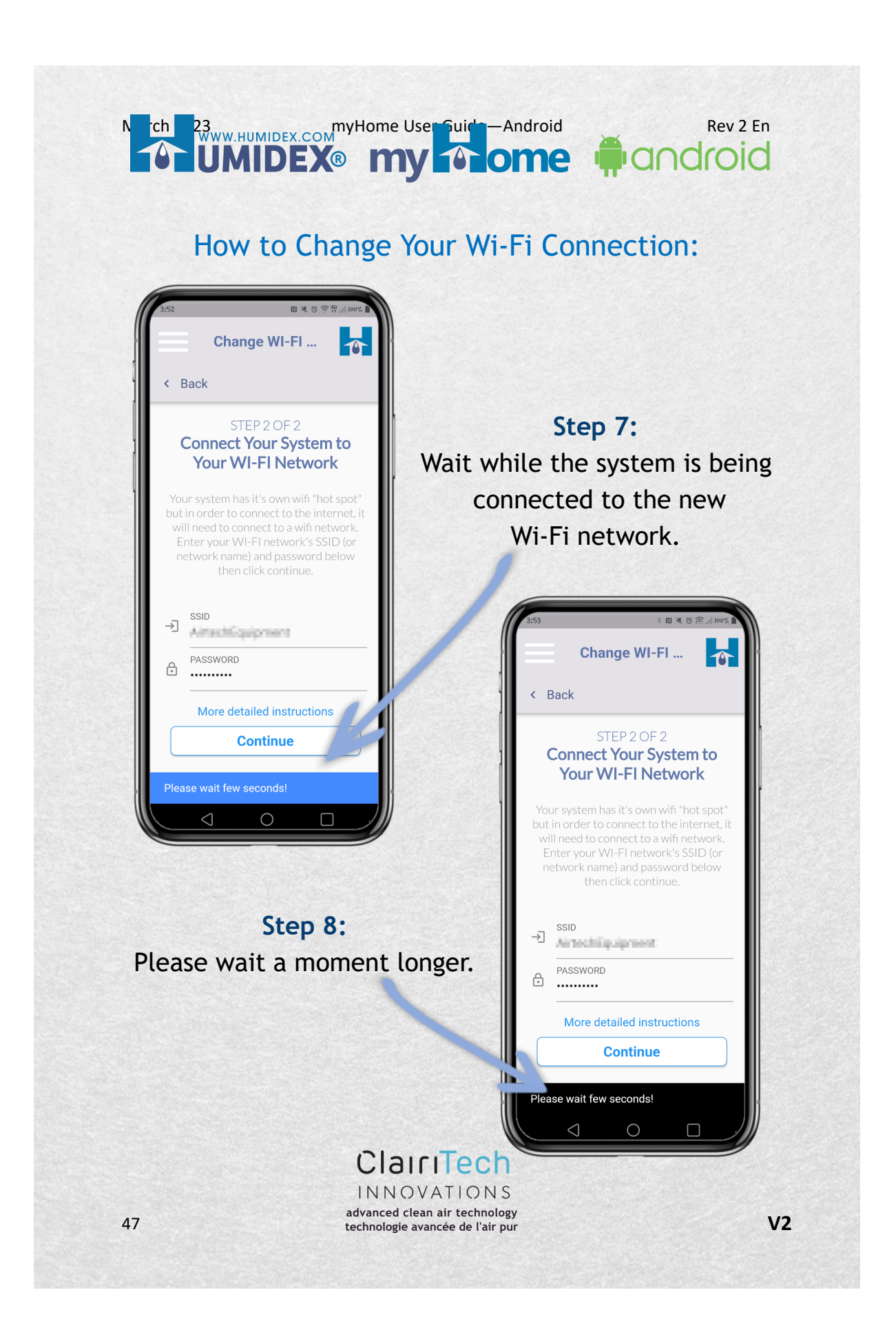

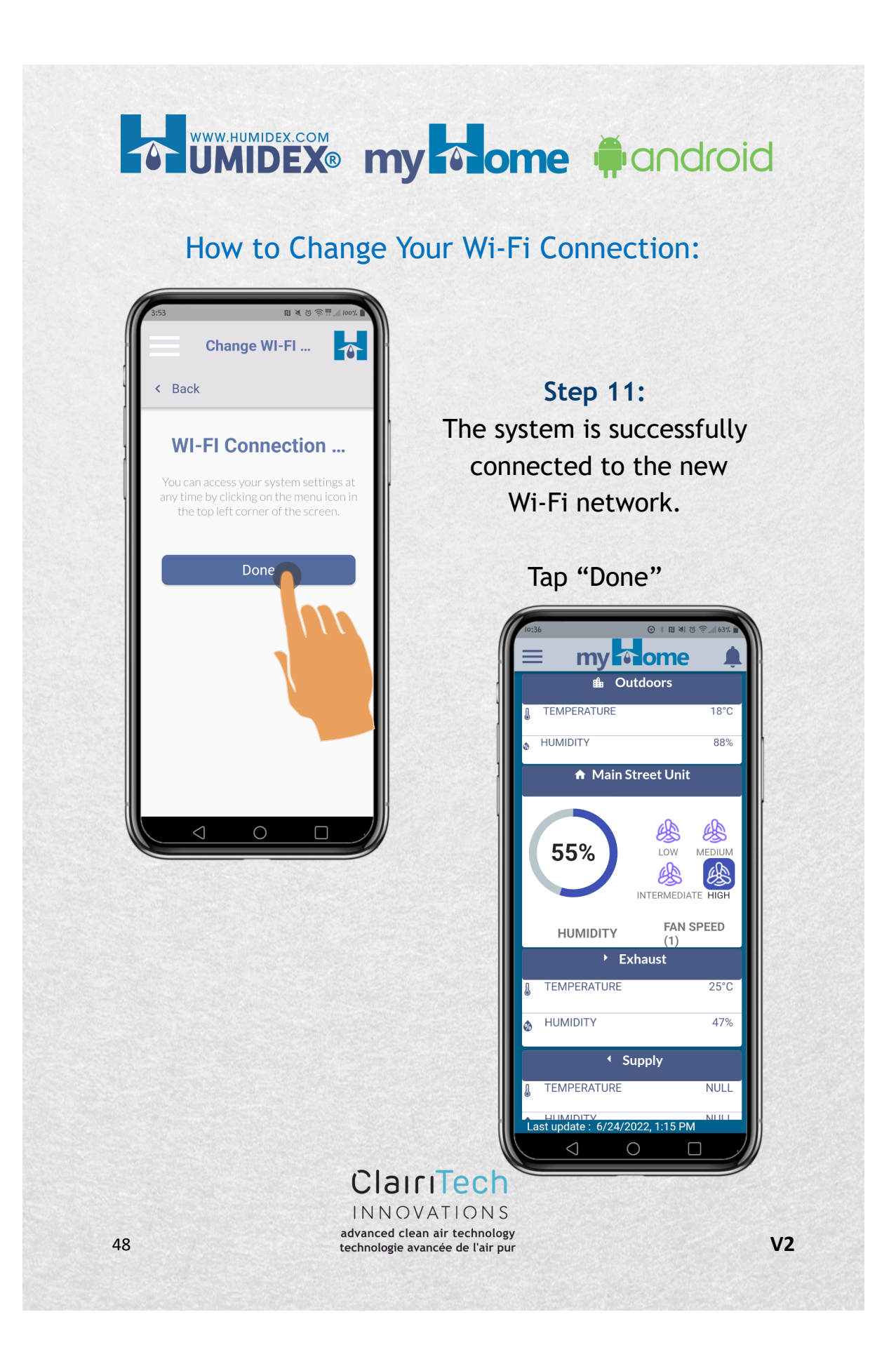

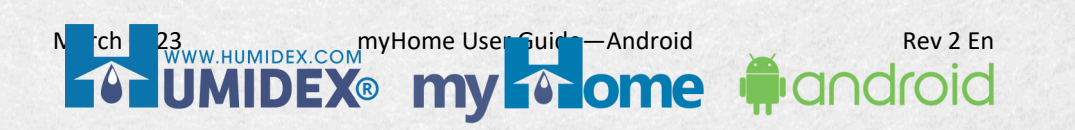

How to Register Your Unit:

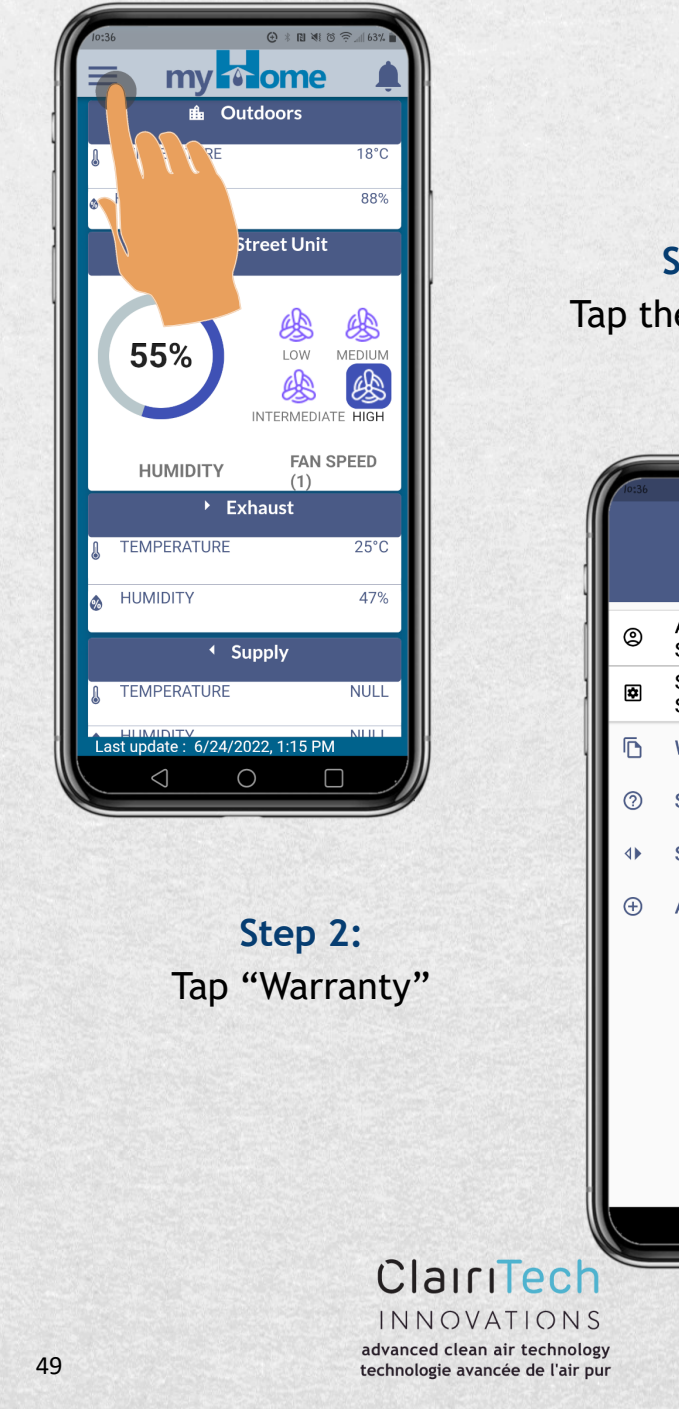

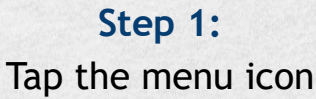

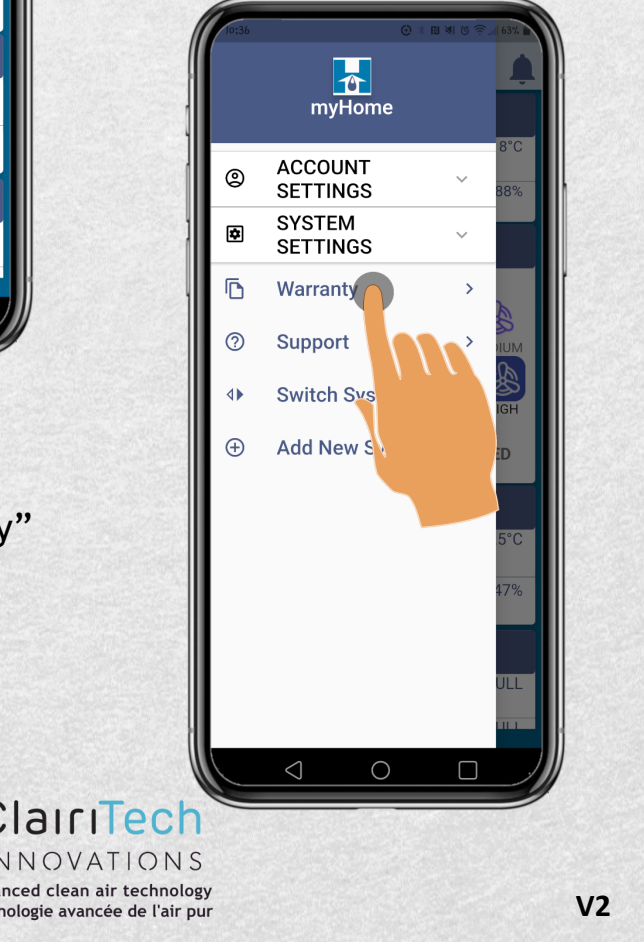

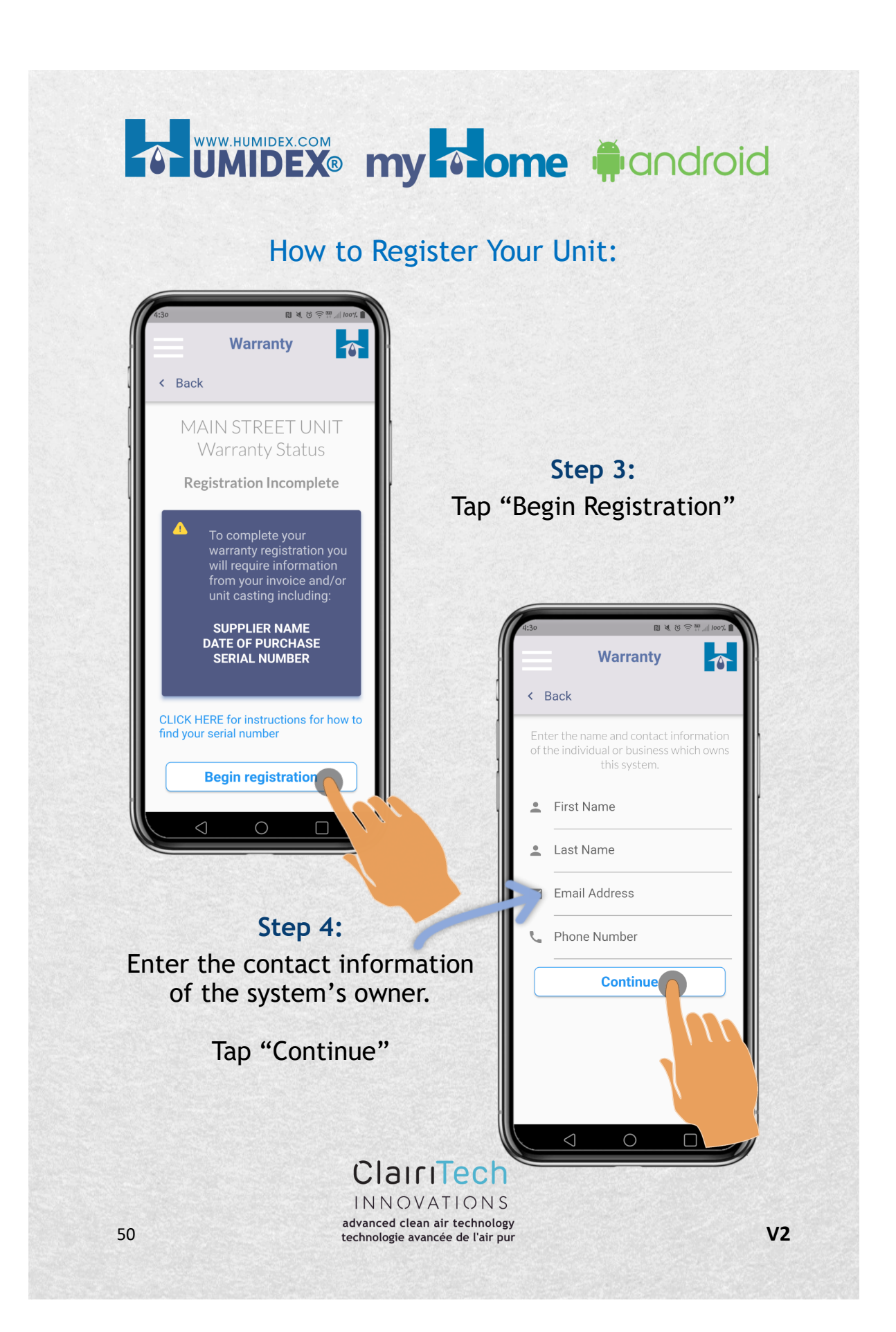

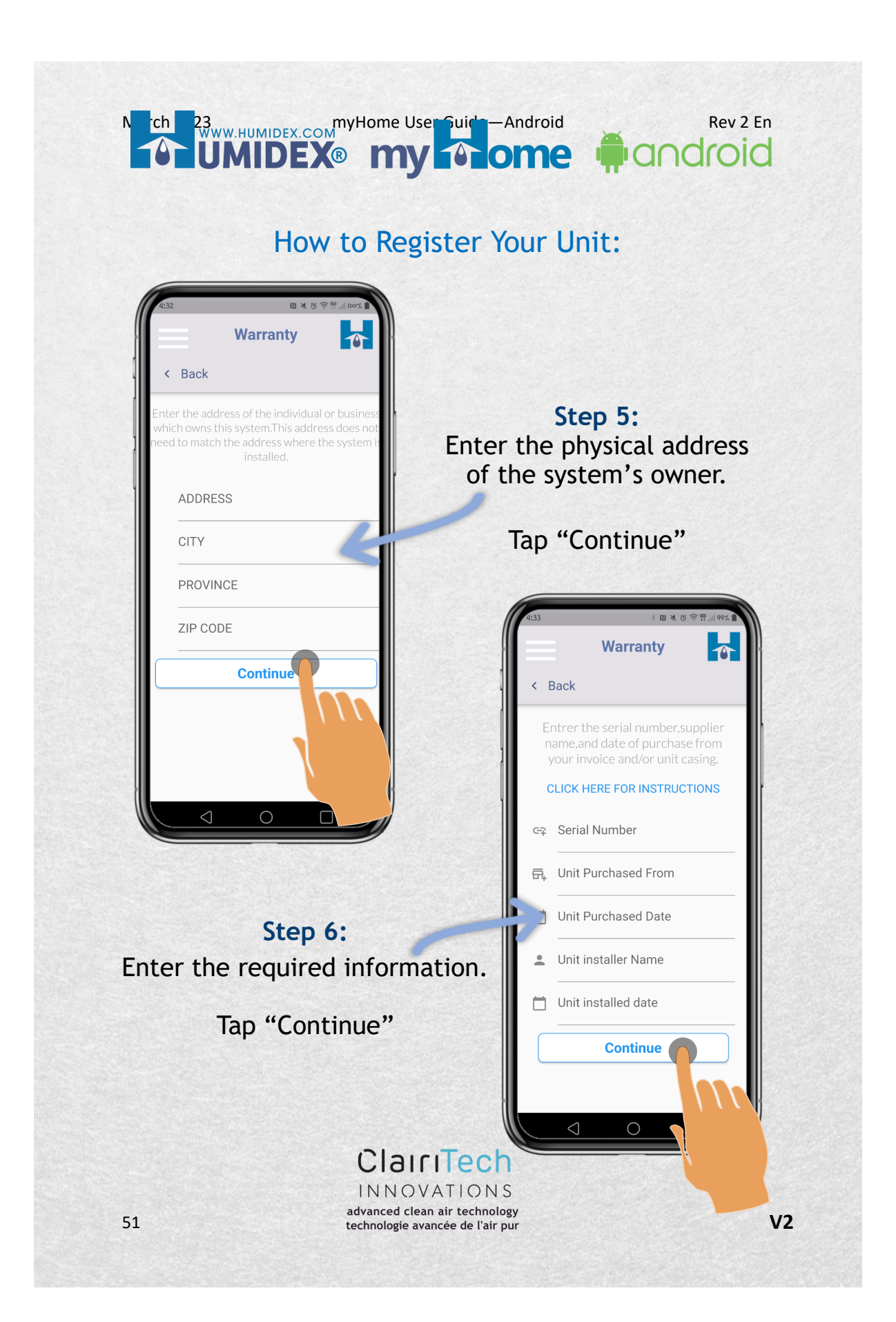

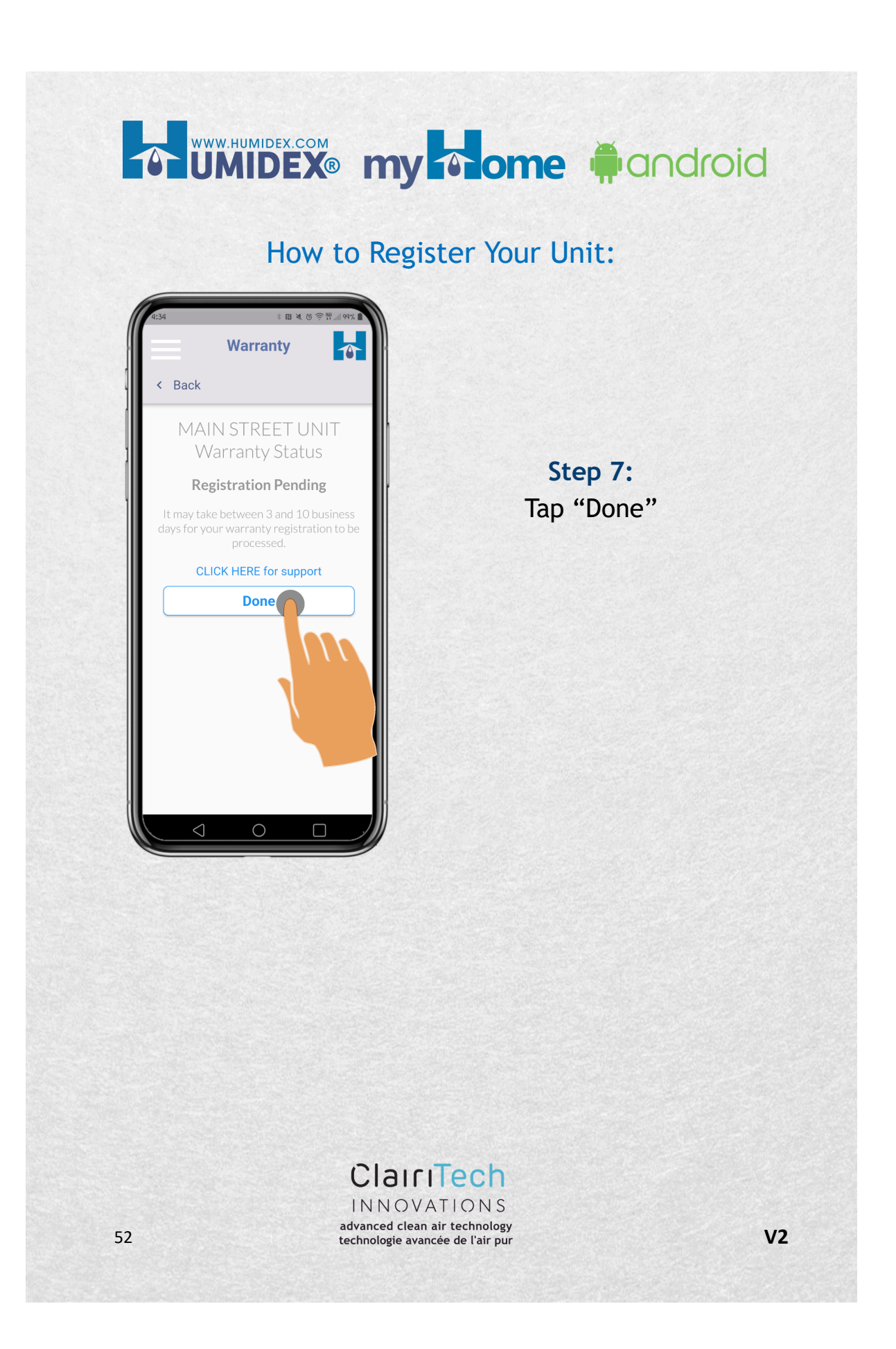

# Nev 2 En UMIDEX.com myHome User Guide — Android Rev 2 En UMIDEX.com myHome User Guide — Android Rev 2 En

### How to Choose Your Preferred Main Unit:

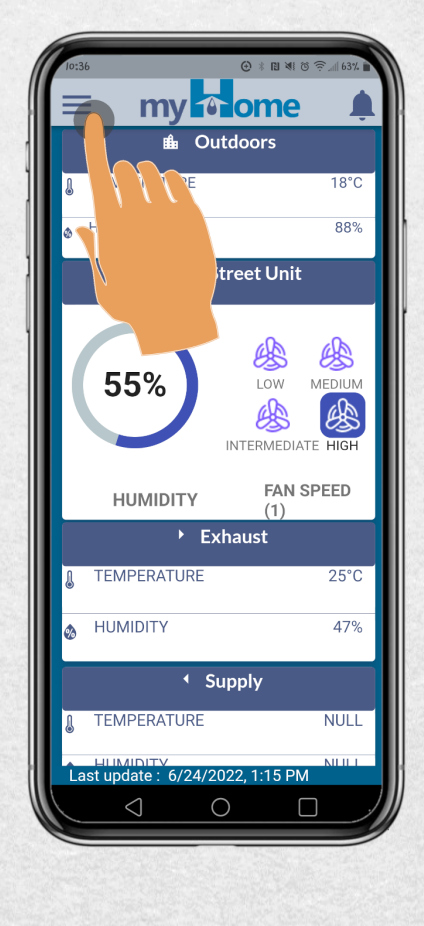

### Step 2: Tap "Switch System"

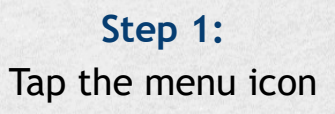

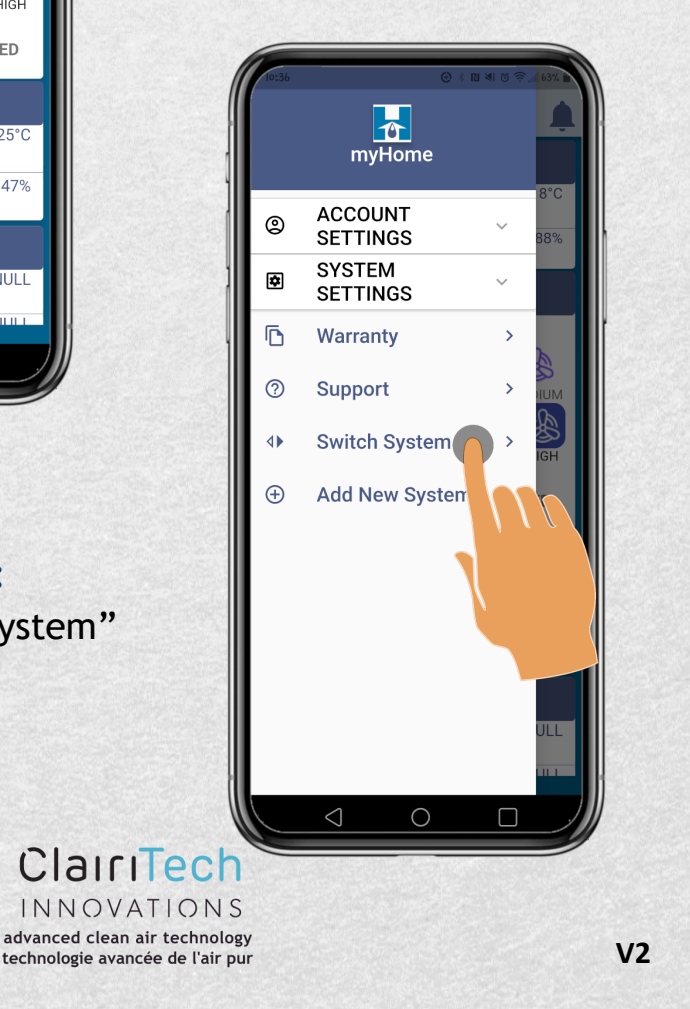

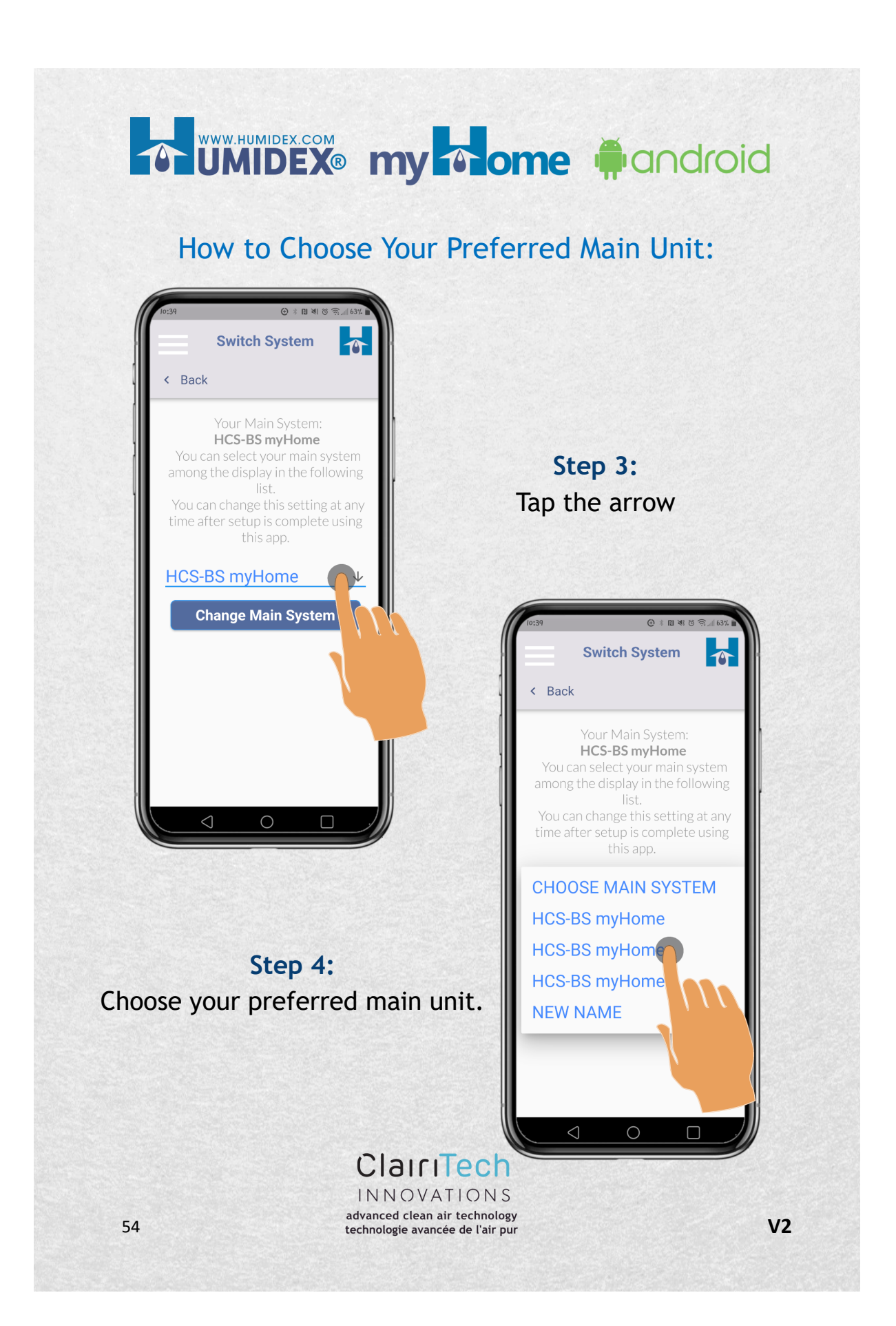

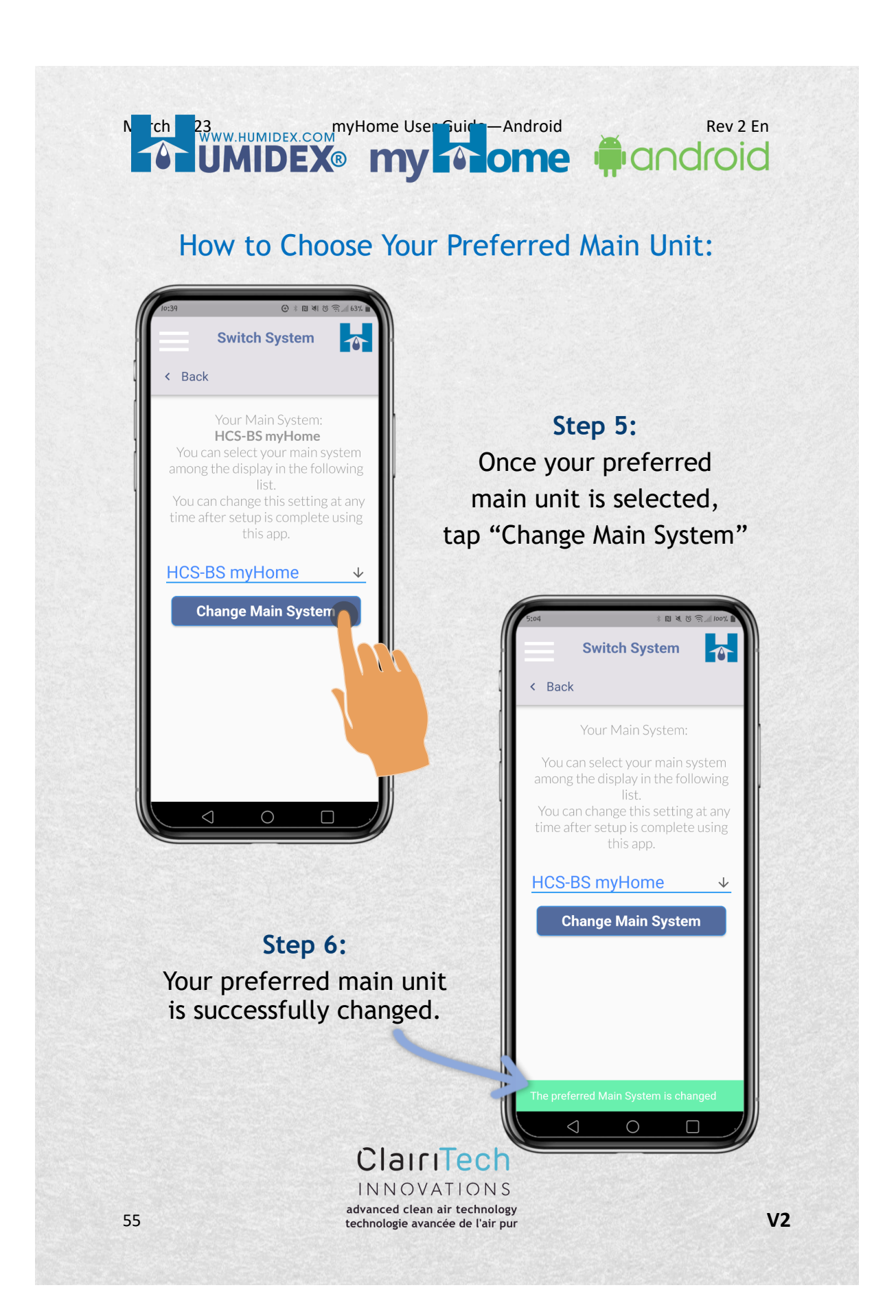

# 

### How to Contact Support :

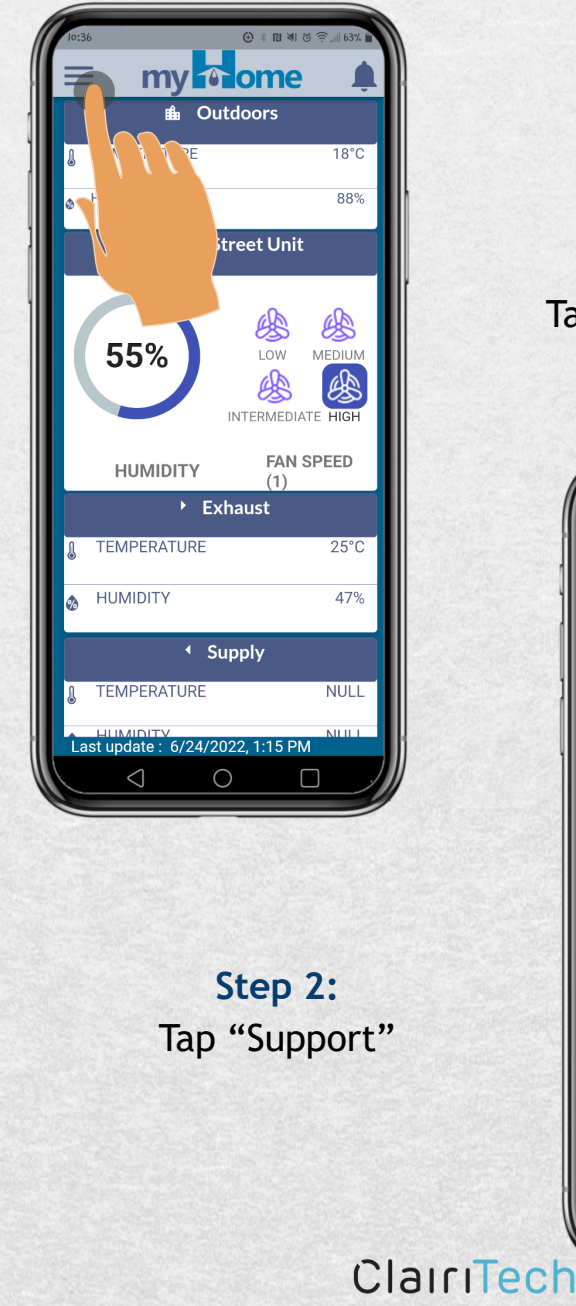

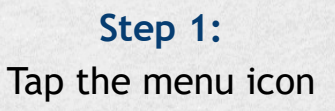

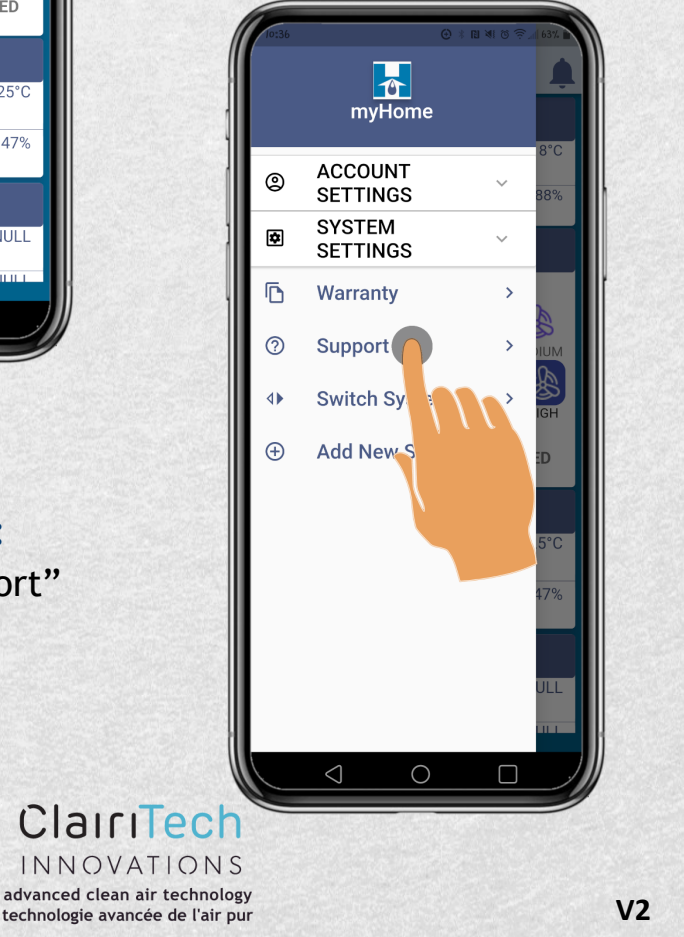

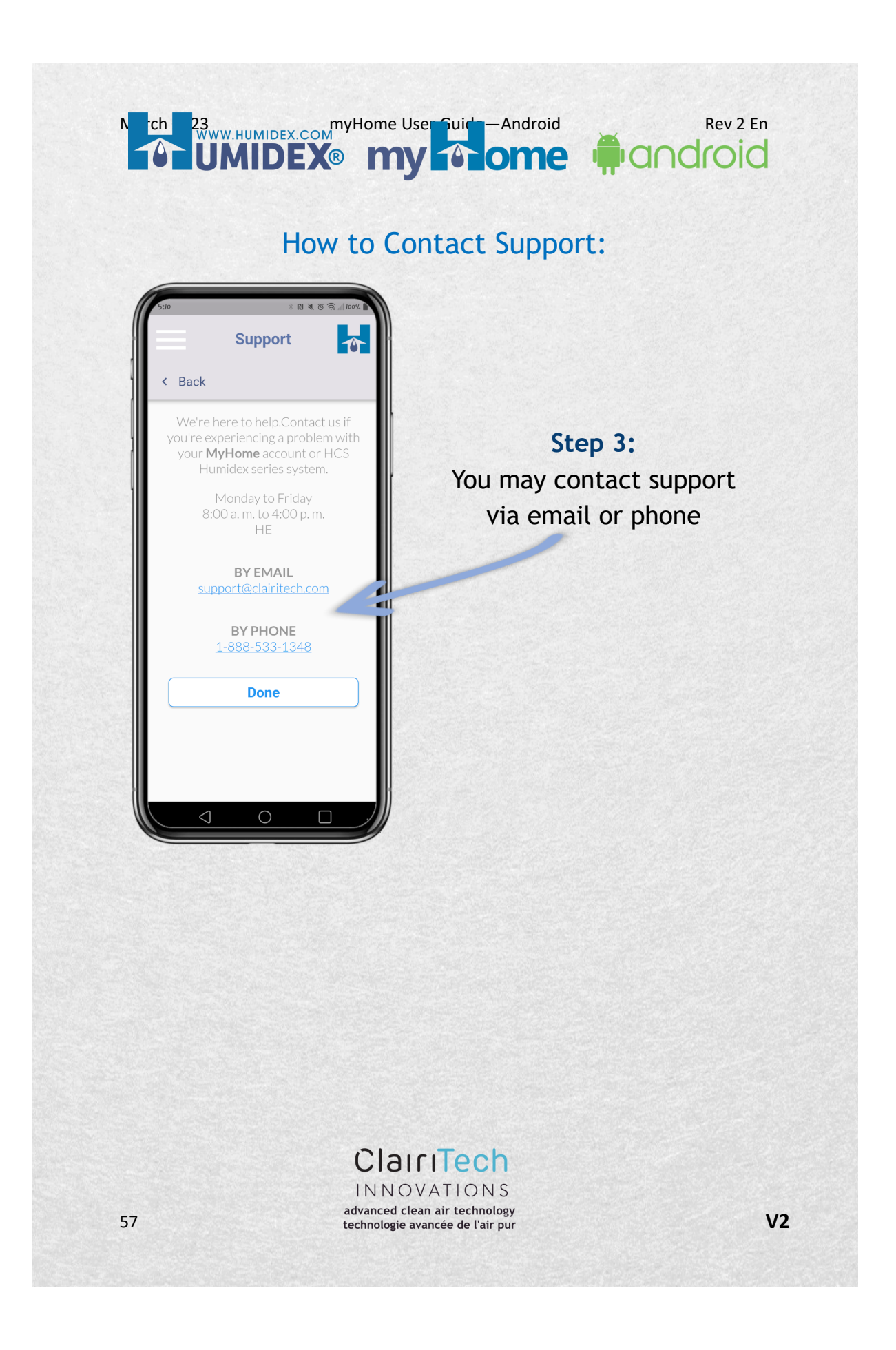

# UMIDEX® my home #android

#### How to Go Back to the Dashboard from the Menu:

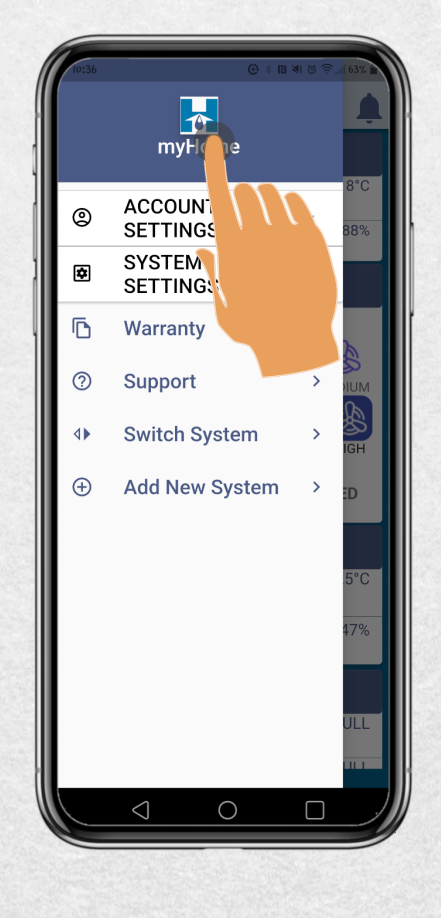

Step 2: The dashboard is displayed

advanced clean air technology

technologie avancée de l'air pur

Step 1: Tap the myHome Logo

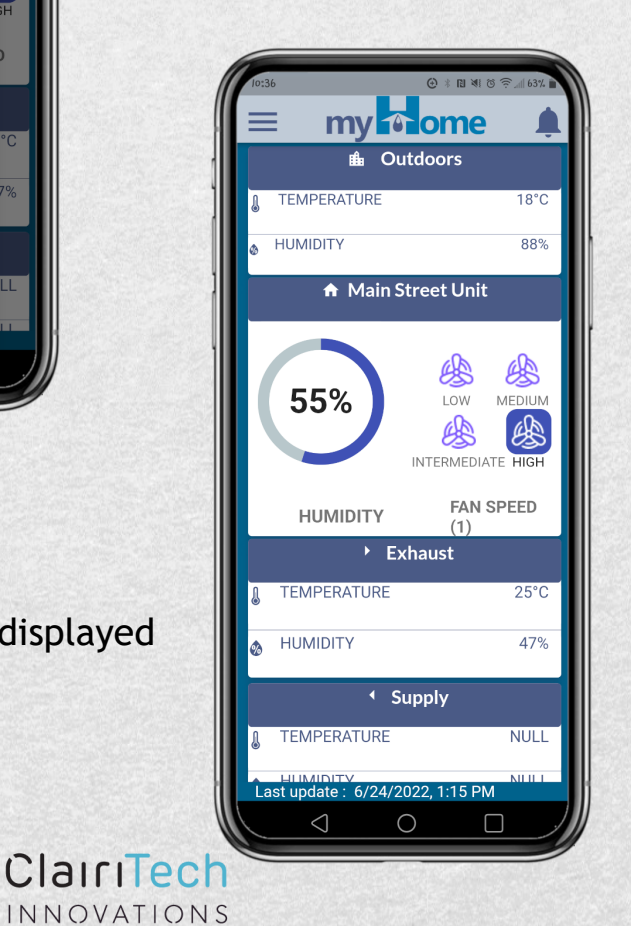

V2